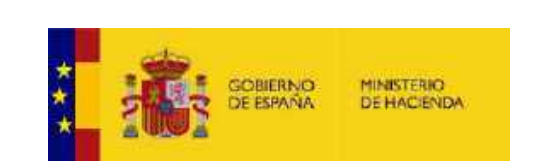

Ç04

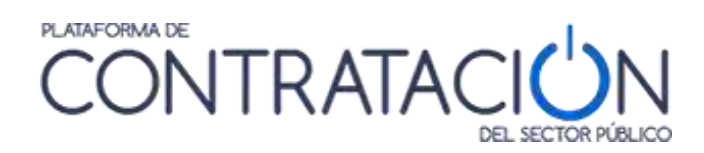

# **Economic Operator Guide to the**

# **Public Sector Procurement Platform**

# **General Directorate of State Assets**

Subdirectorate General for Coordination of Electronic Procurement

Version: 4.3

Date: 04/28/2021

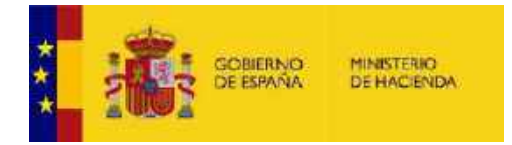

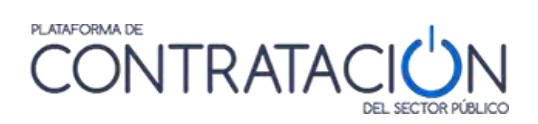

# INDEX

| 2       THE PUBLIC SECTOR CONTRACTING PLATFORM                                                                                                    | 1 | INTR  | ODUCTION                                      | 3    |
|----------------------------------------------------------------------------------------------------|---|-------|-----------------------------------------------|------|
| 3       SERVICES AVAILABLE WITHOUT THE NEED TO REGISTER                                                                                                    | 2 | THE   | PUBLIC SECTOR CONTRACTING PLATFORM4           |      |
| 3.1       CONSULTATION OF BIDS                                                                                                    | 3 | SER   | VICES AVAILABLE WITHOUT THE NEED TO REGISTER  | 7    |
| 3.1.1       Tenders       7         3.1.2       Search for tenders       9         3.1.3       Tender detail       24         3.2       CONSULTATION OF THE CONTRACTOR'S PROFILES       31         3.2.1       Contractor Profile       31         3.2.2       Documents       3         3.2.3       Tenders       3         3.2.4       Minor contracts       35         4       SERVICES FOR REGISTERED COMPANIES       38         4.1       TO ACCESS AS A REGISTERED USER       39         4.1.1       How to recover the password       44         4.1.2       Modification of data and user cancellation       46         4.2       START       41         4.3       REQUEST ADDITIONAL INFORMATION ABOUT A TENDER       51         4.4       MY TENDERS       65         4.5       MY COMMUNICATIONS       71 |   | 3.1   | CONSULTATION OF BIDS                          | 7    |
| 3.1.2       Search for tenders       9         3.1.3       Tender detail       24         3.2       CONSULTATION OF THE CONTRACTOR'S PROFILES       26         3.2.1       Contractor Profile       31         3.2.2       Documents       31         3.2.3       Tenders       33         3.2.4       Minor contracts       35         4       SERVICES FOR REGISTERED COMPANIES       38         4.1       TO ACCESS AS A REGISTERED USER       39         4.1.1       How to recover the password       44         4.1.2       Modification of data and user cancellation       46         4.2       START       4         4.3       REQUEST ADDITIONAL INFORMATION ABOUT A TENDER       51         4.4       MY TENDERS       65         4.5       MY COMMUNICATIONS       71                                    |   | 3.1.1 | Tenders                                       | 7    |
| 3.1.3Tender detail243.2CONSULTATION OF THE CONTRACTOR'S PROFILES313.2.1Contractor Profile313.2.2Documents33.2.3Tenders3.43.2.4Minor contracts354SERVICES FOR REGISTERED COMPANIES384.1TO ACCESS AS A REGISTERED USER394.1.1How to recover the password444.1.2Modification of data and user cancellation464.2START444.3REQUEST ADDITIONAL INFORMATION ABOUT A TENDER514.4MY TENDERS654.5MY COMMUNICATIONS71                                                                                                    |   | 3.1.2 | Search for tenders                            | 9    |
| 3.2       CONSULTATION OF THE CONTRACTOR'S PROFILES       3         3.2.1       Contractor Profile       31         3.2.2       Documents       3         3.2.3       Tenders       3         3.2.4       Minor contracts       35         4       SERVICES FOR REGISTERED COMPANIES       38         4.1       TO ACCESS AS A REGISTERED USER       39         4.1.1       How to recover the password       44         4.1.2       Modification of data and user cancellation       46         4.2       START       46         4.3       REQUEST ADDITIONAL INFORMATION ABOUT A TENDER       51         4.4       MY TENDERS       65         4.5       MY COMMUNICATIONS       71                                                                                                    |   | 3.1.3 | Tender detail                                 | 24   |
| 3.2.1       Contractor Profile                                                                                                    |   | 3.2   | CONSULTATION OF THE CONTRACTOR'S PROFILES     | 27   |
| 3.2.2Documents                                                                                                    |   | 3.2.1 | Contractor Profile                            |      |
| 3.2.3Tenders3.43.2.4Minor contracts354SERVICES FOR REGISTERED COMPANIES384.1TO ACCESS AS A REGISTERED USER394.1.1How to recover the password444.1.2Modification of data and user cancellation464.2START464.3REQUEST ADDITIONAL INFORMATION ABOUT A TENDER514.4MY TENDERS654.5MY COMMUNICATIONS71                                                                                                    |   | 3.2.2 | Documents                                     |      |
| 3.2.4       Minor contracts                                                                                                    |   | 3.2.3 | Tenders                                       | 3. 4 |
| 4       SERVICES FOR REGISTERED COMPANIES       38         4.1       TO ACCESS AS A REGISTERED USER       39         4.1.1       How to recover the password       44         4.1.2       Modification of data and user cancellation       46         4.2       START       46         4.3       REQUEST ADDITIONAL INFORMATION ABOUT A TENDER       51         4.4       MY TENDERS       65         4.5       MY COMMUNICATIONS       71                                                                                                    |   | 3.2.4 | Minor contracts                               |      |
| 4.1TO ACCESS AS A REGISTERED USER394.1.1How to recover the password444.1.2Modification of data and user cancellation464.2START464.3REQUEST ADDITIONAL INFORMATION ABOUT A TENDER514.4My TENDERS654.5My COMMUNICATIONS71                                                                                                    | 4 | SERV  | ICES FOR REGISTERED COMPANIES                 | 38   |
| 4.1.1       How to recover the password       44         4.1.2       Modification of data and user cancellation       46         4.2       START.       46         4.3       REQUEST ADDITIONAL INFORMATION ABOUT A TENDER       51         4.4       My TENDERS       65         4.5       My COMMUNICATIONS       71                                                                                                    |   | 4.1   | TO ACCESS AS A REGISTERED USER                |      |
| 4.1.2Modification of data and user cancellation464.2START444.3REQUEST ADDITIONAL INFORMATION ABOUT A TENDER514.4MY TENDERS654.5MY COMMUNICATIONS71                                                                                                    |   | 4.1.1 | How to recover the password                   |      |
| 4.2START                                                                                                    |   | 4.1.2 | Modification of data and user cancellation    | 46   |
| 4.3REQUEST ADDITIONAL INFORMATION ABOUT A TENDER514.4MY TENDERS654.5MY COMMUNICATIONS71                                                                                                    |   | 4.2   | START                                         |      |
| 4.4         My tenders                                                                                                    |   | 4.3   | REQUEST ADDITIONAL INFORMATION ABOUT A TENDER | 51   |
| 4.5 MY COMMUNICATIONS                                                                                                    |   | 4.4   | My tenders                                    | 65   |
|                                                                                                    |   | 4.5   | MY COMMUNICATIONS                             | 71   |
| 4.5.1 Access the content of a communication                                                                                                    |   | 4.5.1 | Access the content of a communication         |      |
| 4.6 SUSCRIPTIONS                                                                                                    |   | 4.6   | SUSCRIPTIONS                                  | 78   |
| 4.7 SUSCRIPTIONS DOUE                                                                                                    |   | 4.7   | SUSCRIPTIONS DOUE                             |      |
| 5 CONTACT US 00                                                                                                    | 5 | CONT  |                                               | 90   |

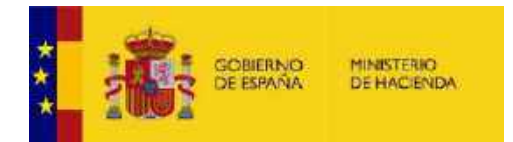

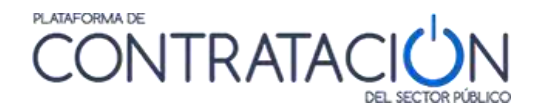

# 1 INTRODUCTION

# With green underline the words in Spanish that match the photographs and the dynamics of the platform, for greater ease when executing on the platform

The purpose of this guide is to illustrate the operation of the Public Sector Procurement Platform so that Economic Operators (companies, freelancers, citizens, etc.) can easily access the services it offers, in particular information on opportunities of business derived from the public tenders.

The Public Sector Procurement Platform provides access to information on the bids of the General Administration of the State, its autonomous Bodies, Managing Entities and Common Social Security Services and other state public entities.

The bids of the remaining entities of the state public sector are also published on the Platform, as well as of the contracting bodies of the Autonomous Communities and Local Entities (Provincial Councils, Town Councils, Town Councils, etc.), whenever they decide to use the Public Sector Procurement Platform to publicize its bidding procedures.

In addition, agreements are being reached with the Autonomous Communities and local entities that do not have their contracting profile on the Platform to share all the information on all their tenders on the Platform, so that any tender of the Public Sector is accessible from a single search system.

It is already possible to find in the Tender Platform information on published tenders of some of these Autonomous Communities; having integrated their contracting platforms with that of the Public Sector.

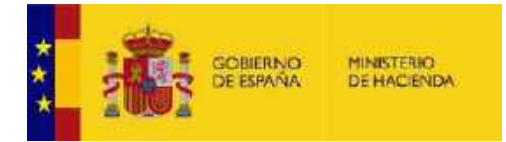

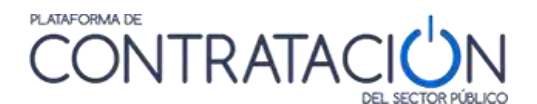

### 2 THE PUBLIC SECTOR CONTRACTING PLATFORM...

... is an online service available 24x7 (24 hours a day, 7 days a week) so that your content is accessible at all times.

To access the Public Sector Procurement Platform, you must enter the following address in your browser:

#### https://contrataciondelestado.es

A page similar to the one shown below should appear on your browser screen:

| and the second                                                                                                    | CONTRA                                                                                                    | TACIÓN                                                                                                    |                                                                                                    | uppe ord how wearing a warraw warraw                      |
|----------------------------------------------------------------------------------------------------|----------------------------------------------------------------------------------------------------|----------------------------------------------------------------------------------------------------|----------------------------------------------------------------------------------------------------|-----------------------------------------------------------|
|                                                                                                    |                                                                                                    | Organization inform                                                                                                    |                                                                                                    |                                                           |
| Licitaciones                                                                                                    | Buscar Licitaciones                                                                                                    | Perfil contratante                                                                                                    | Empresas                                                                                             | Organismos públicos                                       |
| ilmas lickaciones publicadas                                                                                                    | Euscar Kotaciones publicadas                                                                                                    | Perilees de contratante en la<br>granaforma                                                                                      | Accest para empresas                                                                                 | Peckelo para vauanos de<br>Organismos Pátricos            |
| Actualidad de la F<br>arzons                                                                                                    | Plataforma<br>dei Públics convecto un curso sobre la                                                                                            | Penatorno de Contianación del Social                                                                                             | Prisitan glup tandrá lugot en la o s                                                                 | meda be Sai⊜ be ortuste                                   |
| Noticizas                                                                                                    |                                                                                                    |                                                                                                    |                                                                                                    |                                                           |
| 99/12/2015<br>Publicado Real Decreto 8 (1/20<br>Acristo scialvo Central de Recur                                                                                                    | 15 por el que se actuetor el Reglament<br>Sos Contactuales                                                                                      | o de los procedimientos especiales de                                                                                            | revisión de decisiones en mater                                                                      | a contractuat y de organización del Tribunal              |
| 01/12/2015                                                                                                    | EVERADE SERVICIO DE SISTEMAS Iº C                                                                                                    | OMUNICACIONES in 12 S.C. DE COO                                                                                                  | RDINACIONIDE LA CONTRATACI                                                                           | ON ELECTROMOA (DRECCIÓN GENERAL                           |
| DEL PATRINOMO DEL ESTADO                                                                                                    | ep-                                                                                                    |                                                                                                    |                                                                                                    |                                                           |
| DEL PATRINGNIO DEL ESTADO<br>13/11/2015<br>Nueva esición del curso estire i                                                                                                    | re<br>Uncion amiento de la Piatsforma, de Cor                                                                                                   | itrabición del Sedar Publico en al Insit                                                                                         | ulo de Estud os Fiecales (IEF)                                                                       |                                                           |
| DEL MARINGNICIDEL ESTADO<br>13/11/2015<br>Narra ecición del carso estre 1<br>02/11/2015<br>Publicada la fre solución de la (<br>de los indices mentrales de p                                             | o<br>L'actoriamiento de la Plataforma de Clar<br>L'acción General del Petitimonio dal Est<br>reción                                             | itrobyckion del Sector Publico en el Instit<br>Iedic, por el que as docorromenan ica cost                                        | ullo de Estud os Fiscales (IEF)<br>10ames de eniace para la correc                                   | e saisadón de jeo recise de determineción                 |
| DEL PATRIMONIO DEL ESTADO<br>13/11/2015<br>Naeva aciado del carso estare i<br>02/11/2015<br>Publicado la Resolución de la 0<br>de foi indices miemaies de p<br>14/03/2015<br>Fuelcado Real Decrato 773/02 | re<br>L'inclori amiento de la Plataforma, de Ciar<br>Incocón General del Pertimonio dal Est<br>leccos<br>15 por el qua de madifican determinado | Itrabición del Sedor Publico en ol Instit<br>Indic, por el que de decorron nan las cost<br>Il precupica del Reglamento General d | ulo de Estudios Fiecales (EF)<br>Ildemis de Enlace bara a corred<br>Se Centrales de las Administrado | re salltadón de leo regise de geremmedión<br>men Páblicae |

Illustration. Homepage

It is possible to access the basic functionality of the Platform without having to first identify yourself. In other words, the Platform has a wide range of content

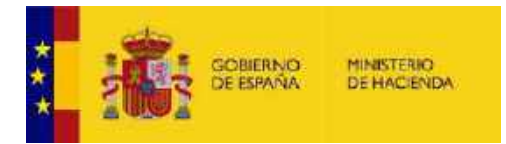

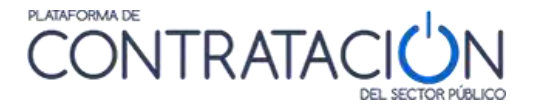

and information available to search and query services that do not require user identification.

The Home screen shows the header made up of eight links that allow access to the different areas of information and services offered by the Platform:

| 1 | tomatic | THE PARTY OF | OWNER PERMIT      | CONTR    | ATACIÓN             | l           |          | Egeneries: Orgitzen forweigit Samita meters Eameria |
|---|---------|--------------|-------------------|----------|---------------------|-------------|----------|-----------------------------------------------------|
|   | Lisitae | iones -      | Porfi Contratante | Empropas | Organiemec Públices | Información | Coreacte | Buccador                                            |

Illustration. Information access main menu

In the upper central part there are icons to access the most important information areas of the Platform.

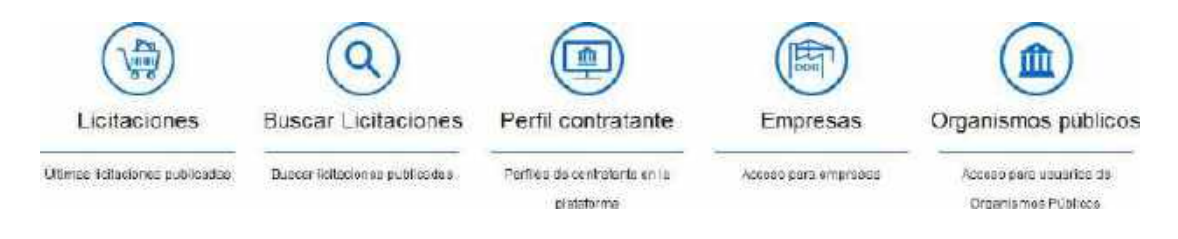

#### Tenders (Licitaciones) / Search for Tenders (Buscar Licitaciones) /Contractor profile(Perfil contratante)/ Companies (Empresas) /Public entities(Organismos públicos)

#### Illustration. Information area access icons

In the lower central part, information of interest about the platform and about public procurement is presented.

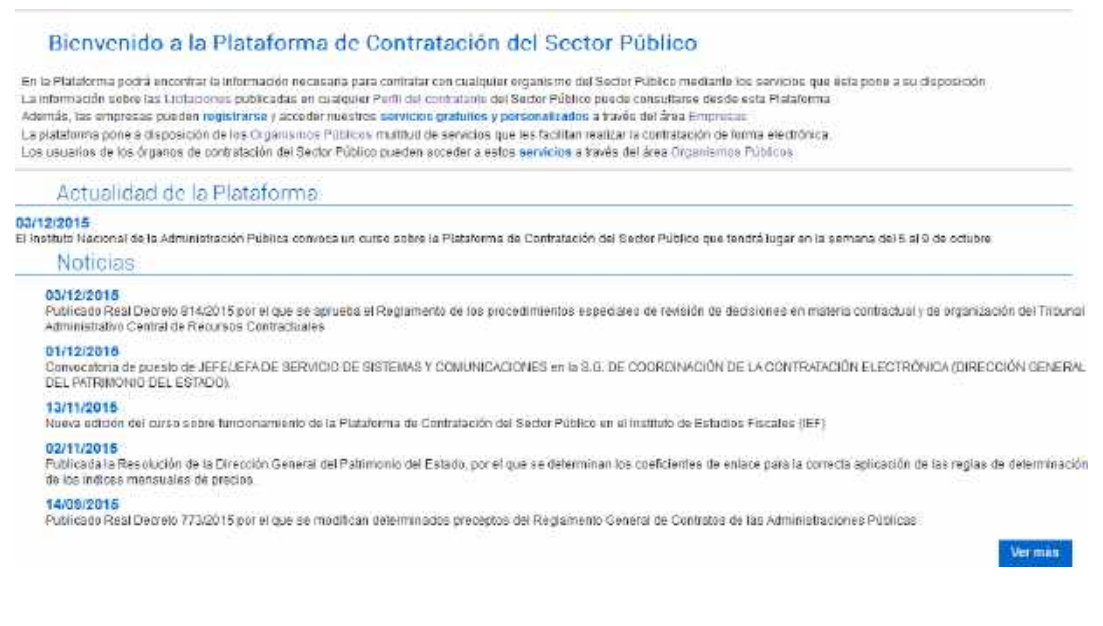

Illustration. News and Actuality.

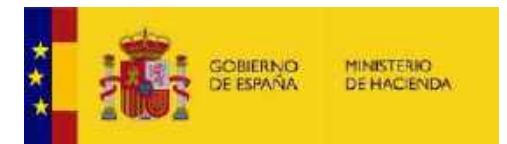

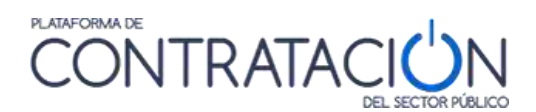

In the upper right part there is a language selector, offering access to the Public Sector Procurement Platform in the official languages of the State, plus English and French:

Bienvenidos | Ongi Etorri | Benvinguts | Benvidos | Welcome | Bienvenue

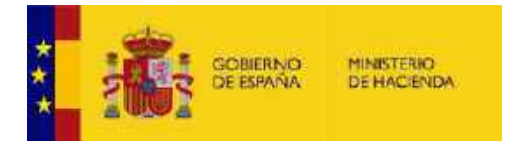

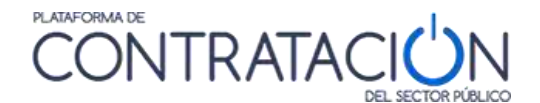

#### 3 SERVICES AVAILABLE WITHOUT THE NEED TO REGISTER

The Public Sector Procurement Platform offers the following services without the need to register:

- Consultation and search of published tenders
- Consultation and search of contractor profiles

#### 3.1 CONSULTATION OF BIDS

The Public Sector Procurement Platform allows you to search for the tenders published in it using different criteria.

These tenders may have been published directly in a profile of the contractor hosted on the Platform, or correspond to a profile of the contractor that is hosted on another contracting platform (Basque Government, Generalitat of Catalonia, etc.) in which case it would have been published through aggregation mechanisms.

When a tender has been published in a contractor's profile on the Public Sector Procurement Platform, users will be able to consult all the information and public documentation related to the tender dossier on the Platform itself.

In the event that the tender has been published through aggregation mechanisms, the Platform only contains a summary set of data related to the tender, therefore a lkis provided to the user so that they can access the details of the tender in the Platform on which the contractor's profile is hosted.

This information can be consulted in the area of "**Tenders**", where three options æ presented:

- Tenders
- Search
- Detail

| i i i i i i i i i i i i i i i i i i i | ERS TEMENA    |                 | CONTR     | RATACIÓN            | Į             |                        | Berufstide Onglätem Beschaus Beruikte Wolstne Besiehte |
|---------------------------------------|---------------|-----------------|-----------|---------------------|---------------|------------------------|--------------------------------------------------------|
| loicio                                | Liotación tel | Park Contractor | Empresas  | Organismas Publicat | información - | Gantacte               | Succion                                                |
| Laitacionea                           | Shi aqueda    | Estate .        |           |                     |               |                        |                                                        |
| Lic                                   | itaciones     |                 |           |                     |               |                        |                                                        |
|                                       |               |                 | Illustrat | tion Access         | to Tend       | ore <mark>(  ic</mark> | itaciones)                                             |

#### 3.1.1 Tenders ( Licitaciones)

Shows the list of all tenders published, from the most recent to the oldest.

This list contains both the bids published by the contracting bodies that have registered their profile in the Public Sector Procurement Platform, as well as the bids published in the contracting platforms of other

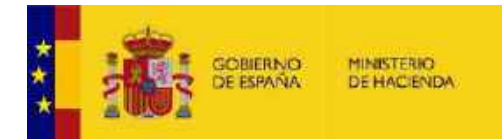

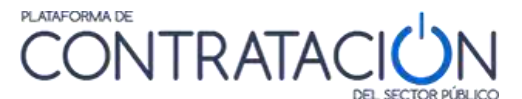

administrations (Autonomous Communities, Local Entities) that have their own contractor profiles but also share their information in the Public Sector Procurement Platform.

|                                                                                              | es                                                  | Licitacione                |
|----------------------------------------------------------------------------------------------|-----------------------------------------------------|----------------------------|
| F Dilma Actualización 07-07-2015 10:06                                                       | A.                                                  | Expediente 2015/600123     |
|                                                                                              | Expediente de prueixe formación (6165101590/M000325 | Titula del Cantreto        |
|                                                                                              | Granite machacade.                                  | Carogonia                  |
|                                                                                              | 31 07 20 (5 14 00 00                                | F. Fin de processación.    |
|                                                                                              | Junes de Cassilia-La Mancha B25                     | Óigsela de<br>Contratación |
| Útimo documento publicado: Pliago                                                            | 100.000.00                                          | 1/monte-                   |
|                                                                                              | yi. Anurcio de Licitación                           | Existen modificaciones en  |
| Estado de la Criscian En Mazo                                                                |                                                     |                            |
| F.Urama Actualización 06-07-2015 18:21                                                       |                                                     | Expediente: 2045           |
|                                                                                              | (36.0625                                            | Titulo del Contrato        |
|                                                                                              | Nequinana opticala.                                 | Categoria                  |
|                                                                                              |                                                     | E. Fin de presentación     |
|                                                                                              | 00_EF_15_419                                        | Cirgano de<br>Contestación |
| Útimo documento publicado. Amencio de Formalización                                          | 50-000.00                                           | inperte.                   |
| Estado de la licitecian Reaucito                                                             |                                                     |                            |
| F.Oruma Actualización - 05-07-2015 18 12                                                     |                                                     | Expodente <u>2/15</u>      |
|                                                                                              | Maintenimiento                                      | Wuldee Contrato            |
|                                                                                              | Agua recogida y depurada                            | Entegoria                  |
|                                                                                              |                                                     | f. Fin de prospetación:    |
|                                                                                              | 00_EF_15_419                                        | Organo de<br>Contratación  |
| Citimo documento publicado - Anancilo de Formalizaciós<br>Estado de la listención - Resuelta | 100.000 00                                          | mpate                      |

#### Illustration. List of Tenders

You can advance page by page by accessing all the bids published on the Platform, through the pagination bar that appears at the bottom.

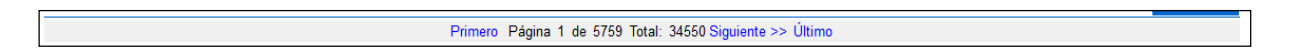

**Exception** The Minor Contracts (contratos menores) will have a restricted display in the Platform in such a way that they are only visible if they are searched for specifically.

Minor contracts will only appear in bid searches if it is specifically indicated that they are being searched for in the "Minor Contract" type of procedure. To search for Minor Contracts, please take the following steps:

- 1. Access the Tenders tab
- 2. Click on Search
- 3 Select Search Form
- 4 Select type of Procedure "Minor Contract"

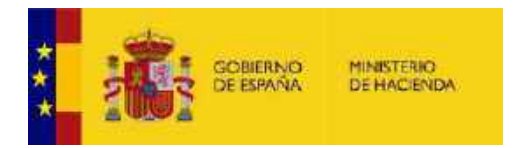

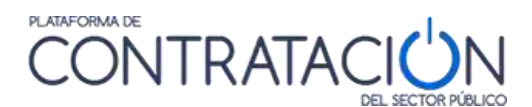

# 3.1.2 <u>Search for tenders ( Búsqueda</u>)

The Platform offers three ways to search for tenders:

- Tenders (licitaciones)
- Minor Contracts ( contratos menores)
- Guided Search ( búsqueda guiada)

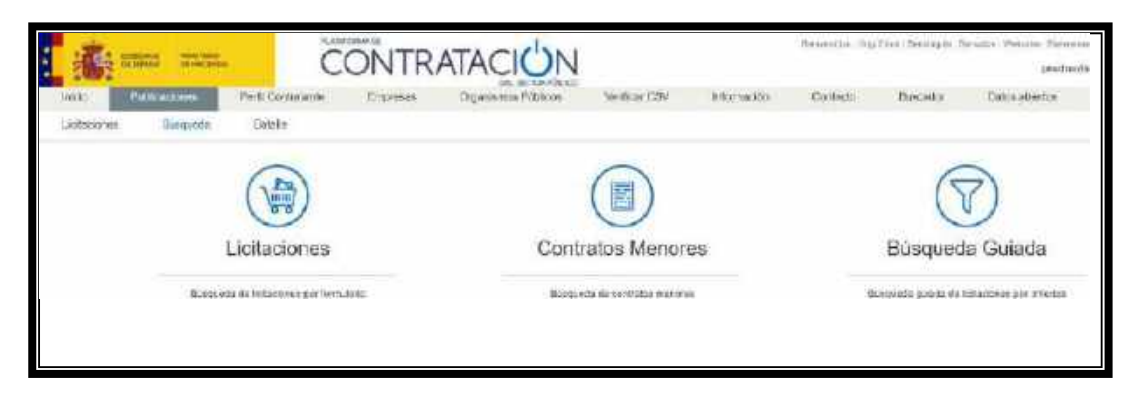

Illustration. Search ( Búsqueda)

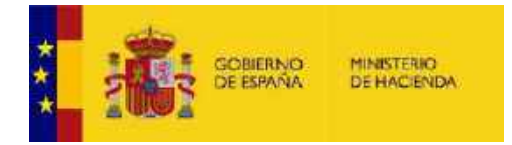

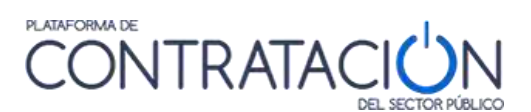

#### - Tenders ( Licitaciones)

The option allows you to filter the list of Bids by multiple criteria and display only those that meet the established conditions. If you want to switch to the "Guided Search ( Búsqueda guiada)" mode, you can click on the "Tenders( licitaciones)" link at the top of the form.

This form allows you to find tenders that have been published in the contractor profiles of the contracting bodies found in the Public Sector Procurement Platform, and also in the contractor profiles of other administrations published in other contracting platforms (autonomous communities, local entities).

| ENGINE AND ADDRESS      | In second second  |          | 981       | ALCICS HOLICE             |                | 100 - 100 M            |          |
|-------------------------|-------------------|----------|-----------|---------------------------|----------------|------------------------|----------|
| o Licitarianop          | Porte Contractant | Ewbarse  | esteamnor | Pusticial Wontestics      | sy information | Gardocto               | Buscasor |
| aciones Bioqueda        | Detail+           |          |           |                           |                |                        |          |
| ormulario de Búsi       | queda             |          |           |                           |                |                        |          |
| icitaciones             |                   |          |           |                           |                |                        |          |
| Expedience              |                   |          |           | Rao                       | Yorkes.        | 10                     |          |
| Ros de Contrato         | TION              |          |           | Lugar de Ejecución        |                |                        |          |
| Código CPV              |                   |          | Anadix    | Section CPV               |                |                        |          |
| CPV Sisceronados        |                   |          |           |                           |                | - 1                    | Ceitar   |
|                         |                   |          |           |                           |                |                        |          |
|                         |                   |          |           |                           |                |                        |          |
| Organización comunante  |                   |          |           | Paesentación              |                | 唐 r.                   | 18       |
| Norther C. Comptación   |                   |          |           | Procedimiento             | Toples (zucep) | a sentratus manalas).* | 9        |
| Cutudo<br>Actualization | - Totot -         |          |           | Pacha politicación ontre- |                |                        | <u>3</u> |
| Imparte                 | Ursce.            | 1:eta Da |           |                           |                |                        |          |
|                         |                   |          |           |                           |                |                        |          |
| Basica Like             | nplin             |          |           |                           |                |                        |          |
| - OFFICE AND            |                   |          |           |                           |                |                        |          |

Illustration - Search for tenders by form

The search criteria offered in this form are listed in the following table:

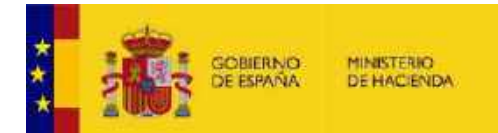

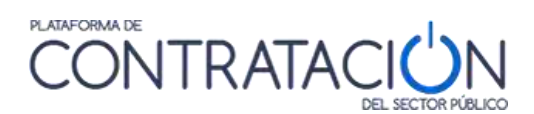

| ELEMENT                                            | DESCRIPTION                                                                                                    |
|----------------------------------------------------|----------------------------------------------------------------------------------------------------|
| Dossier ( <mark>Expediente</mark> )                | Tender file number                                                                                                    |
| Type of contract ( <mark>Tipo de contrato</mark> ) | It refers to the type of contract according to the<br>classification established by the Law according<br>to the object of the contract (Works, Services,<br>Supplies, etc.)                                                                                                    |
| CPV code ( <mark>Código CPV</mark> )               | Categorization of the contract according to<br>the CPV Codification Standardized code at<br>European level relating to the object of the<br>contract. Allows you to find tenders with a<br>specific object. As it is a hierarchical code,<br>filtering with different levels of<br>precision is possible. |

<sup>&</sup>lt;sup>1</sup> Common procurement vocabulary "Common Procurement Vocabulary" (CPV). This Community-wide classification tries to cover all the casuistry of public contracts regardless of their specific type (supplies, works and services). By standardizing the references used by contracting authorities in the description of the object of their contracts, the CPV improves the transparency of public contracts subject to Community directives. The CPV associates a description of a contract object with each numerical code in order to standardize and facilitate the search for information on contracting procedures. If indicated correctly, the CPV can make the object of a specific contract known to any user of the Platform from any EU member state.

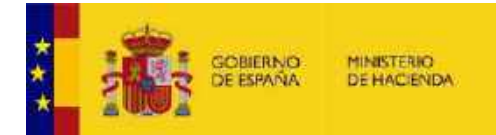

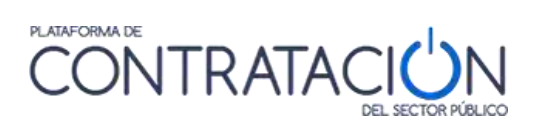

| ELEMENT                                                                 | DESCRIPTION                                                                                                    |
|-------------------------------------------------------------------------|----------------------------------------------------------------------------------------------------|
| Contracting organization (<br><mark>Organización contratante</mark> )   | Link to the route of the contractingbody within the public sector structure.                                                                                                    |
|                                                                         | It refers to the route of the contracting body<br>that appears in the detail of the profile of<br>the contractor or the contracting body.                                                                                                    |
|                                                                         | For example, introducing"Ministry of<br>Justice" would return a search result<br>including all tenders published by<br>contracting bodies in this department.                                                                                                    |
|                                                                         | If the term "Education" were introduced in<br>this field, it would return bids from the<br>Ministry of Education,<br>etc.                                                                                                    |
| Contracting name ( <mark>Nombre</mark><br><mark>O.Contratación</mark> ) | Text string contained in the name of the contracting authority.                                                                                                    |
|                                                                         | For example, the bids of the contracting<br>body "Directorate of the Legal Studies<br>Center" would appear if "Center" is entered<br>in this field, but they would not appear if<br>"Justice" is entered.                                                                                                    |
| State ( <mark>Estado</mark> )                                           | <ul> <li>Status of the tender according to its processing phase: <ul> <li>Previous Announcement (Anuncio previo): A prior information notice has been published but the tender has not yet been launched</li> <li>Posted (Publicada): In deadline for submissionof offers</li> <li>Preliminary evaluation (Evaluación previa): After the deadline for submitting requests for participation, they are being evaluated.</li> <li>Evaluation(Evaluación): After the deadline for submitting offers, they are being evaluated.</li> <li>Awarded(Adjudicada): The award has been published</li> </ul> </li> </ul> |

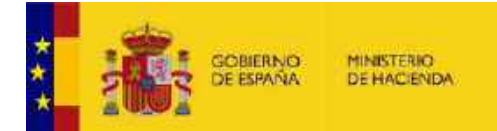

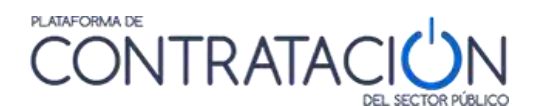

| ELEMENT                                                                | DESCRIPTION                                                                                                    |
|------------------------------------------------------------------------|----------------------------------------------------------------------------------------------------|
|                                                                        | - Partially Awarded ( <mark>Parcialmente)</mark><br><mark>adjudicada</mark> ): The award to some<br>lots has been published                                                                                                    |
|                                                                        | <ul> <li>Provisional Award( Adjudicación provisional): The provisional award has been published (only for tenders prior to 2012)</li> <li>Resolved ( Resuelta): The tender has been resolved by formalizing a contract or declaring the bid resolved.</li> <li>Partially Resolved ( Parcialmente resuelta). Some sections of the tender have been resolved.</li> <li>Withdrawn(Desistida): The withdrawal of the tender procedure has been published.</li> <li>Canceled( Anulada): The tender has been canceled.</li> </ul> |
| Awardee ( Adjudicatario)                                               | Name of the successful bidder                                                                                                    |
| Amount ( <mark>Importe</mark> )                                        | Range within which the bid base budget<br>(without taxes) or the estimated value of the<br>contract has been placed.                                                                                                    |
| Country ( <mark>País</mark> )                                          | Country in which the contract is to be performed.                                                                                                    |
| Place of execution ( <mark>Lugar de</mark><br><mark>ejecución</mark> ) | NUTS code relating to the geographical area,<br>region or province within a country in which<br>the contract is to be performed                                                                                                    |
| Presentation ( <mark>Presentación</mark> )                             | Deadline for submissionof offers or requests to participate                                                                                                    |
| Procedure ( Procedimiento)                                             | Type of procedure (Open, Restricted, etc.)                                                                                                    |
| Publication date ( <mark>Fecha</mark><br>publicación)                  | Publication date                                                                                                    |

Search criteria includes the CPV code (Common Procurement Vocabulary) that classifies the object of the contract in a standardized way throughout the European Union. Clicking on the link "CPV Selection ( Selección CPV)" displays a tree that allows you to select the code of your interest.

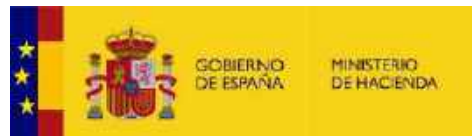

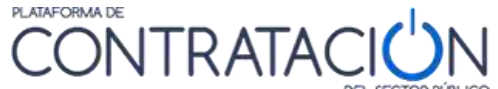

Each time you click on a CPV code, it will be added to the list of selected CPVs. If you wish, you can deselect any of them by clicking on

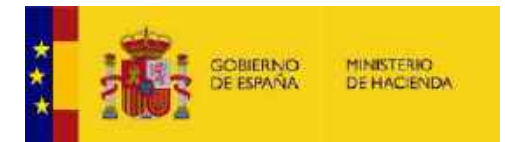

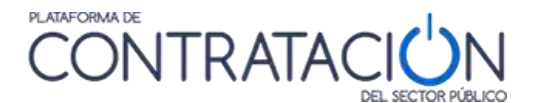

"Remove( Quitar)". Once you have indicated all the CPV codes of your interest, click on "Accept( Aceptar)".

| up in four-permisis de griseor.                                                                                                    |   |        |
|----------------------------------------------------------------------------------------------------|---|--------|
| 15/11000.Semilar<br>10/11000.Semilar to size of                                                                                                    | * | Quitar |
| CPY SELECCIONADOS                                                                                                    |   |        |
| → 0300000-Freductor de la agricultura, genedaria, pesca, situicultura y productos años.         ⇒ 0310000; Fracuctos de la agricultura y horbeultura.         ⇒ ∞ 0311000; Genediaca, traductas comerciales de jardinería y forticultura.         ⇒ ∞ 0311000; Genediaca, traductas comerciales de jardinería y forticultura.         ⇒ ∞ 03111000-Semillas de gitrasol.         → ∞ 03111400-Semillas de gitrasol.         → ∞ 03111400-Semillas de seguda.         → ∞ 03111400-Semillas de seguda. |   | 10     |
| ta av                                                                                                    |   | 12     |

#### Illustration. CPV selection ( Selección de CPV)

In the Presentation field, you can search for bids whose deadline for submitting requests for participation is within a specified range and, failing that, the deadline for submitting bids (the dates must be explicitly indicated).

When you click on "Search( **Buscar**)" at the bottom of the screen, the results table appears according to the established filter.

| Expediente                                                                          | Tipe de Contrato                                                                                               | Estado 0   | enpode O      | Limite dé presentación | Órgano de Contratación 🗢                                  |
|-------------------------------------------------------------------------------------|----------------------------------------------------------------------------------------------------|------------|---------------|------------------------|-----------------------------------------------------------|
| UR 002038010<br>Nejoralen el acceso al<br>nuccio urbano desde la<br>CV/43           | Obres<br>Acebedo de edificios y clima                                                                          | Publicada  | 58.065,05     | 34/07/2015             | Alizaidin del Agnatamiento de Aldra 828                   |
| Renabilitación de la<br>corrotaria 3-52 ontre Vigo y<br>Pontito                     | Constactor                                                                                                    | Publicatia | t 030-060,00  | 01/10/2015             | 0C_IFF_15_405                                             |
| 201506/25-01<br>Realizar pruebas del tipo<br>de procedimiento de<br>normas internas | Obrae<br>Constraction                                                                                          | Publicada  | € 530 00 0.00 |                        | Concejo de Administración de Baronia de<br>Escritivo 3.1. |
| 2015006 110000 8<br>Listopor de pruste<br>2015006-1100008                           | Obras<br>Construction de subgastas, carreteras,<br>campos de alectózije, víso férielas y centros<br>doportivos | Publicada  | 630.001,60    | 11/07/2015             | Universidad de Valencia UZU                               |

#### Illustration. Search result

From the list of results, you can access the details of the tender by clicking on the file number, or the details of the contractor's profile by clicking on the name of the contracting body.

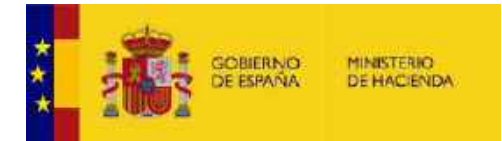

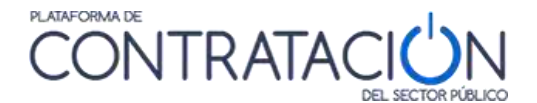

#### Advanced search (Búsqueda avanzada) (Only Contractor Profiles in the Public Sector ProcurementPlatform)

When a tender has been published in a contractor's profile on the Public Sector Procurement Platform, all the information and public documentation related to the tender dossier may be consulted on the Platform itself.

If you have more information about these tenders, there is an advanced search form that allows you to filter using a richer set of selection criteria. However, this form excludes from the search those tenders published on the Platform through aggregation mechanisms and that appear in the contractor's profiles that are hosted on other portals (Basque Government, Generalitat of Catalonia, Canary Islands Government, etc.)

To access this form you have to click on the link "Advanced search ( <mark>Búsqueda avanzada</mark>)" at the bottom of the bid search form.

| kaciones                              | Bilaquedia               | Stetaite |       |                                       |           |                 |               |               |
|---------------------------------------|--------------------------|----------|-------|---------------------------------------|-----------|-----------------|---------------|---------------|
| ormula                                | rio de Bús               | queda    |       |                                       |           |                 |               |               |
| citacione                             | s                        |          |       |                                       |           |                 |               |               |
| Capedionte<br>Filta de Cart           | -                        | Tastina  | (=)   | Peix<br>Listar da <del>E</del> picaci | 6.)       | Toda            | <b>1</b>      | 1             |
| Sadge Dev.                            |                          |          | Añodi | Seman S                               | 24        |                 |               |               |
| CPV Selecci                           | onades                   |          |       |                                       |           |                 | E             | Quitar        |
|                                       |                          |          |       |                                       |           |                 |               |               |
|                                       | usoustains               |          |       | Provincial                            |           |                 | E ×           | 12            |
| Coganizatión                          | ECOLORIZATION CONTRACTOR |          |       | Procedenients                         |           | Tealor (asserto | contrates man | eres .        |
| Organización<br>Humbre O. E           | TO THE REPORT OF         |          |       | Fache public active and               | APT DICK  |                 | II 7          |               |
| Organización<br>Handas O. C<br>Estoto | antrefector.             | 70des    | -     | Fache publicació                      | T. B100 W |                 | 10 1          | ( <u>14</u> ) |

Büsqueda avanzada (selo Portos da Contratorio en la Pistatoria dal Soctor Pátrico)

Illustration - Access advanced search (Búsqueda avanzada)

Click on "Other Search Criteria ( Otros criterios de búsqueda)"

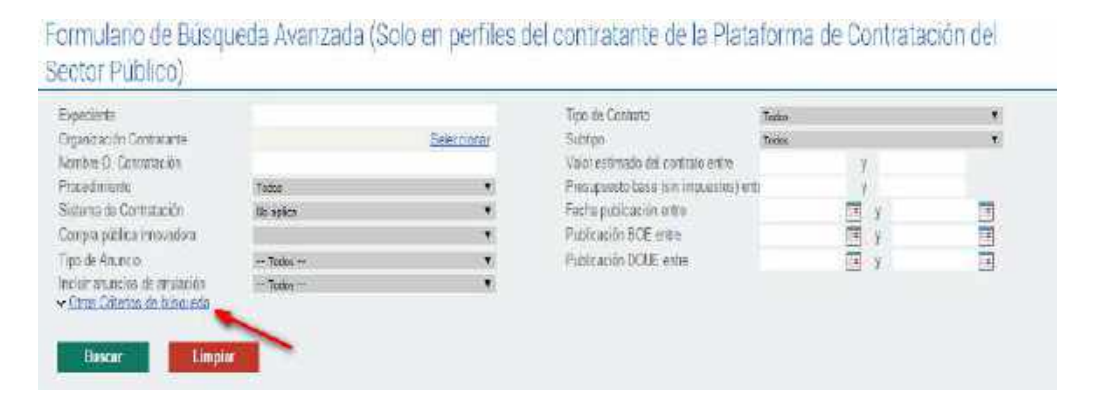

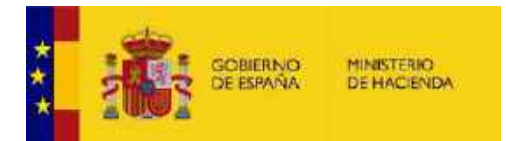

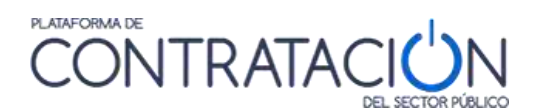

### This form has a wide set of filtering criteria:

| Expediente                                                                                                    |                                                                                                    |                                                                                                    | Tipo de Canhato                                                                                                    | Tofet |       |      |
|----------------------------------------------------------------------------------------------------|----------------------------------------------------------------------------------------------------|----------------------------------------------------------------------------------------------------|----------------------------------------------------------------------------------------------------|-------|-------|------|
| Organización Contratonie                                                                                                    |                                                                                                    | Belcomonar Buttipo                                                                                                    |                                                                                                    |       |       | 10   |
| Nombre O. Contratación                                                                                                    | Contraction of the Contraction of the Contraction o                                                                                                    |                                                                                                    | Valor estimado del contrato entre                                                                                                    |       | ¥.    |      |
| Pristedenkeleg                                                                                                    | Toma                                                                                                    | *                                                                                                    | Prestigatesto base (emimpleatos) en                                                                                                    |       |       | -    |
| Sistema de Gordratación                                                                                                    | tio aplica                                                                                                    |                                                                                                    | Frechs guber acidit encire<br>Sublimitation BIOD states                                                                                                    |       | y y   | 1.1  |
| Congra para a mouariora<br>Escurio Arcanto                                                                                                    |                                                                                                    |                                                                                                    | Paperson Doc enter                                                                                                    |       |       |      |
| retur anuncies de anulación<br>• Otros Cittanos de búsquedu                                                                                                    | Joez<br>Tedae                                                                                                    | ÷                                                                                                    | Patrosco Dode with                                                                                                    |       | uzi y | 1.11 |
| Pas                                                                                                    | Toolus •                                                                                                    |                                                                                                    |                                                                                                    |       |       |      |
|                                                                                                    |                                                                                                    |                                                                                                    |                                                                                                    |       |       |      |
|                                                                                                    |                                                                                                    |                                                                                                    |                                                                                                    |       |       |      |
| there is a second to a                                                                                                    |                                                                                                    |                                                                                                    |                                                                                                    |       |       | × .  |
| Utricación geográfica<br>Clasificativo Resperida                                                                                                    | Seg.n K0 779/2015 •                                                                                                    |                                                                                                    |                                                                                                    |       |       |      |
| Uticación geográfica<br>Daeifín at son Reguerida                                                                                                    | segun kill 779/2025<br>Ar 6 May michto da tioriza y parfi                                                                                                    | oracionos, (supolíor a                                                                                                    | cinco milionos do ouros)                                                                                                    |       |       |      |
| Ubraande, gregnifika<br>Cluaifik al on Regienda                                                                                                    | segun KD 175/3025 *<br>A * 6 story microso dio teored y parts<br>A1 to beninense y vectados.<br>A1 to beninense y varia acea, cinta<br>A1 a Desimentes y varia acea, cinta<br>A1 a Desimentes y varia acea (sup<br>A1 a Desimentes y varia acea (sup<br>A1 a Desimentes y varia acea (sup<br>A1 a Desimentes y varia acea (sup<br>A1 a Desimentes y varia acea (sup<br>A1 a Desimentes y varia acea (sup                                                                                                    | oracionos, puporior o<br>nor o igual 150.000 e<br>entor a 150.000 euros<br>entor a 350.000 euros<br>entor a 350.000 euros<br>entor a 24.00.000 euros                                                                                                    | cínco milliónes de ouroe)<br>res)<br>e inferior o igual a 360 000 euros)<br>e inferior o igual a 340 000 euros)<br>e inferior o igual a 2 300 000 euros)<br>e inferior o igual a cinco millones de euros)<br>de encentro a Igual e cinco millones de euros)                                                                   |       |       | ÷    |
| Uncastón gregnifica<br>Daethi ac on Reguesda                                                                                                    | Segun K2 175/3012 *<br>A* 6 Movimiento de Bertad y parti<br>A1 Desmantes y variados,<br>A1 10 Desmantes y variados, infa<br>A1-2 Desmantes y variados (sup<br>A1-3 Desmantes y variados (sup<br>A1-3 Desmantes y variados (sup<br>A1-5 Desmantes y variados (sup<br>A1-5 Desmantes y variados (sup<br>A1-5 Desmantes y variados (sup<br>A1-5 Desmantes y variados (sup<br>A1-5 Desmantes y variados (sup<br>A1-5 Desmantes y variados (sup<br>A1-5 Desmantes y variados (sup                                                                                                    | practiones, puppellor a<br>nor o igual 150.000 e<br>enor a 150.000 euros<br>enor a 360.000 euros<br>enor a 360.000 euros<br>enor a 360.000 euros<br>enor a 2.400.000 euros<br>enor a 2.400.000 euros                                                                                                    | cínco millónico de ouroe)<br>entenor o igual a 300.000 euros)<br>e interior o igual a 340.000 euros)<br>e interior o igual a 2.400.000 euros)<br>e interior o igual e cinco millonos do euroo)<br>de euroc)                                                                                                    |       |       |      |
| Ubraande gregnifika<br>Claaffikat on Regierida                                                                                                    | Segun KD (19/3002)<br>A 1 & Movimiento de tierres y parti<br>A1 Desmantes y vectados<br>A1 Desmantes y variados (infe<br>A1 - Desmantes y variados (infe<br>A1 - Desmantes y variados (sup<br>A1 - Desmantes y variados (sup<br>A1 - Desmantes y variados (sup<br>A1 - Desmantes y variados (sup<br>A1 - Desmantes y variados (sup<br>A1 - Desmantes y variados (sup<br>A1 - Desmantes y variados (sup<br>A1 - Desmantes y variados (sup<br>A1 - Desmantes y variados (sup<br>A1 - Desmantes y variados (sup                                                                                                    | naciones, jeupolor a<br>nor o igual 150.000 e<br>enor a 150.000 euros<br>enor a 360.000 euros<br>enor a 24.00 000 euros<br>enor a 24.00 000 euros<br>enor a 24.00 000 euros<br>enor a cinco millores<br>el 150.000 euros)                                                                                                    | cínco millense de ouros)<br>iros)<br>e inferior o igual a 300 000 euros)<br>e inferior o igual a 840 000 euros)<br>e inferior o igual a 2 300 000 euros)<br>e inferior o igual a cinco milanes de euros)<br>de euros)                                                                                                    |       |       | •    |
| Ubraande, gregnifika<br>Clusifik at on Regienda                                                                                                    | segun KD 1750025 • •<br>A * 6 Maximienso de Boitas y parts<br>A1 de bernentes y variaces, mar<br>A1 de bernentes y variaces, mar<br>A1 descrentes y variaces, mar<br>A1 descrentes y variaces (sup<br>A1 descrentes y variaces (sup<br>A1 descrentes y variaces (sup<br>A1 descrentes y variaces (sup<br>A1 descrentes y variaces (sup<br>A1 descrentes y variaces (sup<br>A1 descrentes y variaces (sup<br>A1 descrentes y variaces (sup<br>A1 descrentes y variaces (sup<br>A1 descrentes y variaces (sup<br>A1 descrentes y variaces (sup<br>A1 descrentes y variaces (sup<br>A1 descrentes y variaces, filter<br>A2 departationes (mar<br>A2 departationes (mar<br>A2 departationes (mar)<br>Contrate reservado a una professi<br>Contrate reservado a sup professi<br>Contrate reservado a sup professi<br>Contrate reser             | practionos, joupolor a-<br>nor o igual 130.000 euros<br>enor a 150.000 euros<br>enor a 300.000 euros<br>enor a 300.000 euros<br>enor a 2.400.000 euros<br>enor a 2.400.000 euros<br>a deterministat<br>a Centros Especiale<br>a programas de emp                                                                                         | cinco millórios de ouroe)<br>entenor o igual a 360 600 euroe)<br>e interior o igual a 360 600 euroe)<br>e interior o igual a 2 600 600 euroe)<br>e el interior o igual a cinco millones de euroe)<br>de euroe)<br>vide Empleo, o talleres protegidos<br>como en statuerro de euro acord                                       |       |       | •    |
| Ubicación gregorifica<br>Cuestin el on Respirada                                                                                                    | segun K2 (75/3012) *<br>A * 8 devimiento de tiertes y port<br>A1 Desmontes y veciados<br>A1 + Desmontes y variados (sup<br>A1 - Desmontes y variados (sup<br>A1 - Desmontes (sup<br>A1 - Desmontes y variados)<br>A2 - Explanaciones (infenda - I)<br>Contrato reservados Reservado<br>Destarción sobre promos one in<br>Destarción sobre promos one in                                                                                                    | practionos, pupolor a-<br>nor o igual 150.000 euros<br>entor a 150.000 euros<br>entor a 360.000 euros<br>entor a 360.000 euros<br>entor a 260.000 euros<br>and 150.000 euros)<br>en determinisada<br>a Centros Especiale<br>a programos de emp<br>aeros on laboral de per-<br>vidos apos ideal                                           | cinco millónico de ouroe)<br>enteror o igual a 300 000 euros)<br>e interor o igual a 340 000 euros)<br>e interor o igual a 240 000 euros)<br>is e interor o igual e cinco millones de euroo)<br>de euroc)<br>s de Empleo, o taliens protectos<br>los protogino,<br>eman en situación de exclusion social                      |       |       | •    |
| Ubraación gregorifica<br>Caedin action Regularida<br>Condiciones: Encaduales<br>Presentación ultetta                                                           | Segun K2 (192302) *<br>A * 6 Movimiento de tierrad y parti<br>A1 desimentes y variados, infe<br>A1 desimentes y variados, infe<br>A1 desimentes y variados, infe<br>A1 desimentes y variados (sup<br>A1 desimentes y variados (sup<br>A  | interiores, joupolor a<br>nor o igual 150,000 euros<br>entre a 150,000 euros<br>entre a 360,000 euros<br>entre a 80,000 euros<br>entre a 2,400,000 euros<br>entre a 2,400,000 euros<br>al 150,000 euros)<br>in deterministat<br>a Contro Especiale<br>a programos de emp<br>serción laboral de per<br>en discapocidad                    | cínco millense de ouroe)<br>iros)<br>e interior o igual a 300 000 euros)<br>e interior o igual a 240 000 euros)<br>e interior o igual a 2 300 000 euros)<br>e interior o igual a cinco milanes de euros)<br>de euros)<br>s de Emoleo, o taliens protegidos<br>los protegido<br>sames en situación de exclusion sacoi          |       |       | •    |
| Ubicantón gregnifica<br>Classification Respecta<br>Condiciones: Especiales<br>Presentación ofesta<br>Acjudinadas                                               | Segur KD 175/0015 * A ^ 6 Movimiento de tiento y parte<br>A ^ 6 Movimiento de tiento y parte<br>A 1 Desmontes y variaces, mile<br>A 1 - Desmontes y variaces (sup<br>A 1 - Desmontes y variaces (sup<br>A 1 - Desmontes y variaces (sup<br>A 1 - Desmontes y variaces (sup<br>A 1 - Desmontes y variaces (sup<br>A 1 - Desmontes y variaces (sup<br>A 2 - Explanationes (inferior o igu<br>Contrate reservado o una professi<br>Contrate reservado o una professi<br>Contrate reservado o una professi<br>Contrate reservado o una professi<br>Contrate reservado o una professi<br>Contrate reservado o una professi<br>Contrate reservado o una professi<br>Contrate reservado o una professi<br>Contrate reservado o servados de servado<br>Contrate reservados. Reservado                                                                                                    | Interiorios, jeupolitoria<br>nor o igual 180.000 euros<br>entoria 350.000 euros<br>entoria 360.000 euros<br>entoria 2.400.000 euros<br>entoria 2.400.000 euros<br>entoria 2.400.000 euros)<br>is deterministrat<br>a Centros Especialdo<br>programas de amp<br>aete on laboral de per<br>ministra por idiod<br>191<br>11                 | cinco millenco de ouros)<br>uros)<br>e interior o igual a 300 000 euros)<br>e interior o igual a 240 000 euros)<br>e interior o igual a 2 400 000 euros)<br>e interior o igual a 2 400 000 euros)<br>de euros)<br>de euros)<br>s de Empleo, o toliceno protegidos<br>los protegido,<br>eoras en atiuación de exclusion social |       |       | •    |
| Ubicanión prepriéto<br>Disaffir al on Respirada<br>Condiciones: Especiales<br>Presentación ofesta<br>Adjudio elles<br>Envio 3005                               | segur KD 1750005 * *<br>A* 6 Movimiento de tiertes y parts<br>A1 40 Desmantes y vectados<br>A1 40 Desmantes y variacea, ma<br>A1 40 Desmantes y variacea, ma<br>A1 40 Desmantes y variacea, ma<br>A1 40 Desmantes y variacea, (sup<br>A1 40 Desmantes y variacea, (sup<br>A1 40 Desmantes y variacea, (sup<br>A1 40 Desmantes y variacea, (sup<br>A1 40 Desmantes y variacea, (sup<br>A1 40 Desmantes y variacea, (sup<br>A1 40 Desmantes y variacea, (sup<br>A1 40 Desmantes y variacea, (sup<br>A1 40 Desmantes y variacea, (sup<br>A1 40 Desmantes y variacea, (sup<br>A1 40 Desmantes y variacea, (sup<br>A1 40 Desmantes) variacea, (sup<br>A1 40 Desmantes) variacea, (sup<br>A1 4           | nacionos, jeupolorio<br>nor o igual 150.000 e<br>enor a 150.000 euros<br>enor a 50.000 euros<br>enor a 50.000 euros<br>enor a 24.00.000 euros<br>enor a 24.00.000 euros<br>enor a 24.00.000 euros<br>enor a cinco milionec<br>la focilitada<br>a Centras Especiale<br>o programos de origi<br>escritor laboral de per<br>en discapocidad | cínco miliónico de ouroe)<br>ince)<br>e interco o igual a 360 000 euroe)<br>e interco o igual a 360 000 euroe)<br>e interco o igual a 2.000 Coll euroe)<br>e interco o igual a cinco miliones de euroe)<br>de euroe)<br>s de Empleo, o talieres protegidos<br>los protegido,<br>euroe, en attuación de exclusion social       |       |       |      |
| Ubraach, gregnifea<br>Cueife a. on Bespielde<br>Condorcese Especiales<br>Presentación uteta<br>Adjudie aba<br>Envia 505<br>Envia 505                           | segur KD 1750025 • • • • • • • • • • • • • • • • • • •                                                                                                    | inacionos, jeupolor a<br>nor o igual 180.000 euros<br>enor a 190.000 euros<br>enor a 360.000 euros<br>enor a 360.000 euros<br>enor a 2.400.000 euros<br>enor a 2.400.000 euros<br>and 180.000 euros<br>a determinista<br>a Centros Especiale<br>a programos de origo<br>escrim bional de per<br>an discapos idad                         | cinco millórios de ouroe)<br>arce)<br>e inferior o igual a 360 000 euroe)<br>e inferior o igual a 240 000 euroe)<br>e inferior o igual a 2 000 000 euroe)<br>e e internor o igual a cinco millones de euroe)<br>de euroe)<br>x de Empleo, o tolleres protegidos<br>los protegido,<br>eorae en aduación de esclusion social    |       |       | •    |
| Ubicandon gregorifica<br>Cuestin et on Respirade<br>Condiciones: Especiales<br>Presentación obsta<br>Adjudia adas:<br>Envia 3055<br>Envia 3000E<br>Envia 3000E | segun KE 1750025 *<br>A * 6 Maximionio de Boitas y parts<br>A1 Desimontes y variaces, Ma<br>A1 - Desimontes y variaces, Ma<br>A1 - Desimontes y variaces, Grup<br>A1 - Desimontes y variaces (sup<br>A1 - Desimontes y variaces (sup<br>A1 - Desimontes (sup<br>A1 - Desimontes (sup<br>A1 - Desimon | inaciones, jeupelor a<br>nor e igual 150.000 euros<br>enor a 150.000 euros<br>enor a 360.000 euros<br>enor a 360.000 euros<br>enor a 24.00.000 euros<br>an determinista;<br>a Centros Especiale<br>in programas de amp<br>en discapos idoa<br>151.<br>171.<br>171.<br>171.<br>171.<br>171.<br>171.<br>171                                | cinco millónico de ouroe)<br>arce)<br>e inferior o igual a 360 000 euroe)<br>e inferior o igual a 240 000 euroe)<br>e inferior o igual a cinco millones de euroe)<br>de euroe)<br>s de Emideo, o talleres protegidos<br>co pristagido,<br>sonae en situación de esclución social                                              |       |       | •    |

Illustration - Advanced Search

The "Contracting Organization (Organización contratante)" criterion is indicated by the "Select (Seleccionar)" link, which displays a tree with the structure of the Public Sector registered on the Platform. You can open each item in the tree by clicking on the "+" sign that appears on the left.

When selecting the body or unit in the lower box, a list of the contracting bodies that belong to it is loaded. You can select to filter by agency, or directly select the contracting authority you wish to consult in the lower box, by clicking on "Add (Añadir)".

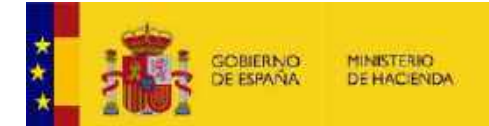

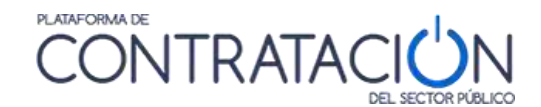

|                                                                                                    | Ubicación Organica                                                                                                    |              |
|----------------------------------------------------------------------------------------------------|----------------------------------------------------------------------------------------------------|--------------|
| + OMinisterio                                                                                                    | o de la Presidencia                                                                                                    | *            |
| + OMinisterio                                                                                                    | o de Sanidad, Servicios Sociales e Igualdad                                                                                                    |              |
| + OMinisterio                                                                                                    | o del Interior                                                                                                    |              |
| + OPresidence                                                                                                    | zia del Gobierno                                                                                                    |              |
| + OMinisterio                                                                                                    | o de Administraciones Públicas (Extinguido)                                                                                                    | _            |
| + OMinisterio                                                                                                    | o de Ciencia e Innovación (Extinguido)                                                                                                    | =            |
| + OMinisterio                                                                                                    | o de Cultura (Extinguido)                                                                                                    |              |
| + OMinisterio                                                                                                    | o de Economía y Hacienda (Extinguido)                                                                                                    |              |
| + OMinisterio                                                                                                    | o de Educación (Extinguido)                                                                                                    |              |
| + OMinisterio                                                                                                    | o de Educación, Política Social y Deporte (Extinguido)                                                                                                    |              |
| + OMinisterio                                                                                                    | o de Igualdad (Extinguido)                                                                                                    | -            |
|                                                                                                    |                                                                                                    |              |
| Subdirección Gene                                                                                                    | eral de Gestión Económica y Patrimonial                                                                                                    | -            |
| Subdirección Gene<br>Jefatura de Asuntos<br>Dirección General o                                                                                                    | eral de Gestión Económica y Patrimonial<br>s Económicos de la Guardia Civil<br>de Protección Civil y Emergancias                                                                                                    | * III        |
| Subdirección Gene<br>Jefatura de Asuntos<br>Dirección General o<br>Dirección General o                                                                                                    | eral de Gestión Económica y Patrimonial<br>s Económicos de la Guardia Civil<br>de Protección Civil y Emergencias<br>de Política Interior                                                                                                    | ▲ III        |
| Subdirección Gene<br>Jefatura de Asuntos<br>Dirección General o<br>Dirección General o<br>Dirección de la Ger                                                                                                    | eral de Gestión Económica y Patrimonial<br>is Económicos de la Guardia Civil<br>de Protección Civil y Emergencias<br>de Política Interior<br>rencia de Infraestructuras y Equipamiento de la Seguridad del Est                                                                                                    | tado (       |
| Subdirección Gene<br>Jefatura de Asuntos<br>Dirección General d<br>Dirección General d<br>Dirección de la Ger<br>División de Coordin                                                                                         | eral de Gestión Económica y Patrimonial<br>s Económicos de la Guardia Civil<br>de Protección Civil y Emergencias<br>de Política Interior<br>rencia de Infraestructuras y Equipamiento de la Seguridad del Est<br>iación Económica y Técnica (Cuerpo Nacional de Policía)                                                                                                    | tado (       |
| Subdirección Gene<br>Jefatura de Asuntos<br>Dirección General d<br>Dirección General d<br>Dirección de la Ger<br>División de Coordin<br>Gerencia del Organ                                                                   | eral de Gestión Económica y Patrimonial<br>es Económicos de la Guardia Civil<br>de Protección Civil y Emergencias<br>de Política Interior<br>rencia de Infraestructuras y Equipamiento de la Seguridad del Est<br>ración Económica y Técnica (Cuerpo Nacional de Policía)<br>nismo Autónomo Trabajo Penitenciario y Formación para el Emple                                                                                                    | tado (       |
| Subdirección Gene<br>Jefatura de Asuntos<br>Dirección General d<br>Dirección General d<br>Dirección de la Ger<br>División de Coordin<br>Gerencia del Organ<br>Subdirección Gene                                              | eral de Gestión Económica y Patrimonial<br>es Económicos de la Guardia Civil<br>de Protección Civil y Emergencias<br>de Política Interior<br>rencia de Infraestructuras y Equipamiento de la Seguridad del Est<br>nación Económica y Técnica (Cuerpo Nacional de Policía)<br>nismo Autónomo Trabajo Penitenciario y Formación para el Emple<br>eral de Servicios Penitenciarios                                                                         | tado (       |
| Subdirección Gene<br>Jefatura de Asuntos<br>Dirección General d<br>Dirección General d<br>Dirección de la Ger<br>División de Coordin<br>Gerencia del Organ<br>Subdirección Gene<br>Secretaría General                        | eral de Gestión Económica y Patrimonial<br>es Económicos de la Guardia Civil<br>de Protección Civil y Emergencias<br>de Política Interior<br>rencia de Infraestructuras y Equipamiento de la Seguridad del Est<br>nación Económica y Técnica (Cuerpo Nacional de Policía)<br>nismo Autónomo Trabajo Penitenciario y Formación para el Emple<br>eral de Servicios Penitenciarios<br>de Instituciones Penitenciarias                                      | tado (       |
| Subdirección Gene<br>Jefatura de Asunto:<br>Dirección General d<br>Dirección General d<br>Dirección de la Ger<br>División de Coordin<br>Gerencia del Organ<br>Subdirección Gene<br>Secretaría General<br>Dirección del Centr | eral de Gestión Económica y Patrimonial<br>es Económicos de la Guardia Civil<br>de Protección Civil y Emergencias<br>de Política Interior<br>rencia de Infraestructuras y Equipamiento de la Seguridad del Est<br>nación Económica y Técnica (Cuerpo Nacional de Policía)<br>nismo Autónomo Trabajo Penitenciario y Formación para el Emple<br>eral de Servicios Penitenciarios<br>de Instituciones Penitenciarias<br>ro Penitenciario de San Sabastián | tado (<br>eo |

#### Illustration - Select Organic Location

If you frequently search for tenders from a contracting organization, it may be useful to save the link (URL) to the advanced search for tenders tab with this preset preselected. The linkwill be available at the bottom of the screen when a location is selected. For example, if the motive of interest is the bids of any of the contractor profiles of the Ministry of Interior, select the location through the "Contracting Organization (Organización contratante)" field. The screen in the following image will be displayed where you have the possibility to save the URL for future reference.

| Menticer CSV Internación Contacto Buscador<br>Itante de la Plataforma de Contratación del<br>Intato Portos V<br>Texas V<br>Storder Contrato entre IV<br>Storder Contrato entre V                                                                                                    |
|----------------------------------------------------------------------------------------------------|
| Itante de la Plataforma de Contratación del                                                                                                    |
| ntante de la Plataforma de Contratación del                                                                                                    |
| in the and the international case                                                                                                    |
| in the and the most leave and                                                                                                    |
| a stand fait an strand date                                                                                                    |
|                                                                                                    |
| TOUE entre                                                                                                    |
| A STATE AND A STATE AND A STAT |
|                                                                                                    |
|                                                                                                    |
|                                                                                                    |
|                                                                                                    |
| cacion ontro<br>ISOE ante<br>TOUE entre                                                                                                    |

### Illustration - Link to search for tenders from the contracting organization

The Required Classification criterion shows by default the coding established by Royal Legislative Decree 773/2015.

You can search for the required classification codes according to the coding established by RD 1098/2001 (files whose specifications were approved before this date) or according to the coding established by RD 773/2015.

| Expedients<br>Organización Contratante<br>Nombre D. Contratación |            | Selectore | Tipo de Complio<br>Sublipa<br>Valor estimado del contrato entre | Tertes<br>Todac | ¥     | :  |
|------------------------------------------------------------------|------------|-----------|-----------------------------------------------------------------|-----------------|-------|----|
| Procedimiento                                                    | TORDE      |           | Presupuedo base (arrimpuestos) en                               | 6               | Y     |    |
| Societa obtica interación                                        | NV ACROS   |           | Pote and BOE ante                                               |                 | 11 1  | 15 |
| Tax de Aranco                                                    | + Turks ++ |           | Publication DOOD entre-                                         |                 | THE N | 12 |
| Trefair anuncios de anulación<br>• Otros Collectos de Desmaeda   | Tedat      | •         |                                                                 |                 | 111 J |    |
|                                                                  |            |           |                                                                 |                 |       |    |
|                                                                  |            |           |                                                                 |                 |       |    |

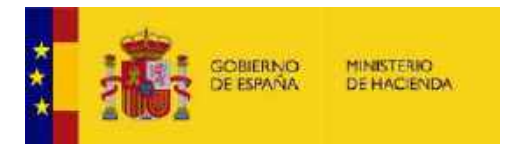

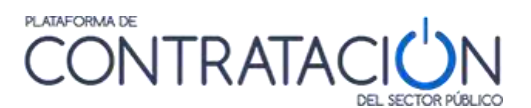

# - Minor contracts ( Contratos menores)

Minor contracts allows you to search and filter the minor contracts that have been published on the Public Sector Procurement Platform using different criteria.

| tratos Meneras            |        |           |   |                          |            | _   |    |   |
|---------------------------|--------|-----------|---|--------------------------|------------|-----|----|---|
| Expediaree                |        |           |   | Pas                      | Todas      | 141 |    |   |
| lipe de Contrato          | Todas  |           | 圓 | Lugar de Ejecución       |            |     |    |   |
| Crgenización contrelante  |        |           |   | Presentation             |            | 11  | ×. | 1 |
| liquidre O. Contracerillo |        |           |   |                          |            |     |    |   |
| Estadu                    | Todas  |           | × | Fecha adjudicación entre | 00-07-2016 |     | 5. | 1 |
| Adjudicaterio             |        |           |   |                          |            |     |    |   |
| rsporte                   | ducida | 2 million |   |                          |            |     |    |   |

The search criteria offered by this form are listed in the following table:

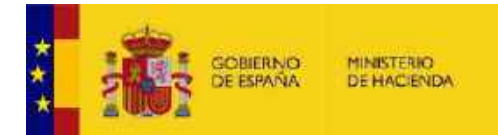

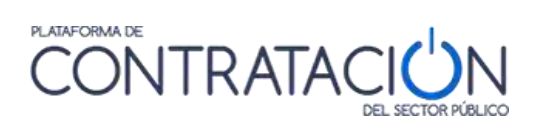

| ELEMENT                                                               | DESCRIPTION                                                                                                    |
|-----------------------------------------------------------------------|----------------------------------------------------------------------------------------------------|
| Dossier ( <mark>Expediente</mark> )                                   | Tender file number                                                                                                    |
| Type of contract ( <mark>Tipo de contrato</mark> )                    | It refers to the type of contract according<br>to the classification established by Law<br>according to the object of the contract<br>(Works, Services, Supplies, etc.)                                                                                                    |
| Contracting organization<br>( <mark>Organización contratante</mark> ) | Link to the route of the contractingbody within the public sector structure.                                                                                                    |
|                                                                       | It refers to the route of the contracting body<br>that appears in the detail of the profile of<br>the contractor or the contracting body.<br>For example, introducing"Ministry of<br>Justice" would return a search result<br>including all tenders published by<br>contracting bodies in this department.<br>If the term "Education" were introduced in<br>this field, it would return bids from the<br>Ministry of Education,<br>etc.                                                                                                    |
| Status (Estado)                                                       | <ul> <li>Status of the tender according to its processing phase: <ul> <li>Previous Announcement (Anuncio previo): A prior information notice has been published but the tender has not yet been launched</li> <li>Posted (Publicada): In deadline for submissionof offers</li> <li>Preliminary evaluation (Evaluación previa): After the deadline for submitting requests for participation, they are being evaluated.</li> <li>Evaluation(Evaluación): After the deadline for submitting offers, they are being evaluated.</li> <li>Awarded(Adjudicada): The award has been published</li> </ul> </li> </ul> |

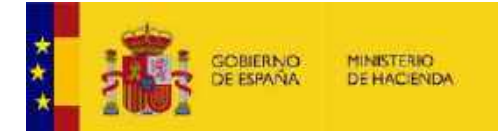

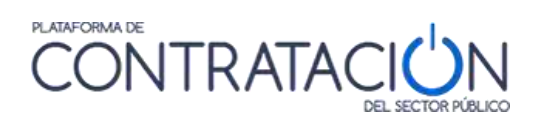

| ELEMENT                                                                      | DESCRIPTION                                                                                                    |
|------------------------------------------------------------------------------|----------------------------------------------------------------------------------------------------|
|                                                                              | - Partially Awarded ( <mark>Parcialmente adjudicada</mark> ): The award to some lots has been published                                                                                                    |
|                                                                              | <ul> <li>Provisional Award( Adjudicación provisional): The provisional award has been published (only for tenders prior to 2012)</li> <li>Resolved ( Resuelta): The tender has been resolved by formalizing a contract or declaring the bid resolved.</li> <li>Partially Resolved ( Parcialmente resuelta). Some sections of the tender have been resolved.</li> <li>Withdrawn(Desistida): The withdrawal of the tender procedure has been published. Canceled( Anulada): The tender has been canceled.</li> </ul> |
| Awardee ( <mark>Adjudicatario</mark> )                                       | Name of the successful bidder                                                                                                    |
| Amount ( <mark>Importe</mark> )                                              | Award amount without taxes.                                                                                                    |
| Country ( <mark>País</mark> )                                                | Country in which the contract is to be performed                                                                                                    |
| Place of execution ( <mark>Lugar de</mark><br><mark>ejecución</mark> )       | NUTS code of the geographical area,region or province within a country in which the contract is to be performed                                                                                                    |
| Presentation ( <mark>Presentación</mark> )                                   | Deadline for submissionof offers or requests to participate                                                                                                    |
|                                                                              |                                                                                                    |
| Award date between ( <mark>Fecha</mark><br><mark>adjudicación entre</mark> ) | Publication dates of the award notice. By<br>default, the start date of the range appears<br>filled in to show the minor contracts<br>awarded during the last three<br>months.                                                                                                    |

When you click on "Search (Buscar)" at the bottom of the screen, the results table appear according to the selected filter.

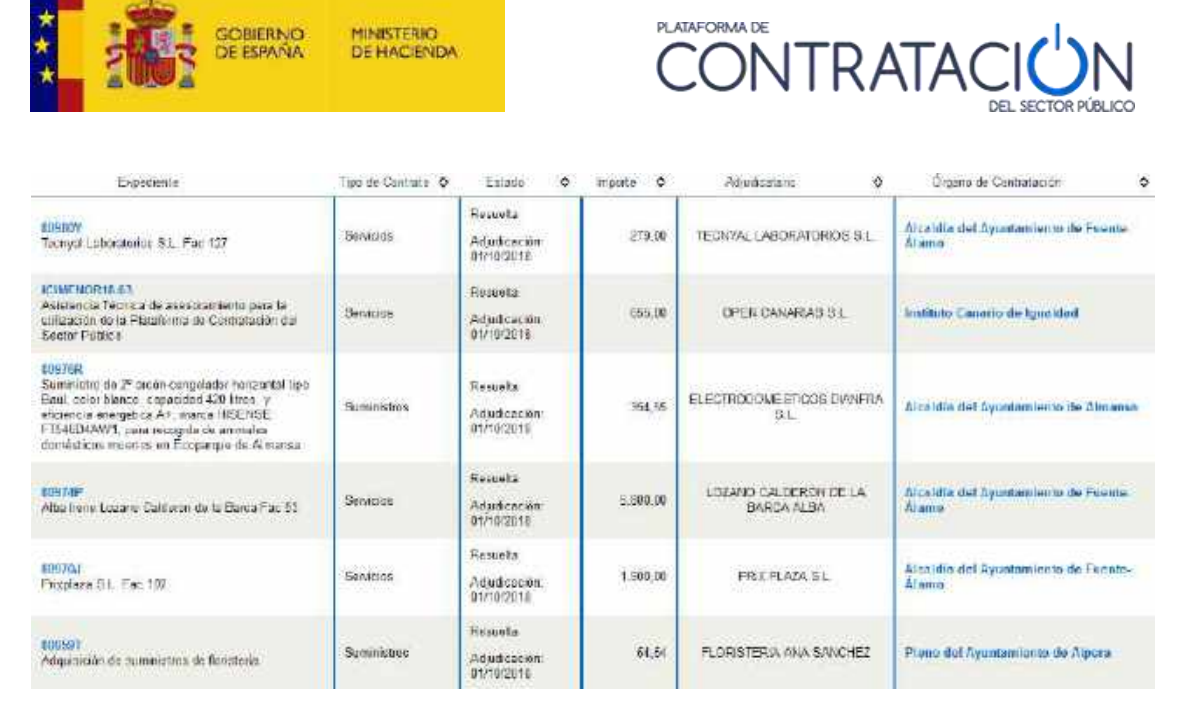

From the list of results you can access the detail of the minor contract by clicking on the file number, or the detail of the contractor's profile by clicking on the name of the contracting body.

- Guided Search

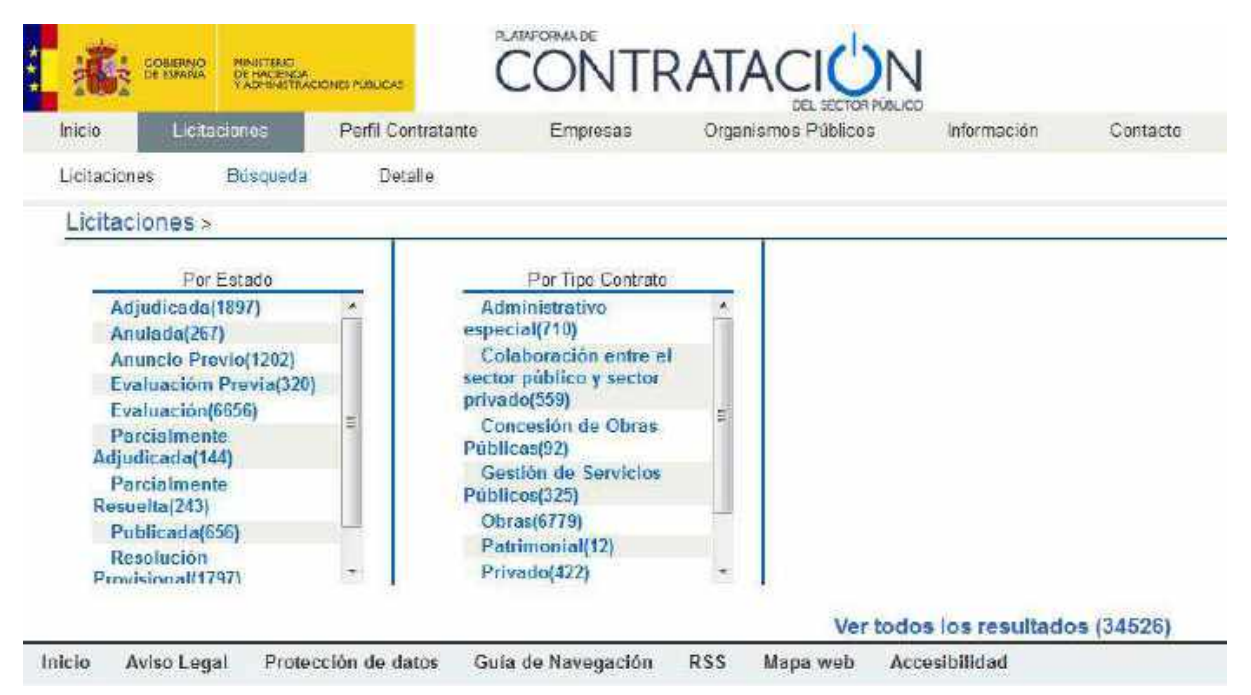

#### **Illustration - Guided Search**

The guided search allows you to progressively choose the selection criteria of the tenders you wish to consult.

Each time a criterion is selected, the Platform offers new query criteria that allows the search to be further narrowed. The number of bids that meet the selection criteria is shown in parentheses.

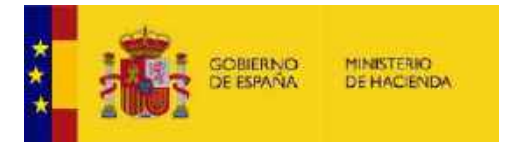

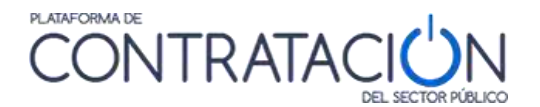

In the upper part, the set of selection criteria that have been selected in each of the steps is shown by means of a path. The user can return to any of the previous steps by clicking on any step of the path.

| ras > Es | paña                                                                                    |                                                                                                    |                                                                                                    |                                                                                                    |
|----------|-----------------------------------------------------------------------------------------|----------------------------------------------------------------------------------------------------|----------------------------------------------------------------------------------------------------|----------------------------------------------------------------------------------------------------|
|          | Por Importe                                                                             |                                                                                                    | Por Ubicación                                                                                                    |                                                                                                    |
| *        | Entre 10.000 y 25.000(4)<br>Entre 100.000 y 1.000.000(29)<br>Entre 25.000 y 100.000(13) | ^                                                                                                    | CENTRO (E)(10)<br>COMUNIDAD DE MADRID(1)<br>ESTE(1)                                                                                                    | *                                                                                                    |
| -        | Entre 5.000.000 y<br>10.000.000(23)                                                     |                                                                                                    | NORE STE(2)<br>NOROE STE(4)                                                                                                    | Ŧ                                                                                                    |
|          | *                                                                                       | Por Importe           ▲         Entre 10.000 y 25.000(4)           Entre 100.000 y 1.000.000(29)           Entre 25.000 y 100.000(13)           Entre 5.000.000 y           ▼ | Por Importe           ▲         Entre 10.000 y 25.000(4)         ▲           ▲         Entre 100.000 y 1.000.000(29)         ▲           ■         Entre 25.000 y 100.000(13)         ▲           ■         Entre 5.000.000 y         100.0000(23) | Por Importe         Por Ubicación           Entre 10.000 y 25.000(4)         ^           Entre 100.000 y 1.000.000(29)         CENTRO (E)(10)           Entre 25.000 y 100.000(13)         COMUNIDAD DE MADRID(1)           Entre 5.000.000 y         NORESTE(2)           10.000.000(23)         NOROESTE(4) |

#### Illustration. Guided search ( Búsqueda Guiada)

At any time, you can click on the link "See all the results (*Ver todos los resultados*)" at the bottom, which will take you to a results screen with a form that will allow you to further refine your search results.

|                                                             |                                                               |                                     |                            |      | 18.7             | auturer | CERTIFIC CONTRACTOR |       |                |                  |                        |                    | -                         |                 |     |
|-------------------------------------------------------------|---------------------------------------------------------------|-------------------------------------|----------------------------|------|------------------|---------|---------------------|-------|----------------|------------------|------------------------|--------------------|---------------------------|-----------------|-----|
| ielo: 🔤 k                                                   | iciteciones                                                   | Perti Constatante                   | Empirearan                 |      | Cirgan senso Pa  | NOTE OF | s Vente             | at G  | SV III         | citication.      | 500                    | 8028               | Bussad                    | 851             |     |
| Raciones                                                    | Biloqueda                                                     | Detalle                             |                            |      |                  |         |                     |       |                |                  |                        |                    |                           |                 |     |
| ormula                                                      | irio de Búr                                                   | squeda                              |                            |      |                  |         |                     |       |                |                  |                        |                    |                           |                 |     |
| citacion                                                    | es » Publica                                                  | da » Obras                          |                            |      |                  |         |                     |       |                |                  |                        |                    |                           |                 |     |
|                                                             |                                                               |                                     |                            |      |                  | 122     |                     |       |                | Lape Te          |                        | Souc               | close deman               | norael          |     |
| Tips de Cor                                                 | wrat o                                                        | Contra 1                            |                            |      |                  | P and   | ar de Execución     |       | 5              | nillioda liaci   | 51                     |                    |                           |                 |     |
| ender the                                                   |                                                               |                                     |                            | - 31 | Arisette         |         | Sentring CDV        |       |                |                  |                        |                    |                           |                 |     |
| CFU Selar                                                   | dionadou                                                      |                                     |                            | - 67 | Contraction      |         | New York Williams   |       |                |                  |                        | 1200               | Curter                    | 12              |     |
|                                                             |                                                               |                                     |                            |      |                  |         |                     |       |                |                  |                        | -                  | Sandin                    | - 10            |     |
|                                                             |                                                               |                                     |                            |      |                  |         |                     |       |                |                  |                        | 2                  |                           |                 |     |
| Organizatio                                                 | so contratorie:                                               |                                     |                            |      |                  | Pres    | entricion           |       |                |                  | E                      | ¥                  |                           |                 |     |
| Nomber ()                                                   | Contratación                                                  |                                     |                            |      |                  | Prec    | enimentu            |       |                | Toolos ( eccepto | control inte           | meentes            | 195                       | 100             |     |
| Estado                                                      |                                                               | (Ferrissia)                         |                            |      |                  | Fect    | to pillfora: on e   | ante: | £              |                  | 13                     | 1                  |                           | 12              |     |
| integration<br>Integration                                  | 10                                                            | den de                              | hierda                     |      |                  |         |                     |       |                |                  |                        |                    |                           |                 |     |
|                                                             |                                                               |                                     |                            |      |                  |         |                     |       |                |                  |                        |                    |                           |                 |     |
| Buse                                                        | e (t                                                          | Impilar                             |                            |      |                  |         |                     |       |                |                  |                        |                    |                           |                 |     |
|                                                             |                                                               | B                                   | úsqueda avan               | zada | a (Sole Perfiles | del Dr  | ortratante en la    | Plat  | oforma del Sec | to Piblico       |                        |                    |                           |                 |     |
|                                                             |                                                               |                                     | Statistic House Statistics |      | DEC CAN          |         |                     |       |                |                  |                        |                    |                           |                 |     |
|                                                             | Expodients                                                    |                                     | Tipo do Ceritrato          | ¢    | Estado           | ٠       | Importo ¢           | 0     | Preaentacien   |                  | Organo d               | ie Contr           | attas idea                |                 | 4   |
| ACE/000.3/1<br>Ejecución de<br>obras de Aco<br>Lagailos (Mg | GIOBRA/03<br>Flas perforán ones<br>ometida eléctrico (<br>(9) | s dirigidas en las<br>de la EDAR de | Obras<br>Construe eide     |      | Publicada        |         | 107 684 0           | 4     | 21/07/2015     | Consu<br>Cuetica | ejo de Ad<br>Is de Esp | ministr<br>año, S. | nción de Ag<br>A. (ACUAES | juas de la<br>V |     |
| 138/2019<br>Cantro Socia                                    | al Solo Ribera                                                |                                     | Óbrac<br>Construcción      |      | Publi sada       |         | 1,452,959,9         | 16    | 20/07/2016     | Alcele           | lin del As             | nantami            | ento de Hib               | era de An       | ibe |

#### Illustration. Search Result

The criteria that have been selected throughout the different steps appear marked in the selection criteria form, and cannot be modified. From this screen you can return to the guided search by clicking on the step of the path to which you want to return.

If you click on "Clear( Limpiar)", all the selection criteria indicated in the form will be eliminated, except for those selected through the guided search.

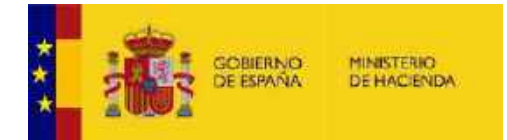

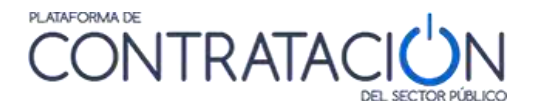

# *3.1.3 <u>Tender detail</u>*

To see a specific tender among those that appear in the list, the user can click on it to view in detail the information of said tender.

From the link <u>file number (número de expediente</u>), you can access detailed information of each of the tenders, which includes additional information and links to the published documents that are part of said tender (announcements, specifications, supplementary documentation, etc.).

When the tender corresponds to a contracting body whose profile of the contractor is published on the Public Sector Procurement Platform, on the right side appears the icon of the Platform and the contracting body, and the documents and announcements of this tender can be download directly.

| Organo de Contratación                                                                                                    | Presidencia de la Diputación                                             | Provincial de Cludad Real                                                                                                    |                                                                                                    | ds                                                                                                   |  |  |  |
|----------------------------------------------------------------------------------------------------|--------------------------------------------------------------------------|----------------------------------------------------------------------------------------------------|----------------------------------------------------------------------------------------------------|----------------------------------------------------------------------------------------------------|--|--|--|
| Estado de la Licitación                                                                                                    | Resuelta                                                                 |                                                                                                    |                                                                                                    | 0                                                                                                    |  |  |  |
| Oligito del contrato                                                                                                    | Servicio de calebería y sestau                                           | ante en el Patrellon Fen al de Croded Real                                                                                           |                                                                                                    | to a d                                                                                               |  |  |  |
| Presupuesta base da Boitabion                                                                                                    | 1000,00 Euros                                                            |                                                                                                    |                                                                                                    | DINUTACION DE                                                                                        |  |  |  |
| Velor estimado del contrato                                                                                                    | 4000.00 Europ                                                            |                                                                                                    |                                                                                                    | CIUDAD REAL                                                                                          |  |  |  |
| Tipo de Contrato                                                                                                    | Servicios                                                                |                                                                                                    |                                                                                                    |                                                                                                    |  |  |  |
| Codige CPV                                                                                                    | 553.39060-Servicios de catale                                            | ela.                                                                                                    |                                                                                                    |                                                                                                    |  |  |  |
| Lugar de Ejecución                                                                                                    | España - Ciudad Real - Ciud                                              | ed Rivel                                                                                                    |                                                                                                    |                                                                                                    |  |  |  |
| Proced mienta da contraración                                                                                                    | dinierte de contratación Aclado                                          |                                                                                                    |                                                                                                    |                                                                                                    |  |  |  |
| Información                                                                                                    |                                                                          |                                                                                                    |                                                                                                    |                                                                                                    |  |  |  |
| Resultedu                                                                                                    | Adjusticado                                                              |                                                                                                    |                                                                                                    |                                                                                                    |  |  |  |
| Adjudicataijo                                                                                                    | Ameda Villora Femández                                                   |                                                                                                    |                                                                                                    |                                                                                                    |  |  |  |
| NF de Lipitadores Prepentados                                                                                                    | 2                                                                        |                                                                                                    |                                                                                                    |                                                                                                    |  |  |  |
|                                                                                                    |                                                                          |                                                                                                    |                                                                                                    |                                                                                                    |  |  |  |
| Importe de Adjudicación                                                                                                    | 2557.00 Euros                                                            |                                                                                                    |                                                                                                    |                                                                                                    |  |  |  |
| Inporte de Adjuticación<br>Resumen Licitación                                                                                                    | 2557.00 Elaros                                                           |                                                                                                    |                                                                                                    |                                                                                                    |  |  |  |
| Importe de Adjuticación<br>Iosumon Licitación<br>Publicación en                                                                                                    | 2557.00 Euros<br>plataforma                                              | Documento                                                                                                    |                                                                                                    | Verdocumentos                                                                                        |  |  |  |
| Importe de Adjunicación<br>Resumen Liettación<br>Publicación en<br>neutocote noreo ce                                                                                                    | 2557.60 Euros<br>plataforma                                              | Documento<br>An undo de Litetación                                                                                                   | HERE AND POL 51                                                                                                    | Ver docum entos                                                                                      |  |  |  |
| Importe de Adjunicación<br>Resumen Liettabión<br>Publicación en<br>neutoporte torso de<br>neutoporte torso de<br>neutoporte torso de                                                                                                    | 2557.00 Euros<br>plataforma                                              | Documento<br>An unato de La atación<br>Plago                                                                                         | utta kimi Dati isa<br>Utta kimi Dati isa                                                                                         | Verdocumentos<br>o de Hamos<br>o de Hamos                                                            |  |  |  |
| Importe de Adjunicies do<br>Resumen Licitación<br>Publicación en<br>16032015 1053 36<br>16032015 1053 36<br>01062015 1000 36<br>01062015 1000 36<br>06062015 12 15 15                                                                                                    | 2557.00 Euros                                                            | Documento<br>An unato de La stación<br>Pliago<br>Acyunicación<br>Fermanticación                                                      | HTTA LITE I SAL<br>HTTA LITE I SAL<br>HTTA LITE I SAL<br>HTTA LITE I SAL                                                         | Verdocumentos<br>o de Hamon<br>o de Hamon<br>o de Hamon<br>o de Hamon                                |  |  |  |
| Importe de Adjudicación<br>Rosumon Licitación<br>Publicación en<br>neuclaporte 10/53 36<br>neuclaporte 10/53 36<br>unosocio 10/55 50<br>unosocio 10/10/55<br>esessocio 12/16/57<br>tros Documentos                                                                                                    | 2557.00 Euros<br>plateforma                                              | Documento<br>Anunco de Destadon<br>Plago<br>Aquiticación<br>Fermalización                                                            | Hittis Kutti Patti isaki<br>Hittis Kutti Patti isaki<br>Hittis Kutti Patti Seet<br>Hittis Kutti Patti Seet                       | Ver documentos<br>o de liamos<br>2.89 liamos<br>2.89 liamos<br>o de liamos<br>o de Thumpo            |  |  |  |
| Importe de Adjunicación<br>Postilicación en<br>Publicación en<br>nel/02/016 10/60 36<br>nel/02/016 10/60 36<br>Unice/2016 10/60 36<br>Unice/2016 10 | 255700 Euros<br>piataforma<br>Docum                                      | Documento<br>An ancio de Litetación<br>Pliego<br>Ad y discación<br>Fermaticación<br>ento                                             | Hans Anni Pari San<br>Hans Anni Pari San<br>Hans Anni Pari San<br>Hans Anni Pari San<br>Hans Anni Pari San<br>Hans Anni Pari San | Ver docum entas<br>o de litempo<br>o de litempo<br>o de Tempo<br>o de Tempo                          |  |  |  |
| Importe de Adjutticación<br>Resumen Licitación<br>Publicación en<br>16/032015 10/63 38<br>16/032015 10/63 38<br>Unicesporte 10/04/58<br>Unicesporte 10/04/58<br>Resultationen<br>Publicación en platoforma<br>B1/032010 18/53 28                                                                                                    | 2557.00 Euros<br>plataforma<br>Docum<br>Actos publicos inform<br>otortas | Documento<br>An anco de La teladon<br>Plago<br>Adjubicación<br>Pontralización<br>ento<br>años 5 de epertura de <u>Les Setto de T</u> | HERE AND PET SEA<br>HERE AND PET SEA<br>HERE AND PET SEA<br>HERE AND PET SEA<br>HERE AND PET SEA<br>Ver docum                    | Ver documientos<br>o de Tromos<br>o de Tromos<br>o de Tromos<br>o de Tromos<br>o de Tromos<br>nentos |  |  |  |

The following image shows the screen with the complete information of a tender:

# Illustration - Complete information of a tender published a profile of the contractor on the platform

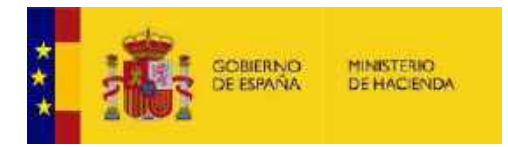

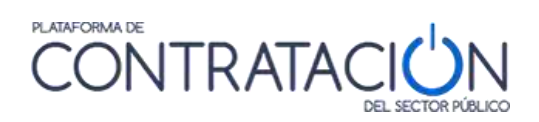

The following information is shown for each of the tenders:

| ELEMENT                                                                        | DESCRIPTION                                                                                 |
|--------------------------------------------------------------------------------|---------------------------------------------------------------------------------------------|
| File number ( <mark>Número de</mark><br><mark>expediente</mark> )              | By pressing the file number you can access detailed information about the tender            |
| Contracting authority ( <mark>Órgano de</mark><br><mark>Contratación</mark> )  | Contracting authority that advertises the Tender                                            |
| Bid Status ( <mark>Estado de la licitación</mark> )                            | Status of the Bid (Published or within the deadlinefor submission, Awarded, Resolved, etc.) |
| Bid Base Budget ( <mark>Presupuesto Base</mark><br>de licitación)              | Base budget without taxes                                                                   |
| Object of the Contract ( <mark>Objeto del<br/>contrato)</mark>                 | Description of the object of the contract                                                   |
| Estimated value of the contract ( <mark>Valor</mark><br>Estimado del contrato) | Calculated in accordance with the provisions of thePublic Sector Contract Law               |
| CPV code ( <mark>Código CPV</mark> )                                           | Categorization of the contract according to the CPV Codification2                           |
| Type of contract ( Tipo de contrato)                                           | Works, Services, Supplies, etc.                                                             |
| Place of execution ( <mark>Lugar de</mark><br><mark>ejecución</mark> )         | Country, Region, Province                                                                   |
| Contracting Procedure (<br><mark>Procedimiento de contratación</mark> )        | Open, Restricted, Negotiated, etc.                                                          |
| Presentation ( <mark>Presentación</mark> )                                     | deadline for submission of participation requests (is within the range)                     |
| Outcome ( <mark>Resultado</mark> )                                             | Awarded, Deserted, Formalized, etc.                                                         |
| Awardee ( <mark>Adjudicatario</mark> )                                         | Name of the successful bidder                                                               |
| No. of Bidders Presented ( <mark>N° de</mark><br>Licitadores Presentados)      | No. of companies that submitted an offer                                                    |

<sup>&</sup>lt;sup>2</sup> Common procurement vocabulary "Common Procurement Vocabulary" (CPV). This Community-wide classification tries to cover all the casuistry of public contracts regardless of their specific type (supplies, works and services). By standardizing the references used by contracting authorities in the description of the object of their contracts, the CPV improves the transparency of public contracts subject to Community directives. The CPV associates a description of a contract object with each numerical code in order to

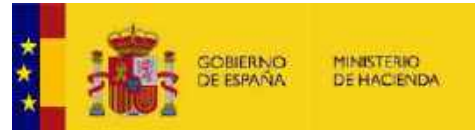

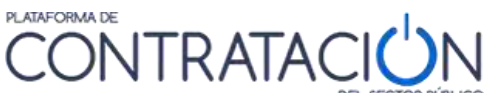

standardize and facilitate the search for information on contracting procedures. If indicated correctly, the CPV can make the object of a specific contract known to any user of the Platform from any EU member state.

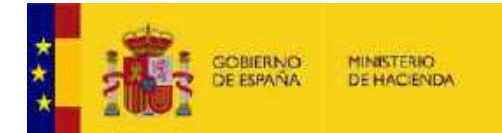

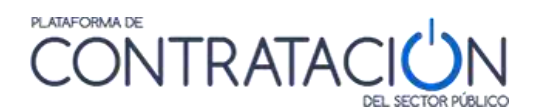

| ELEMENT                                                                             | DESCRIPTION                                    |
|-------------------------------------------------------------------------------------|------------------------------------------------|
| Amount ( <mark>Importe</mark> )                                                     | Award amount without tax                       |
| File Update Date.( <mark>Fecha de</mark><br><mark>Actualización del Expte</mark> .) | Last modification of the published information |

When the tender has been published in a contractor's profile that is not found on the Public Sector Procurement Platform, an icon identified from the procurement platform to which it corresponds will be displayed on the right side, and at the bottom a link will be displayed to allow you to download all the documentation and details that appear in the contractor's profile.

| PCAPed                                           | Enface de des carca de Pliecos                                                                                                    | 27/06/2016 09:27:45          |
|--------------------------------------------------|----------------------------------------------------------------------------------------------------|------------------------------|
| egos<br>Tipo de Pliego                           | Enlace of Fliego                                                                                                    | Fecha Aqualización en PLACOP |
| 27662516                                         | Formalización                                                                                                    | Parti dei contratanie        |
| 11/05/2016                                       | Adjucticación                                                                                                    | Perfit del contralente       |
| 2302(2015                                        | Pound o de Listación                                                                                                    | Partil del contratante       |
| Fechis de Fublicació                             | n Tipo de Fuidicación                                                                                                    | Media de Publicación         |
| ublicaciones                                     |                                                                                                    |                              |
| Fecha de Aldsaluncida del Esple                  | 27/06/2015 39:55                                                                                                    |                              |
| Importa de Adarticación                          | 3350020.3.4 Euros                                                                                                    |                              |
| NP de Licitédores Presentados                    | 22                                                                                                    |                              |
| Adjudestanc                                      | VIAS'T CONSTRUCCIONES, EA.                                                                                                    |                              |
| Resultado                                        | Formalizad:                                                                                                    |                              |
| romación                                         | Brecker (as test                                                                                                    |                              |
| Procedimicana de contratación                    | -Eleno                                                                                                    |                              |
| troger de cliectroni                             | Lispens - Yozaya                                                                                                    |                              |
| Construction of the local data                   | unifamiliaria de construction de territoria de territoria de territoria de construction a                                                                                                    |                              |
| Padea (191)                                      | 45919810. Trabano de construction de innuie bles de susceitos attactues a                                                                                                    |                              |
| Turinda Condendar                                | Dires                                                                                                    |                              |
| Weather and the second state of the second state | AREA STE SUMM                                                                                                    |                              |
| Depute del periode                               | 403, San Juan de Rempeolas, Samutzi (Bizkala)<br>1604-39 Jan Sume                                                                                                    | philita en Teckad            |
| Contra del contente                              | Construction of the second second sec | El policie locatación        |
| Holesen an in Trailed inc.                       | Bastante                                                                                                    | C Kaplestaria                |

#### Illustration - Detail of the tender published on the contracting platform of the Basque Government

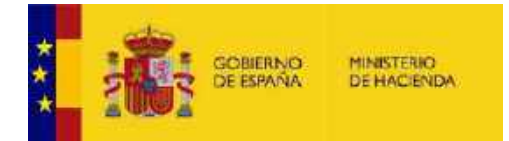

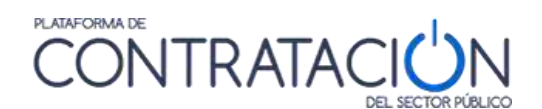

### 3.2 CONSULTATION OF THE CONTRACTOR'S PROFILES

In the Contractor Profile section (**Perfil del contratante**), information regarding general data that identifies the contracting body, general information regarding the contractual activity of the contracting body, and all those bids published on the Public Sector Procurement Platform by a specific body are included.

Accessing the Contractor Profile (**Perfil del contratante**) menu option, a form appears that allows the selective search of profiles.

| 1007 Visionity            | ACAMERICA .        | CONTRA       | DEL MICEOR     | RACT                  |          |          |  |
|---------------------------|--------------------|--------------|----------------|-----------------------|----------|----------|--|
| nicio Licitaciones        | Paril Contratainte | Empresas Org | ationus Páthca | s Informaicáda        | Contacto | Bescader |  |
| Lide Perfiles             |                    |              |                |                       |          |          |  |
| Criterios Büsqueo         | la                 |              |                |                       |          |          |  |
| Organización Gontratinice |                    |              | Selectionar    | Active                | Activite |          |  |
| Nombra O. Contratación    |                    |              |                | Committed Autónome OC | - Tedae  |          |  |
| Neteralises Juridies      |                    |              |                | Pieringia del OC      | Tecas    |          |  |
|                           |                    |              |                | Lincaented            |          |          |  |

#### Illustration - Search for the Contractor's Profile.

The first time this screen is accessed, the list of profiles appears empty, waiting for the user to enter the desired criteria and apply them using **Search (Buscar)**.

The fields of the "Search Criteria ( Criterios de búsqueda) " form are as follows:

| ELEMENT                                                                  | DESCRIPTION                                                                                                    |
|--------------------------------------------------------------------------|----------------------------------------------------------------------------------------------------|
| Contracting organization (<br><mark>Organización contratante</mark> )    | Drop-down that allows you to navigate<br>through the structure of the Public Sector<br>registered on the Platform to select which<br>part of it you want to consult. |
| Name of Contracting Authority (<br>Nombre del Órgano de<br>Contratación) | Name of the Contracting Authority.                                                                                                    |
| Legal nature ( <mark>Naturaleza Jurídica</mark> )                        | General Administration of the State<br>Autonomous Community<br>Local Entity<br>Mercantile Society, etc.                                                              |
| Active ( <mark>Activo</mark> )                                           | A Contracting Authority can be active or<br>inactive (when it no longer acts as such,<br>usually due to an administrative<br>reorganization).                        |
| OC Autonomous Community (<br><mark>Comunidad Autónoma OC</mark> )        | Autonomous Community to which the Contracting Authority belongs.                                                                                                    |

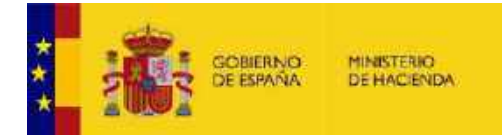

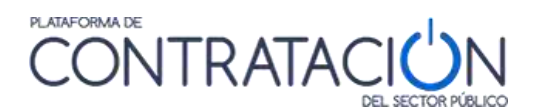

| ELEMENT                                      | DESCRIPTION                                          |
|----------------------------------------------|------------------------------------------------------|
| OC Province ( <mark>Provincia de OC</mark> ) | Province to which the Contracting Authority belongs. |
| Location ( <mark>Localidad</mark> )          | Locality to which the Contracting Authority belongs. |

When you click on the link "Select ( Seleccionar) " of the contracting organization, a tree is displayed that allows you to navigate through the structure of the Public Sector registered on the Platform. This tree marks with a red circle the organisms that have already become extinct due to administrative restructuring.

When selecting the body or unit in the lower box, a list of the contracting bodies that belong to it is loaded.

You can select to filter by agency, or directly select the contracting authority you wish to consult in the lower box, by clicking on "Add ( Añadir)".

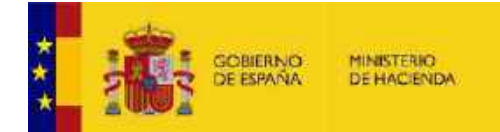

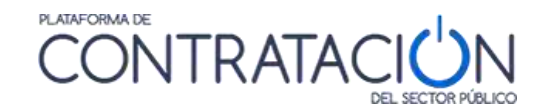

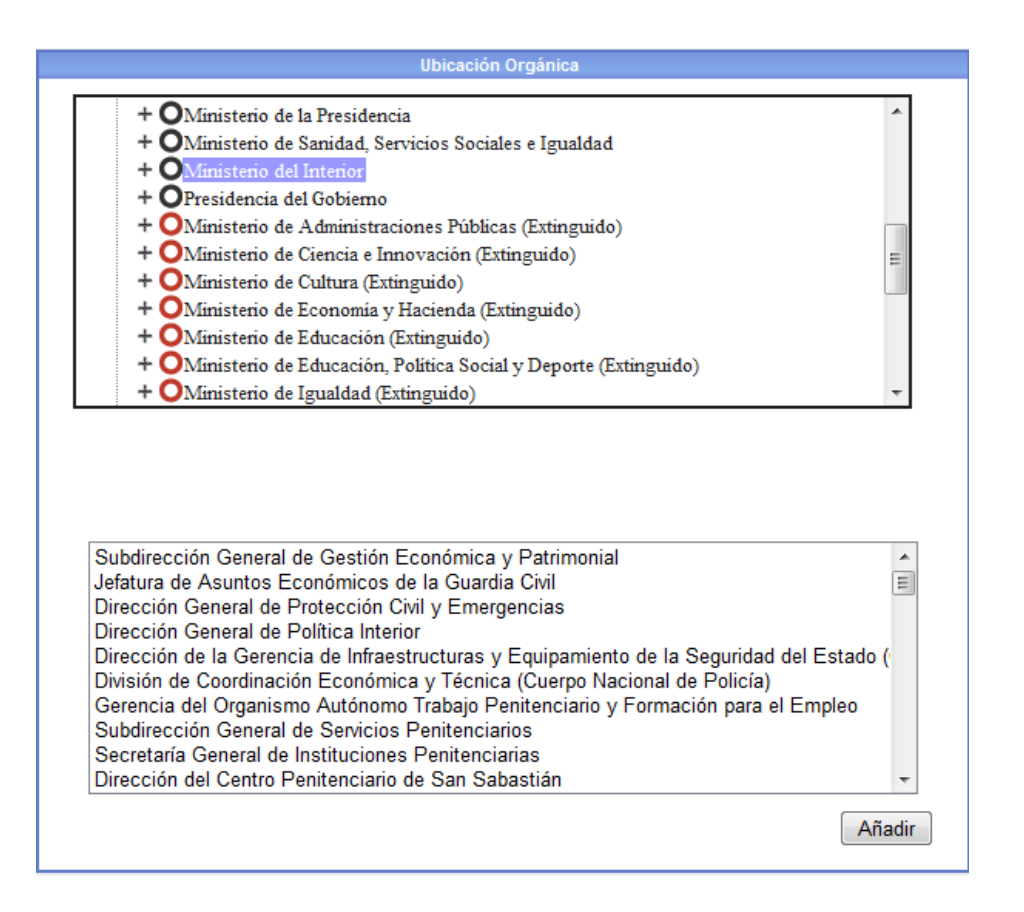

#### **Illustration - Organic Location Selection**

If searches are frequently carried out on contractor profiles within an organization, it may be useful to save the link (URL) to the search tab with this preset. The link will be available at the bottom of the screen. For example, to save the URL of the search window for contractor profiles of the Ministry of the Interior, select that location through the "Contracting Organization( Organización contratante)" field. The screen in the following image will be displayed where you have the possibility to save the URL for future reference.

| L'ARDERINGS               | Puril Contribution    | Empresso | Organiamos P3blicos | Veillear CSV           | Información | Contacte | Buscator  |
|---------------------------|-----------------------|----------|---------------------|------------------------|-------------|----------|-----------|
| Petfies                   |                       |          |                     |                        |             |          |           |
| iterios Búsqueo           | la                    |          |                     |                        |             |          |           |
| legan grautin Communiaria | Ministeno del Intener |          | Salacannar          | Autora                 | Activos     |          | <u>~1</u> |
| ionitia C. Constantin     |                       |          |                     | Comunitad Autónomia OC | - Tistas    |          | 4         |
| estimate Jumice           | L                     |          | *                   | Phosinicia del CC.     | - Totes -   |          | ¥         |
|                           |                       |          |                     |                        | 1           |          |           |
|                           | Limpin .              |          |                     |                        |             |          |           |
| Succe                     |                       |          |                     |                        |             |          |           |
| Bulacan                   |                       |          |                     |                        |             |          |           |

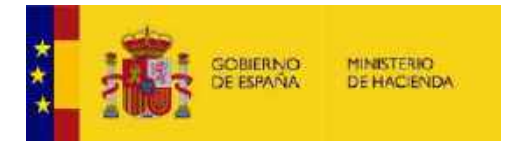

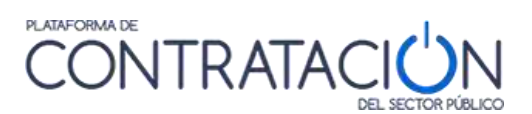

#### Illustration - Search for profiles by contracting organization

Actions to find a Contracting Authority

| ACTION                            | DESCRIPTION                                                             |
|-----------------------------------|-------------------------------------------------------------------------|
| Look for ( <mark>Buscar</mark> )  | Perform the search according to the criteria established in the filter. |
| Clean up ( <mark>Limpiar</mark> ) | Clear all search filter fields.                                         |

The search results list contains the following items:

| ELEMENTS                                                             | DESCRIPTION                                                |
|----------------------------------------------------------------------|------------------------------------------------------------|
| Contracting authority ( <mark>Órgano de</mark><br>contratación)      | Name of the Contracting Authority.                         |
| Organic Location ( <mark>Ubicación</mark><br><mark>Orgánica</mark> ) | Administration to which the Contracting Authority belongs. |
| State ( <mark>Estado</mark> )                                        | A Contracting Authority can be active or inactive          |
| Open tenders ( <mark>Licitaciones</mark><br>abiertas)                | Number of tenders currently in progress.                   |

To access the detail of a Contractor Profile, click on the link of the <u>name of the</u> <u>pertinent contracting authority</u>.

|                                                                                                    |                                                                                                    | DEL SECTOR                                                                                                    | 00000                                                                              |                                                                    |                                                           |                                                               |                                                                            |
|----------------------------------------------------------------------------------------------------|----------------------------------------------------------------------------------------------------|----------------------------------------------------------------------------------------------------|------------------------------------------------------------------------------------|--------------------------------------------------------------------|-----------------------------------------------------------|---------------------------------------------------------------|----------------------------------------------------------------------------|
| mooNoveo Licitaciones Refil Contratar te                                                                                                    | Empresas                                                                                                    | Otganismos                                                                                                    | Public os                                                                          | Información                                                        | Contacto                                                  | Dusc add                                                      | z                                                                          |
| Lista Pediles                                                                                                    |                                                                                                    |                                                                                                    |                                                                                    |                                                                    |                                                           |                                                               |                                                                            |
| Criterios Búsqueda                                                                                                    |                                                                                                    |                                                                                                    |                                                                                    |                                                                    |                                                           |                                                               |                                                                            |
| Organización Contratante                                                                                                    |                                                                                                    | Selectioner                                                                                                    | Artho                                                                              |                                                                    | Lores                                                     |                                                               | •                                                                          |
| Nombre O, Contratación                                                                                                    |                                                                                                    |                                                                                                    | Comunidat                                                                          | e Autónoma OC                                                      | Todes                                                     |                                                               | •                                                                          |
| Naturaieza Jalidica                                                                                                    |                                                                                                    |                                                                                                    | Provincia:<br>Localized                                                            | del CC                                                             | - Tadax ++                                                |                                                               | •                                                                          |
|                                                                                                    |                                                                                                    |                                                                                                    |                                                                                    |                                                                    |                                                           |                                                               |                                                                            |
| Organo de Contrateción A<br>Atadétic del Ayuetemiento de Barregalo                                                                                                    | Ubcación<br>ENTIDAD                                                                                                    | Orgánica<br>E8 LOGALES > P                                                                                                    | lefo Vasco                                                                         |                                                                    |                                                           | Estat                                                         | ia Lisitaciones Abier                                                      |
| Organo de Contratación Alizabello de Barrafallo -<br>Junto de Gobierno de Vil de Sar Vicente                                                                                                    | ENTIDAD                                                                                                    | Digenice<br>ES LOCALES > P<br>ES LOCALES > C                                                                                                    | Pello Viancio<br>Centabria                                                         |                                                                    | 24                                                        | Estat<br>Acti<br>Acti                                         | e Listaciones Abler<br>ve 0<br>ce 0                                        |
| Órgano de Conratación de Barrayallo<br>Alcolidio del Ayuetamiento de Barrayallo<br>Junte de Gobierno de Val de Sar Vicente<br>ADCD                                                                        | Ubrasión<br>ENTIDAD<br>ENTIDAD<br>OTRAS E                                                                                                    | i Organica<br>ES LOCALES > P<br>ES LOCALES > C<br>NTIDADES DEL S                                                                                                    | Pelo Vasco<br>Sentebria<br>SECTOR PUB                                              | 1100 > Giganos                                                     | de Prueba                                                 | Estat<br>Acti<br>Acti<br>Acti                                 | io Lisitacione Ablar<br>va 0<br>ca 0<br>va 0                               |
| Organo de Commerción de Barragolo<br>Alcoletio del Ayuetamiento de Barragolo<br>Junte de Gobierno de Vid de Soc Vicente<br>ABCD<br>ADIF - Conseijo de Administración (BGDr)                               | ENTIDAD<br>ENTIDAD<br>OTRASE<br>V ODNSD                                                                                                    | CODACICA<br>ES LOCALES > P<br>ES LOCALES > C<br>NTIDADES DEL S<br>NTIDADES DEL S<br>NTIDADES DEL S                                                                                                   | Velo Valoco<br>Jantabria<br>SECTOR PUB<br>SECTOR PUB<br>ES                         | LICO > Organos<br>ILICO > SOCIED/                                  | de Prueba<br>IDEB - FUNDACIO                              | Estac<br>Acti<br>Acti<br>NES Acti                             | ie Lustaziones Abiar<br>vn 0<br>ve 0<br>vo 0                               |
| Órgano de Contratación Aladidio del Ayuatamiento de Barradolo.<br>Junte de Gobierno de Val de Sar Vicente<br>ABCD<br>ADIF - Consejo da Administración (DGDI)<br>ADIF - Dirección Ejecutiva de Circulación | ENTIDAD<br>ENTIDAD<br>OTRAS E<br>Y CONSO<br>OTRAS E<br>Y CONSO                                                                                                    | ES LOCALES > P<br>ES LOCALES > P<br>NTIDADES DEL S<br>NTIDADES DEL S<br>NTIDADES DEL S<br>NTIDADES DEL S<br>NTIDADES DEL S                                                                           | Velo Vasco<br>Sectebria<br>SECTOR PUB<br>SECTOR PUB<br>SECTOR PUB<br>ES            | ILICO > Organos<br>ILICO > SOCIED/<br>ILICO > BOCIED/              | de Prueta<br>NDES FUNDACIO<br>NDES FUNDACIO               | Estat<br>Acti<br>Acti<br>NES Acti<br>NES Acti                 | ia Lusitaciones Abler<br>vin 0<br>via 0<br>via 0<br>via 0                  |
| Organo de Contratación                                                                                                    | Ubrosción     ENTIDAD     ENTIDAD     ENTIDAD     OTRAS E     Y CONSO     OTRAS E     Y CONSO     OTRAS E     Y CONSO     OTRAS E     Y CONSO     OTRAS E     Y CONSO | Organica<br>ES LOGALES > P<br>ES LOGALES > C<br>NITIDADES DEL S<br>NITIDADES DEL S<br>NITIDADES DEL S<br>NITIDADES DEL S<br>NITIDADES DEL S<br>NITIDADES DEL S<br>NITIDADES DEL S<br>NITIDADES DEL S | Velo Vasco<br>Jantahia<br>BECTOR PUB<br>ES<br>ESCIDR PUB<br>ES<br>ESCIDR PUB<br>ES | ILICO > Organos<br>LICO > SOCIED<br>LICO > SOCIED<br>LICO > SOCIED | de Prueba<br>DEB FUNDACIO<br>DEB FUNDACIO<br>DES FUNDACIO | Estat<br>Acti<br>Acti<br>Acti<br>Acti<br>NES Acti<br>NES Acti | e Ustaciones Abler<br>en 0<br>en 0<br>eo 0<br>eo 0<br>eo 0<br>en 0<br>en 0 |

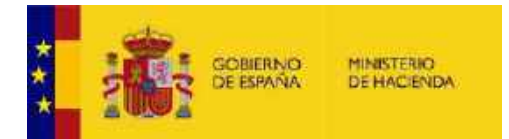

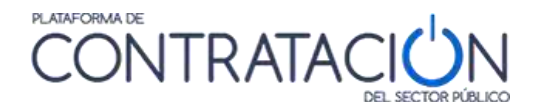

### Illustration - Contractor Profile Lists

The search results can be sorted in ascending or descending order by clicking on the arrows in the columns: "Contracting Body (Organo de contratación)" and "Organic Location (Ubicación orgánica)".

By clicking on the link of the <u>name of the contracting authority</u>, a screen with four tabs is displayed:

- Profile of the contractor (Perfil del Contratante), which contains the general data of the Profile.
- Documents (Documentos), which includes information of a general nature that the contracting authority wishes to make known about its activity.
- Tenders (Licitaciones), which allows you to consult all the tenders published by the selected contracting authority.
- Minor contracts ( Contratos menores), allows the consultation of minor contracts that have been published by the selected contracting body.
- 3.2.1 <u>Contractor Profile ( Perfil del contratante)</u>

The Contractor Profile (Perfil del contratante) tab shows the detail of the contractor profile:

|                                                             | Licitaciones Contratos Menores Jeratura de Asúntos Economicos de la Guardia Civ                       |
|-------------------------------------------------------------|----------------------------------------------------------------------------------------------------|
| Datos Generales:                                            |                                                                                                    |
| Organization Complants:                                     | ADMINISTRACIÓNI GENERAL DEL ESTADON Ministerio del Interiori S. de E. de Si gundaz- D.G. de la        |
| Organu du Contratación.                                     | Joerte Din<br>Jufatua de Asantes Ecurió notas de la Guarda Dial                                       |
| NIF                                                         | 528160030                                                                                             |
| Alloma:                                                     | Elgañol                                                                                               |
| Disección del Site del Organia                              | http://www.gareta.cw/.nc                                                                              |
| Falace diracta of chiperovicos                              | Si desen anske la UR, ontre toten denota estre estre estre e presenter la apida. Sunar access donte 🖓 |
| Actividad                                                   |                                                                                                    |
|                                                             | intariur Interior Delenza                                                                             |
|                                                             | and and second second                                                                                 |
| Direccion Postal                                            |                                                                                                    |
| Mar.                                                        | Calle Grammin et Bieno 116                                                                            |
| 1001.                                                       |                                                                                                    |
| CP1                                                         | 25001                                                                                                 |
| C.Pr<br>Publición                                           | 25/001<br>Magnid                                                                                      |
| CP :<br>Politicitor<br>Phili                                | 26nah<br>Madrid<br>Espania                                                                            |
| Patada<br>Patada<br>Contacto del Perfil                     | 25001<br>Masrid:<br>Essaria                                                                           |
| Contacto del Perfil<br>Nelsona                              | 25nati<br>Mazidi<br>Escurio<br>I del Contratante                                                      |
| ce:<br>Patasion<br>Contacto del Perfit<br>Telefone:<br>Fix: | Abnan<br>Maaka<br>Eegania<br>I <mark>ICIEI Contratante</mark><br>Anshizaba<br>Anshizaba               |

#### Illustration - Contractor profile detail

The description of the data is as follows:

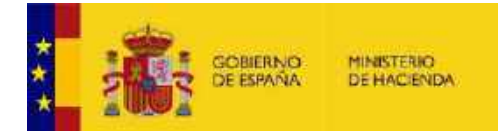

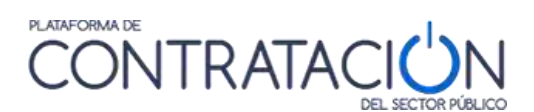

| ELEMENT                                                                                   | DESCRIPTION                                                                                                    |
|-------------------------------------------------------------------------------------------|----------------------------------------------------------------------------------------------------|
| Contracting organization (<br><mark>Organización contratante</mark> )                     | Location of the contracting body within the Public Sector.                                                                                                    |
| Name of Contracting Authority (<br>Nombre Órgano de contratación)                         | Name of the Contracting Authority.                                                                                                    |
| NIF                                                                                       | Tax identification number.                                                                                                    |
| Language ( <mark>Idioma</mark> )                                                          | Main language of the Contracting Authority.                                                                                                    |
| Website Address ( <mark>Dirección del Site</mark><br>del Órgano)                          | Website of the Contracting Authority                                                                                                    |
| Direct link via hyperlink ( <mark>Enlace</mark><br><mark>directo vía hiperenlace</mark> ) | Direct link to the page of the contracting<br>body in the Public Sector Procurement<br>Platform. The icon allows you to copy the<br>Internet address of the contractor profile. |
| Exercise ( <mark>Actividad</mark> )                                                       | Activities developed by the Contracting Authority.                                                                                                    |
| Postal Address ( <mark>Dirección postal</mark> )                                          | Postal<br>address<br>of the<br>Contracti<br>ng<br>Authority                                                                                                    |
| Contractor Profile Contact (<br><mark>Contacto del Perfil del Contratante</mark> )        | Contact details of the Contracting Authority.                                                                                                    |

Actions in contractor profile

| ACTION                         | DESCRIPTION                                  |
|--------------------------------|----------------------------------------------|
| Return ( <mark>Volver</mark> ) | Return to the Contractor Profile search page |

# 3.2.2 <u>Documents ( Documentos</u>)

In the Documents section (Documentos) there is a list of the documents published by the contracting authority in its contractor profile. These documents are of a general nature, and are not associated with a specific tender. Among them you will be able to find information on framework agreements, internal contracting instructions, particular specifications for categories of contracts of a similar nature, economic

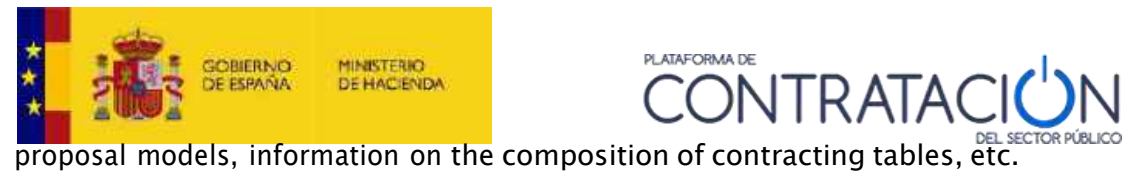

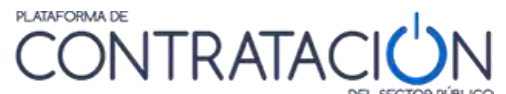

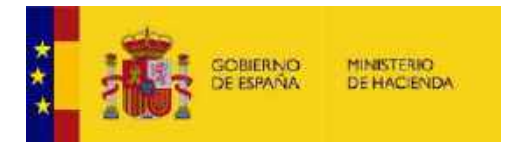

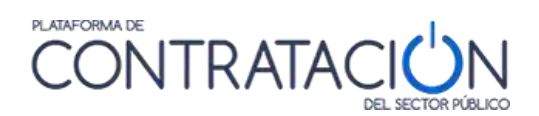

|   | Normativa específica de co                                                                                              | Intratació      | n            | 9 |               |
|---|----------------------------------------------------------------------------------------------------|-----------------|--------------|---|---------------|
|   | Entracciones Internas de Concoración Marias<br>Universal Nagenat Maturi Colestanedan con la<br>Biogandiad Spenis (* 17) | (Descentre)     | 18.14 2017   |   | Sein de hem   |
|   | Ctros documentos                                                                                                    | Characterizati  | -011Mar 2018 | - | Selia do temo |
| - | Contratación Pilolas Electronica - Pilyca Pictal                                                                        | Aracia critical |              |   |               |

# Illustration - General documents of the contractor profile

The description of the data displayed is as follows:

| ELEMENT                                              | DESCRIPTION                                                                                                |
|------------------------------------------------------|----------------------------------------------------------------------------------------------------|
| Epigraph ( <mark>Epígrafe</mark> )                   | Describes the type of documentation associated with this section.                                          |
| Document Name ( <mark>Nombre del</mark><br>document) | Name of the document.                                                                                      |
| Download ( <mark>Descargar</mark> )                  | Link that allows you to view the document.                                                                 |
| Date ( <mark>Fecha</mark> )                          | Document publication date.                                                                                 |
| Description ( Descripción)                           | Description of the published document.                                                                     |
| Time stamp ( <mark>Sello de tiempo</mark> )          | Time stamp that identifies when the document has been published on the Public Sector Procurement Platform. |

Actions in the documents of the contractor profile

| ACTION                              | DESCRIPTION                                                                                                    |
|-------------------------------------|----------------------------------------------------------------------------------------------------|
| Return ( <mark>Volver</mark> )      | Link that returns to the Contractor Profile search page.                                                                                                    |
| Epigraph ( <mark>Epígrafe</mark> )  | Clicking on it alternately collapses or<br>expands the corresponding section, thus<br>allowing you to view or hide the list of<br>documents under that heading. |
| Download <mark>( Descargar</mark> ) | Link that allows you to view the document.                                                                                                    |
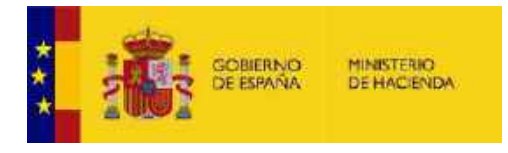

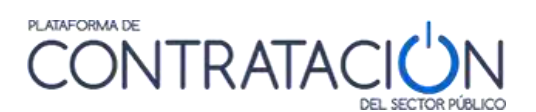

| Time stamp ( | Sello de tiempo) |
|--------------|------------------|
|--------------|------------------|

Link to access the document's time stamp.

# 3.2.3 <u>Tenders( <mark>Licitaciones</mark>)</u>

The Tenders (Licitaciones) tab shows all the tenders published by the Contracting Authority along with their processing status.

| Permi del Contratar                                                                      | 112 D0 | and the second second                               | and the second second se |                                                                                                    |                                                                                                    |                                                            |                                                                                                    |                                                                 |                                                      |
|------------------------------------------------------------------------------------------|--------|-----------------------------------------------------|----------------------------------------------------------------------------------------------------|----------------------------------------------------------------------------------------------------|----------------------------------------------------------------------------------------------------|------------------------------------------------------------|----------------------------------------------------------------------------------------------------|-----------------------------------------------------------------|------------------------------------------------------|
| Administración                                                                           |        |                                                     | Magon                                                                                                    | at .                                                                                                    |                                                                                                    |                                                            | 1                                                                                                    |                                                                 |                                                      |
| Ôrgano de Contrat                                                                        | ación  |                                                     | Matuo                                                                                                    | Universal Mugeriet, Mutua Colaboradora con la                                                                                                    | Segundad Social nº                                                                                                    | Ω.                                                         |                                                                                                    |                                                                 |                                                      |
| Busqueda d                                                                               | le pro | ocedim                                              | iento                                                                                                    | )                                                                                                    |                                                                                                    |                                                            |                                                                                                    |                                                                 |                                                      |
| Experiiente                                                                              |        |                                                     | 1                                                                                                    |                                                                                                    |                                                                                                    |                                                            |                                                                                                    |                                                                 |                                                      |
| Tipo de contrato                                                                         |        |                                                     | Todas                                                                                                    |                                                                                                    |                                                                                                    |                                                            |                                                                                                    |                                                                 |                                                      |
| Estado                                                                                   |        |                                                     | Toda                                                                                                    | 98                                                                                                    |                                                                                                    |                                                            |                                                                                                    |                                                                 |                                                      |
| Objeto del contrato                                                                      | 0      |                                                     |                                                                                                    |                                                                                                    |                                                                                                    |                                                            |                                                                                                    |                                                                 |                                                      |
|                                                                                          |        |                                                     |                                                                                                    |                                                                                                    |                                                                                                    |                                                            | 14                                                                                                    |                                                                 |                                                      |
| Procedimienta                                                                            |        |                                                     | Geographic                                                                                                    | 5                                                                                                    |                                                                                                    |                                                            |                                                                                                    |                                                                 |                                                      |
|                                                                                          |        |                                                     | Todos                                                                                                    | <u></u> v                                                                                                    |                                                                                                    |                                                            |                                                                                                    |                                                                 |                                                      |
| Bascar                                                                                   | 0<br>0 | limplar<br>Tipo                                     | Todax                                                                                                    | .∞<br>Objeto del contrato                                                                                                    | ¢                                                                                                    | Eatado                                                     | ♦ Importe ♦                                                                                             | Fechas                                                          |                                                      |
| Eksear<br>Expediente<br>32 2018 0727                                                     | 0      | impior<br>Tico<br>Suminist                          | Ad de ap                                                                                                    | Objeto del contrato<br>Objeto del contrato<br>Iguisición de 160 unidades de escaneres para l<br>espacibre métrico ante la nacesidad de escanera<br>orada opor el paciente en la senta métrico                                                                                                    | as posiciones de<br>documentación                                                                                                    | Estado<br>Publicada                                        | ♦ Importe: ♦<br>50.706.00                                                                               | Fechas<br>Present. Oferta                                       | 15/10/2018                                           |
| 8 liscar<br>Expediente<br>32 2018 0727<br>32 2018 0775                                   | 0      | Impian<br>Tico<br>Summist                           | Ad<br>a<br>Ad<br>a<br>b<br>Ad<br>a<br>b<br>a<br>a<br>a<br>m<br>Mu                                                                                                    | Objeto del contrato<br>Quisción de 160 unidades de escameres para<br>spacho métrico anto la nacesidad de escamear<br>oritada por el páciente en la vanta métrica<br>minatarativo, sanitarios y de recepción median<br>na manuscrita digitalizada avanzada / biemétri<br>ritus L'iversal.                                                                                                    | ♦<br>as posiciones de<br>documentación<br>s pera la<br>socesos<br>te la solución de<br>ca implantada en                                                                                       | Estado<br>Publicada<br>Publicada                           | <ul> <li>♦ Importe</li> <li>50.700,00</li> <li>90,520,00</li> </ul>                                     | Fechas<br>Present Ofeita<br>Present Ofeita                      | 16/10/2018<br>16/10/2018                             |
| Expediente<br>Expediente<br>32 2018 0727<br>32 2018 0775<br>33 2016 0745                 | 0      | Implan<br>Tipo<br>Sumirish<br>Sumirish<br>Senitic   | Ad<br>D5 de<br>D5 de<br>C0<br>C0<br>C0<br>C0<br>C0<br>C0<br>C0<br>C0<br>C0<br>C0                                                                                                    | Objeto del contrato<br>diguisición de 160 unidades de escáneres para l<br>espachor métrico anto la nocesidad de escanear<br>certada por el paciente en la veita métrica<br>intratación de suministro de tabletas y soporter<br>timistrativos, sanitarios y de recepción median<br>menaruscrita digitalizata avanzada / biométrio<br>tutua Universal<br>intratación del servicio de destencia técnica pe                                                                                                    | as posiciones de<br>documentación<br>s para la<br>cesos<br>te la solución de<br>ca implantada en<br>sistemas SAP                                                                              | Estado<br>Publicada<br>Publicada<br>Publicada              | <ul> <li>Importe</li> <li>50.700.00</li> <li>90.526.00</li> <li>91.200.00</li> </ul>                    | Fechas<br>Present, Oferta<br>Present, Oferta<br>Present, Oferta | 16/10/2018<br>16/10/2018<br>16/10/2018               |
| Expedience<br>Expedience<br>32 2018 0777<br>32 2018 0775<br>33 2018 0775<br>33 2018 0763 | 0      | Jimplar<br>Tico<br>Sumirist<br>Sumirist<br>Sumirist | Ados<br>Ado<br>D5 Ado<br>Ado<br>Ado<br>Ado<br>Ado<br>Ado<br>Ado<br>Ado                                                                                                    | Objeto del contrato<br>objeto del contrato<br>spacho mitico anto la nocesidad de escanear<br>ontada por el paciente en la visita médica<br>initiatización de suministo de tabletas y soporte-<br>tiministrativos, santarios y de recepción median<br>an anauscinta digitalizata avanzada / biométrio<br>utua Linversal<br>ontalación del servicio de asistencia técnica pa<br>initiatización de neuexas Scencias del producto Net<br>iniciataración, mantenimiento de cistas durante el<br>stude, y el muentamiento de cistas durante el<br>stude, y el muentamiento de cistas durante el<br>stude y el muentamiento de cistas durante el<br>stude y el muentamiento de cistas durante el<br>stude y el muentamiento de cistas durante el<br>stude y el muentamiento de cistas durante el producto Neta<br>el de servicio de servicio de stas durante el producto Neta<br>el de servicio de servicio de servicio de cistas durante el producto Neta<br>el de servicio de servicio de servicio de cistas durante el producto Neta<br>el de servicio de servicio de servicio de cistas durante el producto Neta<br>el de servicio de servicio de servicio de cistas durante el producto Neta<br>el de servicio de servicio de se servicio de se serv | ♦<br>as posiciones de<br>documentación<br>s para la<br>cessos<br>ta la solución de<br>ca implantada en<br>ara el soporte en la<br>estemas SAP<br>Backup del<br>s segundad de la<br>primer año | Estado<br>Publicada<br>Publicada<br>Publicada<br>Publicada | <ul> <li>Importe</li> <li>50.706.00</li> <li>90.526.00</li> <li>91.200.00</li> <li>52.000.00</li> </ul> | Fechas<br>Present, Oferta<br>Present, Oferta<br>Present, Oferta | 16/10/2018<br>16/10/2018<br>16/10/2018<br>16/10/2018 |

Illustration - Search for tenders in the contractor profile

The page is divided into a search part and a results part. The search part shows the data of the contracting body (Administration ( Administración) and Contracting Body ( órgano de contratación) and the criteria to search for tenders.

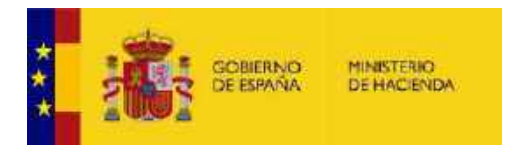

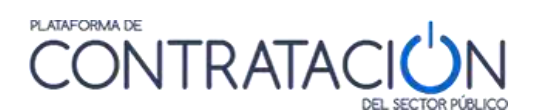

The Search Criteria are as follows:

| ELEMENT                                                                     | DESCRIPTION                                                                                                    |
|-----------------------------------------------------------------------------|----------------------------------------------------------------------------------------------------|
| Dossier ( <mark>Expediente</mark> )                                         | File number.                                                                                                    |
| Type of contract ( <mark>Tipo de contrato</mark> )                          | (Special Administrative, Collaboration<br>between the public and private sector,<br>Concession of public works, Management of<br>public services, Works, Private, Services,<br>Supply).                                                                      |
| Object of the Contract ( <mark>Objeto del</mark><br><mark>contrato</mark> ) | The text will be searched for literally (free text search).                                                                                                    |
| Status <mark>( Estado</mark> )                                              | Status of the bidding process. You may<br>search for the following statuses: Prior<br>Announcement, Published, Prior<br>Evaluation, Evaluation, Awarded,<br>Partially Awarded, Awarded<br>Provisionally, Resolved, Partially<br>Resolved, Withdrawn, Closed. |
| Procedure ( Procedimiento)                                                  |                                                                                                    |

The actions (Search( Buscar), Clean( Limpiar), Return( Volver), etc.) that can be carried out and the meaning of the fields in the result are analogous to those already explained in other sections of this document.

# 3.2.4 Minor contracts ( Contratos menores)

The Minor Contracts tab shows the minor contracts that have been published by the Contracting Authority.

By default, all published minor contracts awarded in the last three months and sorted by awardee are displayed.

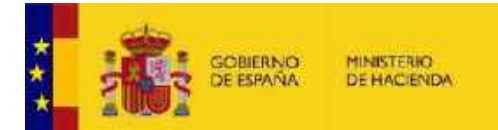

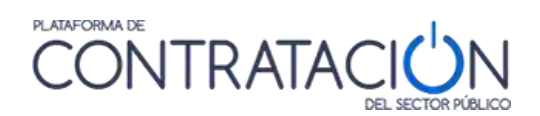

| Administration                                                                           |                                                                           | ta a de la C                                                                                                    | icentia Civil                                                                                                    |                                                                                                    |                                                                            |                                                                                                    |                                                                                             |                                                                |                                                                                                    |                        |
|------------------------------------------------------------------------------------------|---------------------------------------------------------------------------|----------------------------------------------------------------------------------------------------|----------------------------------------------------------------------------------------------------|----------------------------------------------------------------------------------------------------|----------------------------------------------------------------------------|----------------------------------------------------------------------------------------------------|---------------------------------------------------------------------------------------------|----------------------------------------------------------------|----------------------------------------------------------------------------------------------------|------------------------|
| lignno de Cocilistació                                                                   | ien :                                                                     | Jahruna da Autoria. Providencia, su la Ganata Dai                                                                                                    |                                                                                                    |                                                                                                    |                                                                            |                                                                                                    |                                                                                             |                                                                |                                                                                                    |                        |
| Busqueda de j                                                                            | procedimi                                                                 | enta.                                                                                                    |                                                                                                    |                                                                                                    |                                                                            |                                                                                                    |                                                                                             |                                                                |                                                                                                    |                        |
| Lipodiente                                                                               |                                                                           | 1                                                                                                    |                                                                                                    |                                                                                                    | - 6                                                                        |                                                                                                    |                                                                                             |                                                                |                                                                                                    |                        |
| Tipe de commane                                                                          |                                                                           | 10/235                                                                                                    |                                                                                                    | (Q)                                                                                                    |                                                                            |                                                                                                    |                                                                                             |                                                                |                                                                                                    |                        |
| stado                                                                                    |                                                                           | - Tadoa                                                                                                    |                                                                                                    | 47                                                                                                    |                                                                            |                                                                                                    |                                                                                             |                                                                |                                                                                                    |                        |
| Miletin del contrato                                                                     |                                                                           |                                                                                                    |                                                                                                    |                                                                                                    |                                                                            |                                                                                                    |                                                                                             | 1                                                              |                                                                                                    |                        |
|                                                                                          |                                                                           |                                                                                                    |                                                                                                    |                                                                                                    |                                                                            |                                                                                                    |                                                                                             | -                                                              |                                                                                                    |                        |
| Adjustication                                                                            |                                                                           | -                                                                                                    |                                                                                                    |                                                                                                    | - 1                                                                        |                                                                                                    |                                                                                             |                                                                |                                                                                                    |                        |
| notio orthonization in                                                                   | 1                                                                         | 03-05-2018                                                                                                    | THE W                                                                                                    | म्ब                                                                                                    |                                                                            |                                                                                                    |                                                                                             |                                                                |                                                                                                    |                        |
| Biscor                                                                                   | Limpior                                                                   |                                                                                                    |                                                                                                    |                                                                                                    |                                                                            |                                                                                                    |                                                                                             |                                                                |                                                                                                    |                        |
| Boscor                                                                                   | Limpior<br>C Too                                                          | a                                                                                                    | Copies dal e                                                                                                    | omisto                                                                                                    | ¢                                                                          | Erfate                                                                                                    | C                                                                                           | Importa o                                                      | Adjudicatore                                                                                                    |                        |
| Boscor<br>Experiente                                                                     | Limpior<br>O Teo<br>Otrai                                                 | 0<br>Reparat                                                                                                    | Costs dates<br>IOS Sates Ineritais ente<br>12                                                                                                    | ormato<br>endes sí Islas Detanticas 20                                                                                                    | о<br>Н22 у st                                                              | Estato<br>Result<br>Adudicación                                                                                | 0<br>•<br>27/29/2018                                                                        | lmpo tu 🔹                                                      | Adulecatore                                                                                                    | (UEZ S).               |
| Biscor<br>Espatiante<br>Infabri/17/2<br>2007/11/17/6                                     | Climpion<br>Climpion<br>Climpion<br>Climpion                              | Q<br>Neps as<br>Decis<br>Redacto<br>Guardia<br>Guardia                                                                                                    | Ogista dal e<br>10: Sette americas vite<br>12<br>de de proyecto de rije<br>10: de las bolondes de<br>10: de nº TeleNARPA                                                                                                    | ormato<br>endes of Islas Differitors 25<br>cución de atoms de reforma<br>de das Nogatos de avisadas                                                                                                    | ¢<br>F22 y st<br>dc cubertos<br>cto to                                     | Estado<br>Resuet<br>Adjudicación<br>Resuet<br>Adjudicación                                                     | 0<br>*<br>2//29/2018<br>5<br>2//29/2010                                                     | lmpoito 😵<br>46 177),00<br>4 501,00                            | Adviscitare<br>Acoveridas Rodrig<br>BELEN XX ER ALONS                                                                                 | o<br>UEZ SIL           |
| Biscol<br>Expediente<br>etéléhirt272<br>2007/min1276<br>9517702/1976                     | Limpior<br>O Too<br>Obiai<br>Obiai                                        | 8<br>Report<br>Reductor<br>y report<br>Guarda<br>Garrela<br>Sa effe<br>Sa effe                                                                                                    | Ogista dal e<br>10: settesimentus vite<br>2<br>de de proyecto de rije-<br>tufo de las forteneses<br>Celler T-LENLASPA<br>celle de un servicio par<br>1 para las atos de ro-<br>re del accantelamiento<br>vite                           | ormato<br>endes el Islas Difanteas 25<br>cutica de atras de reforma<br>la dar Nogato de avindas<br>24 Madrida<br>esta Islassecia de un pro-<br>cado e comunical y reform<br>o de la Guarda Ciel de JuD                              | ¢<br>H2Z y st<br>de cuternos<br>nos to<br>pecto de<br>ze caractural<br>Mas | Ertado<br>Rissuet<br>Adjudicación<br>Resuet<br>Adjudicación<br>Repuet                                          | 0<br>=<br>27/29/2018<br>=<br>27/29/2018<br>=<br>27/29/2018                                  | Impo to o<br>45 170,00<br>4 501,00<br>15 603,00                | Adjudicijane<br>Acovjeticas Rodaja<br>Bel en XX er al oas<br>Delinoare Botella<br>Arguitectos: El P                                   | oez si.                |
| Expediente<br>Expediente<br>ESAN/1272<br>NO/MUTLAS<br>DIST/00/1546                       | Eampior<br>Clinic<br>Clinic<br>Clinic<br>Clinic<br>Surricia               | Q<br>Report<br>Resource<br>y report<br>Guarde<br>y Autur<br>Fal with<br>Fal with<br>Fal with<br>Fal with<br>Fal with<br>Fal with                                                                                                    | Costo dal e<br>costate en encus vite<br>2<br>de de proyecto de rue<br>cida de incloratione d<br>Cost en Fuel NUMERA<br>Data de las abas de no<br>del encus delemiento<br>(TE)<br>cón de 1055 baredas d                                  | ernisto<br>entes el Islas Distantes 29<br>cuelta de titos de reforma<br>de don Moquio de avinneto<br>24 Michardol,<br>reals addesectos de un pro-<br>cular de construcción de un pro-<br>cular el adoceda Cierl de 100<br>de NUMI.  | e<br>H22 y st<br>de cubernos<br>de lo<br>petho de<br>reconsistental<br>MA  | Estato<br>Result<br>Adjudicación<br>Result<br>Adjudicación<br>Result<br>Result<br>Saljudicación                | C<br>27/09/2018<br>5<br>27/09/2018<br>9<br>27/09/2018<br>9<br>27/08/2018                    | Imposto 🔹<br>46:170,00<br>4:500,30<br>15:800,30<br>17:994,43   | Adjuggedens<br>ACOMERICAS RODRAS<br>BELEN KOLER ALONS<br>DELMONIE DOTELLA<br>ASOLITICATOS SLIP<br>BPI BATTENIES SLI                   | oez si.                |
| Excodiante<br>Excodiante<br>915/2010/12/2<br>915/700/12/6<br>915/700/12/6<br>915/2011/82 | C 1999<br>C 1999<br>C Clean<br>C Clean<br>C Clean<br>Surrivia<br>Surrivia | d<br>Regist as<br>Sector<br>of opport<br>Canted<br>Canted<br>C | Object del so<br>conservationentos vite<br>12<br>de de proyecto de rues<br>content Fuebla.ABRA<br>Content Fuebla.ABRA<br>in para las tatas so no<br>re del escantelemiento<br>mE)<br>color de 1055 basedas o<br>color de 1055 basedas o | contrato<br>endes sel Islas Distantes 20<br>cuesto de sobras de reforma<br>de des Nogación de visitados<br>204 (Reded),<br>conte reformación de um puy<br>cuesto, comunicación y reform<br>o de la Courcela Circl de JUC<br>de NUME | ¢<br>+22 y st<br>dc cubenea<br>co to<br>re caractural<br>24 A              | Estado<br>Resuet<br>Adjudicación<br>Resuet<br>Adjudicación<br>Resuet<br>Adjudicación<br>Resuet<br>Adjudicación | 0<br>1//09/2018<br>5<br>2//09/2018<br>9<br>2//09/2018<br>9<br>2//09/2018<br>2<br>2//09/2018 | Imposto 📀<br>46.1770,00<br>44.601,00<br>15.600,00<br>17.600,00 | Adjudicitanic<br>ACOMETICAS RODAG<br>BELEN KOLER ALONS<br>DELMONTE DOTELLA<br>ARQUITECTOS BLP<br>BPLBATTERIES BL<br>GANALS PERE2 JOSE | OUEZ SIL<br>O<br>MARIA |

The page is divided into a search part and a results part. The search part shows the data of the contracting body (Administration ( Administración) and Contracting Body ( órgano de contratación) and the criteria to search for minor contracts.

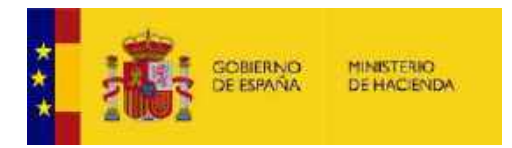

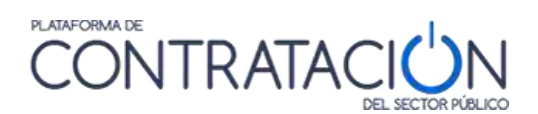

The Search Criteria are as follows:

| ELEMENT                                                        | DESCRIPTION                                                                                                    |
|----------------------------------------------------------------|----------------------------------------------------------------------------------------------------|
| Dossier ( Expediente)                                          | File number.                                                                                                    |
| Type of contract ( <mark>Tipo de contrato</mark> )             | (Special Administrative, Collaboration<br>between the public and private sector,<br>Concession of public works, Management of<br>public services, Works, Private, Services,<br>Supply).                                                                      |
| Object of the Contract( <mark>Objeto del</mark><br>contrato)   | Text will be searched for literally (free text search).                                                                                                    |
| Status ( <mark>Estado</mark> )                                 | Status of the bidding process. You may<br>search for the following statuses: Prior<br>Announcement, Published, Prior<br>Evaluation, Evaluation, Awarded,<br>Partially Awarded, Awarded<br>Provisionally, Resolved, Partially<br>Resolved, Withdrawn, Closed. |
| Awardee ( <mark>Adjudicatario</mark> )                         | Text to look for in the name of the awardee.<br>The text will be searched for literally.                                                                                                    |
| Award date between ( <mark>Fecha</mark><br>adjudicación entre) | Date range to search between the award<br>announcement publication dates. It will<br>search by default among the<br>announcements published in the last three<br>months.                                                                                     |

The actions (Search( Buscar), Clean ( Limpiar), Return( Volver), etc.) that can be carried out and the meaning of the fields in the results are analogous to those already explained in other sections of this document.

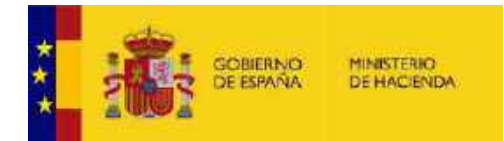

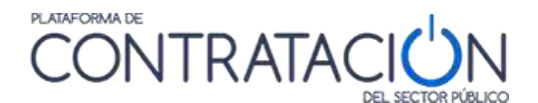

# 4 SERVICES FOR REGISTERED COMPANIES

The Public Sector Procurement Platform permits obtaining information on the bids published in a transparent regime for any user. For this reason, it is not necessary to register in it to obtain this information. In other words, it is information accessible to any user who wishes to consult it.

However, an economic operator can carry out other actions with the help of the Contracting Platform, such as monitoring tenders, asking questions about a specific tender, subscribing to receive information of interest or accessing the communications of the contracting bodies. In other words, the Platform may require a series of "personalized services".

To use these additional functionalities, a company must register on the Platform and must enter its username and password to access it.

The only information required to register as an economic operator is an email address, so any interested user can access these personalized services for free.

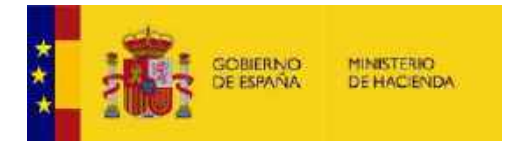

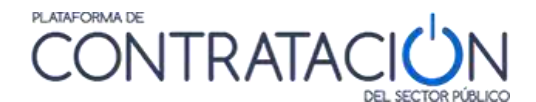

## 4.1 Access as a registered user

Companies may access the personalized services offered by the Public Sector ProcurementPlatform through the page "**Companies** (**Empresas**)"

By entering a username ( <mark>ID de usuario</mark>) and password ( <mark>Contraseña</mark>) you will be able to access the services that are detailed in this section:

- Ask questions to the contracting authority about a published tender
- Receive daily information on tenders of your interest published on any Public Sector portal or in the Official Journal of the European Union
- Receive notifications about any news regarding your favorite tenders
- Access electronic notifications sent by contracting bodies

| in arrange REALING and Andrew Street                                                                                                    | CONTRATAC                                                                                                    | CIÚN                                      | Brausinger (nafrigue (Belending (Belenne) umstere Belen                                             |
|----------------------------------------------------------------------------------------------------|----------------------------------------------------------------------------------------------------|-------------------------------------------|----------------------------------------------------------------------------------------------------|
| Licitaciones Peril Con<br>Dicitaciones Peril<br>Contratante                                                                                                    | Registrarse Cuias de Ayuda                                                                                                    | Empres                                    | Contacto Buncodor<br>D de uscanto<br>Contrace Ra<br>contracemento<br>Entrar.                        |
| Registrese granitamente para acceder a l<br>social e da too, como no a algunitado<br>e Registri autoripanentes di artas social<br>e Registri autoripanente di artas social<br>e Registri autoripanente di artas<br>e Acceder a notificaciones electrónicas<br>Poro etto solo tiene que orocorramente i | es servicios que la Plataforma de Conhatar<br>retariondo de su interés publicadas en eus<br>led relativa a sus indiaciones ferrorise<br>remitidas por los órganos de contratación<br>ra alrécolón de corres electrónico | ción del Sector Público difece a las em   | pre sa e para facilitar es commatación con los organismos del<br>Disino Oficiol de la Unión Europea |
| Actualidad de la Plata<br>00/12/2015<br>Elimética factoria de la sérificia actór Pl<br>Noticias                                                                                                    | l (Drrma)<br>Strice convoca un cuisci autre la Platatorio                                                                                                    | a de Contratación del Sector Póblico de   | us tendrá kiçar en ta sertaria de 5 219 de ódubre                                                   |
| 03/12/2015<br>Publicado II esi Detreto II 142015 por<br>Administrativo Central de Recursos C                                                                                                    | el que ne epiticitie el Regiónierdo de los pr<br>Inflactus es                                                                                                    | ticedimiento especia es de revisión d     | te décenses en traisne controctual y de organización del Trâvinai                                   |
| 01/12/2016<br>Convocatorial de pulsata de JEFEUERA<br>DEL EATRIMONIO DEL ESTADON                                                                                                    | DE BERNICIO DE BISTEMAS Y CONUNAÇA                                                                                                    | CIONES ON IS 5,0, BE COORDINACIÓ          | IN DE LA CONTRATACIÓN ELECTRÓNICA (DIRECCION CENTRAL                                                |
| 13/11/2015<br>Nueva adición del carso sobre tendos                                                                                                    | amiento de la Pialalorma de Centralación e                                                                                                    | dal Sacior Páblico en al Instituto da Est | lutios Fiscales (IEF)                                                                               |
| 02/11/2015<br>Plottada a Rescilución de la briecos<br>de los adres menorales de madeir                                                                                                    | în General dei Politimorilo dei Estado, por e                                                                                                    | n qué sie determinán lus coesidentes d    | e en ace para la parecta appicación de las regisas de distamanación                                 |
| on the statement of a state of brands of                                                                                                    |                                                                                                    |                                           |                                                                                                    |

**Illustration - Business Access** 

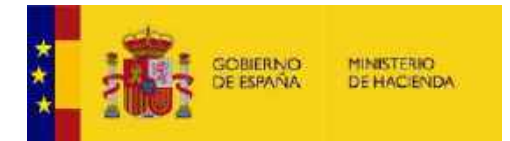

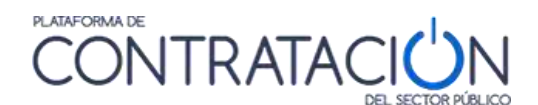

## How to register

An economic operator can register in the Platform through the page "Companies ( empresas)" pressing the icon Register ( Registrarse).

| In Do Liceboores Phy Contentine Emplois Contention P                                                                                                    | energeo<br>Seleca Internación Contado Secondo?                                                                                                    |
|----------------------------------------------------------------------------------------------------|----------------------------------------------------------------------------------------------------|
| Lisitaciones Pertil<br>Contratante Registrarse Guias de Ayuda                                                                                                    | Empresas contraseão contraseão contrase contraseão contraseão contraseão contraseão contraseão contraseão contraseão contraseão contraseão contraseão contraseão contraseão contraseão contraseão contraseão contraseão contraseão contraseão contraseão contraseão contraseão contraseão |
| Regishese granitamenie placa acceder a los servicios que la Plataforma de Contratación del<br>Sociel e dono, como xo algunento:                                                                                                    | d Sector Publico offece a fas empresas para facilitar su contratación con los organismos del                                                                                                    |
| <ul> <li>Re por augorisectine di anao sobre instalisence de su interéo publicadas en cusiquier i<br/>Re por adges socre publiquier novidad relative a que ficitaciones favoritas<br/>Acceser a molticaciones electrónicas remástas por tes órganos de contratación<br/>Poro ato sóle it entique proportamiente una alicitación de corre e decidance</li> </ul> | portal del Sector Publico e en el Disilio Citatel de la Unión Européa                                                                                                    |
| Actualidad de la Plataforma                                                                                                    |                                                                                                    |
| 09/12/2015<br>El instituis fractoriar de la edintinte à ación Pública convoca un cuis o entre la Pratatornia de Co<br>NOTICIOS                                                                                                    | concatación del Sedon Páthico que tendrá lugar en la sectoria del 5 x19 de octubre                                                                                                    |
| 03/12/2015<br>Publicado Piesi Detreto il 142015 por el que de apolicida el Regionierto de los procedur<br>Administrativo Central de Recursos Contractuaves                                                                                                    | rienne especia se de revisión de decembres en rearent controctual y de sugenización del Tribunai                                                                                                    |
| 01/12/2016<br>Onvestment de puesto de JEPEUERA DE BERINGIO DE DISTEMAS Y GONURADACIONE<br>DEL FATRIMONIO DEL ESTADO:                                                                                                    | EB 6510 E.O. DE GOORDINAR ÓN DE LA COMTRATIOIÓNELE OTRÔNIGA IDIREGOION GENERAL                                                                                                    |
| 13/11/2015<br>Nueve utilition del curso sobre tercionamiento de la Platatorne de Contratactiv del Soc                                                                                                    | cin Público en al tradicido de Estudios Francisco (IEF)                                                                                                    |
| 02/11/2015<br>Publicada la Resolución de la priecolón General del Patimionio del Estado, por el que s<br>de los indícos mensuales de prociso.                                                                                                    | se determinán los coelidentes de en acelo ara la conecta apacación de las regias de determinación                                                                                                    |
| 1446 9/2015<br>Publicson Rital Decreto 773/2015 pprior of que sub modifican duterminados creceptes del P                                                                                                    | Regramanio General de Contratos de las Administración los Pásilicas                                                                                                    |
|                                                                                                    | Verman                                                                                                    |
|                                                                                                    |                                                                                                    |

Illustration - Link to user registration

When the option of <u>Register ( **Registrarse**</u>), a form appears with some minimum data that must be filled in:

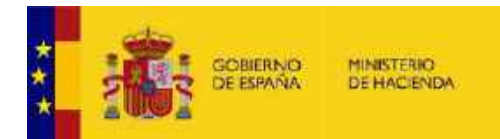

# CONTRATACIÓN Del sector público

| 1000              |                                                    | AT MININE S                                            |                                                 | DEL SEC                                           | DA RUBLICO                                                   |                                                                                                    |                                                                                                    |
|-------------------|----------------------------------------------------|--------------------------------------------------------|-------------------------------------------------|---------------------------------------------------|--------------------------------------------------------------|----------------------------------------------------------------------------------------------------|----------------------------------------------------------------------------------------------------|
| nicie:            | Lictacores                                         | Per/4 Contratacte                                      | Empresas                                        | Organismos Públ                                   | lices                                                        | Información                                                                                          | Buscador                                                                                                    |
|                   | Auto registra                                      | 2                                                      |                                                 |                                                   |                                                              |                                                                                                    |                                                                                                    |
| Usuar             | no m                                               |                                                        |                                                 |                                                   | Correo de<br>seci la qu<br>Informeri                         | confirmeción. L<br>e se utilice para<br>ón de reciperaci                                             | e dirección de conteo que Vd. especifique en el campo E-mail<br>la confirmación de su solicitud de alta y para el ecolo de<br>ón de contraseñes. Asegúnese de introducis una dirección a la                                      |
| E-ma)             | d (*)                                              |                                                        |                                                 |                                                   | dom much                                                     | menie vo, mode                                                                                       | ar.ceso                                                                                                    |
|                   |                                                    | Comprober disponibili                                  | dad                                             |                                                   |                                                              |                                                                                                    |                                                                                                    |
| Contre            | sseña (*)<br>Ir contracoña m                       |                                                        |                                                 |                                                   | La contra<br>minú acul<br>de campl<br>La contra<br>Para cons | saña debe tener e<br>as (excepto ñ y e<br>ejidad debe ser a<br>coña no debe con<br>esulr una cooluit | Is 8 a 30 caracteres. Solis en admitte lettas mayasculas y<br>centros), numeros y tos simbolas***925% 800-7200. El grado<br>intence 50.<br>idence i identificador de usuario.<br>dad órdina, cambie se contraseña exitódicamona. |
| a subca t         |                                                    |                                                        |                                                 |                                                   | Comp                                                         | le idad de la contri                                                                                 | asela 🔽 🕯 👘                                                                                                    |
|                   |                                                    | General contraselle                                    | Mostrar contr                                   | asafa                                             |                                                              |                                                                                                    |                                                                                                    |
| Еволи             | pe los caracteres                                  | que veas en la ma                                      | gen                                             |                                                   | Este nos                                                     | ayada a evitar qu                                                                                    | e programmas automatizados puodan orear cuentas y enviar                                                                                                    |
|                   | Algorith.                                          | <u></u>                                                |                                                 | 0                                                 | coneo ele                                                    | ctrónico 86 dese                                                                                     | ado.                                                                                                    |
| Alpu              | sar el botón ace;                                  | otar, Vd. deolara hai                                  | ber le do y acer                                | atado esta Infor                                  | mación (                                                     | te seguridad                                                                                         |                                                                                                    |
| Corn              | unicacionee eegurae                                |                                                        |                                                 |                                                   |                                                              |                                                                                                    |                                                                                                    |
| Tergin<br>en la b | ren cuenta que la Plata<br>saria de direcciones de | forma de Cantratación del<br>sur nevegador que la págr | Estacio utilizarii sie<br>la que le solicita co | erpre contanticación en<br>Atrasieñas tiene una d | n seguiner p<br>nección go                                   | en la ediciducación<br>e conversos por lat                                                           | de contasseñas e información de tecipe ación. Vertique siempre<br>ps.0                                                                                                    |
| Si lo d           | ance puode venticarie<br>ampos marciedos c         | estificate associate a st<br>on (*) son obligations:   | ter popnes utilizan<br>5.                       | de el mesoniamo opro                              | an ada an a                                                  | n uavadeapt                                                                                          |                                                                                                    |
|                   |                                                    |                                                        |                                                 |                                                   |                                                              |                                                                                                    | Acopsar Limptar Cancolar                                                                                                    |

Illustration - User data when registering

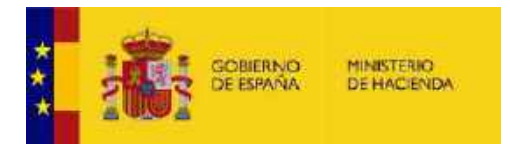

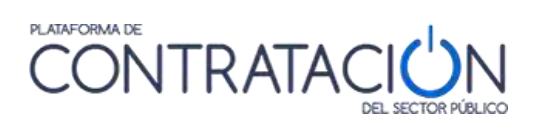

The fields of the form are detailed below.

| ELEMENTS                                                                   | DESCRIPTION                                                                                                    |
|----------------------------------------------------------------------------|----------------------------------------------------------------------------------------------------|
| Username ( <mark>Usuario</mark> )                                          | This is the identifier with which the<br>Platform will be accessed later. It cannot be<br>modified.<br>It has a maximum of 32 alphanumeric<br>characters.                         |
| E-mail                                                                     | User's email account. This email address is<br>used to send an account activation email<br>and password recovery information. <b>It</b><br><b>must be a valid email address</b> . |
| Password ( <mark>Contraseña</mark> )                                       | Password for authentication on the<br>Platform. It must consist of a minimum of 5<br>characters.                                                                                  |
| Reintroduce Password ( <mark>Reinserte</mark><br><mark>contraseña</mark> ) | To ensure that a correct password has been entered.                                                                                                    |
| Image ( <mark>Imagen</mark> )                                              | The information that appears in the image must be filled in for the form to accept therequest.                                                                                    |

Actions on Record:

| ACTION                                                                | DESCRIPTION                                                             |
|-----------------------------------------------------------------------|-------------------------------------------------------------------------|
| To accept ( <mark>Aceptar</mark> )                                    | Send the form data to the Portal.                                       |
| Clean up ( <mark>Limpiar</mark> )                                     | Clear the form data.                                                    |
| Cancel ( <mark>Cancelar</mark> )                                      | Exits the registry.                                                     |
| Check availability ( <mark>Comprobar</mark><br>disponibilidad)        | Check that both the username and the E-<br>mail are not already in use. |
| Generate password ( <mark>Generar</mark><br><mark>contraseña</mark> ) | Generates a password that meets the required complexity.                |

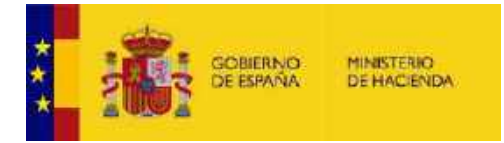

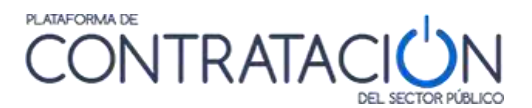

Once the requested data has been entered, you must press **Accept (Aceptar)** to request registration. The Platform will display a message informing that the user account has been created successfully, and that the user will receive an e-mail with a link to confirm the registration.

This email provides instructions that must be followed in order to activate the user account on the Public Sector Procurement Platform.

The email contains the selected username and a link to the page of the Public Sector Procurement Platform, which must be clicked on to activate registration. When selecting this link, a screen is displayed where "User ( usuario)" and "Password( contraseña) " must be entered.

| Confirmación de Reg                                      |                            |  |
|----------------------------------------------------------|----------------------------|--|
| Could mar.04 to contrapted a     Unitary     Devicements | Асарана Сказовна годити    |  |
| nio Avia Lagal Porocetta da data                         | Acapter Concellen registre |  |

Illustration - Registration Confirmation

Enter the user ID and password you indicated when registering and press Accept ( Aceptar) to activate your account.

The system will inform you that the registration has been completed successfully, and from that moment you will be able to start a session and access the services offered by the Platform as a registered user.

If the registration is not successful, due to a problem with the password, you will see a message like the one shown below.

| anas:            | nan ton<br>Marianoser Cause | CONTRATACIÓN | Recentla, Org Chur, Berangus, Servitor V |
|------------------|-----------------------------|--------------|------------------------------------------|
| Confin           | mación de Regi              | stro         |                                          |
| Confirmacio      | n de registro fallido       |              |                                          |
| white a targenit | rata de kilcio              |              |                                          |

In this case, you must return to the link received in the email and proceed to Cancel the registration ( Cancelar registro)

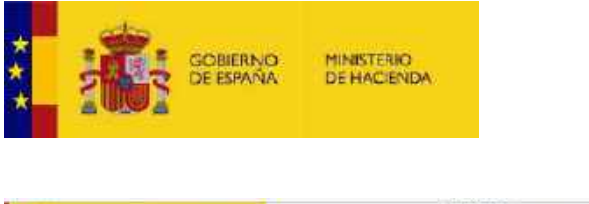

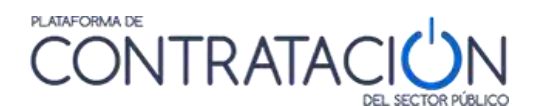

| Confirmación de Reg                                     |                                             |
|---------------------------------------------------------|---------------------------------------------|
| ■ Confirmación de autorogistro<br>Usuario<br>Contraveña | COPIE EL USUARIO QUE LE APARECE EN ELCORREO |
| Aviso Legal Protocción de dato                          | Acoptar Cancels registro                    |

## 4.1.1 How to recover the password

In case of forgetting the password, it is possible to indicate a new one by clicking on the link <u>Forgot password?</u> in the right area of the page **"Companies ( Empresas)**".

| RPÚBLICO     |             |                     |                       |
|--------------|-------------|---------------------|-----------------------|
| nos Públicos | Información | Contacto            | Buscador              |
| Em           | presas      | User ID<br>Contrase | ña<br>traseña? Entrar |

Illustration - Link to password recovery

The following page will be displayed:

| And And And And And And And And And And                                 |                                    | N                                                                                                    |
|-------------------------------------------------------------------------|------------------------------------|----------------------------------------------------------------------------------------------------|
| ¿Olvidó contraseña?                                                     |                                    |                                                                                                    |
| Usuariu<br>Correg electronica                                           |                                    | functionin deserve un valut, unearie o conversioninino.                                                                 |
| Escribe los caracteres que veau en la in                                | agen<br>M                          | E pro mos ayudu a solhar que programas<br>entransitedos puedan cener caentes y enviar<br>corres efectiónico ne destado. |
| Accytan Cancelar<br>In Juisn lagar Protocollin de datos Caria de Nacaga | eller RSS Maya-sada Accessibilidad |                                                                                                    |

Illustration - Password Recovery, Step 1

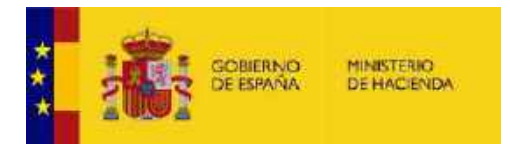

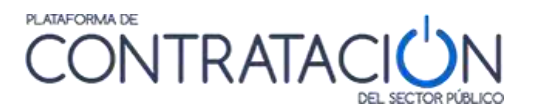

Enter the username and / or the email you indicated when registering and press **Accept (** Aceptar) . Also write the characters that appear in the image.

A message will appear informing you that the user exists and that a message will be sent to the email with the instructions to obtain a new password:

| Correo elec                 | trónico                                                    |                                                           |            | h                            |         |  |
|-----------------------------|------------------------------------------------------------|-----------------------------------------------------------|------------|------------------------------|---------|--|
|                             |                                                            |                                                           |            |                              |         |  |
| Se ha encon                 | trado un usuario c                                         | on los datos indicados.                                   |            |                              |         |  |
| Se ha encon<br>Se le enviar | trado un usuario c<br>á un mensaje con l                   | on los datos indicados.<br>as instrucciones para rea      | lizar el c | ambio de <mark>con</mark> t  | raseña. |  |
| Se ha encon<br>Se le enviar | trado un usuario c<br>á un mensaje con l                   | on los datos indicados.<br>as instrucciones para rea      | lizar el c | ambio de conti               | aseña.  |  |
| Se ha encon<br>Se le enviar | trado un usuario c<br>ă un mensaje con l<br>ceptar Cancela | on los datos indicados.<br>as instrucciones para rea<br>r | lizar el c | ambio de <mark>cont</mark> i | aseña.  |  |

#### Illustration - Password Recovery, Step 2

Press Accept ( Aceptar) to confirm that you wish to continue:

| Inicio                                         | DEL SECTOR POBLI                                |
|------------------------------------------------|-------------------------------------------------|
| ¿Olvidó contraseña?                            |                                                 |
|                                                |                                                 |
| Correo electrónico                             |                                                 |
| Se le ha enviado un correo elec<br>contraseña. | ctrónico con las instrucciones para resetear su |
|                                                |                                                 |
| Volver                                         |                                                 |

Illustration - Password Recovery, Step 3

The email contains the selected username and a link to the page of the Public Sector Procurement Platform, which must be clicked to activate the password change. When selecting this link, a screen is displayed where the new password (Contraseña nueva) must be entered:

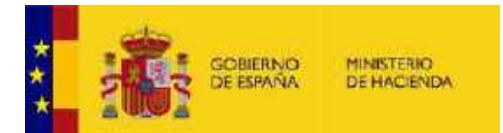

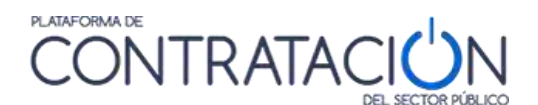

| Correo electrónico                      |                                                                                                    |
|-----------------------------------------|----------------------------------------------------------------------------------------------------|
| Contraseña nueva                        | (*) <u>Generar contraseña</u>                                                                                                    |
| Repetir contraseña                      | (*). Complejidad de la contraseña                                                                                                    |
| Moamar con                              | circeaño<br>La contreseño debe tener de 8 e 30 caracteres. Sólo se admiten letras mayúsculos y<br>minúsculas (excepto ñ y acentos), números y los simbolos+**@#\$%&{0-?;]]0. El grado<br>complejidad debe ser al menos 60.<br>La contraseña no debe contener el identificador de usuario.<br>Para conseguir una seguridad óptima, cambie su contraseña periódicamente. |
| Los campos marcados con (*) son obligat | crics.                                                                                                    |

Illustration - Password Recovery, Step 2

Actions in Password Recovery:

| ACTION                            | DESCRIPTION                                                                 |
|-----------------------------------|-----------------------------------------------------------------------------|
| Accept (Aceptar)                  | Submit the form.                                                            |
| Cancel ( <mark>Cancelar</mark> )  | Returns to the home screen without saving any changes made.                 |
| Return ( <mark>Volver</mark> )    | Go back to the home screen, once the password recovery process is finished. |
| Clean up ( <mark>Limpiar</mark> ) | Clear the form data.                                                        |

## 4.1.2 Modification of data and user cancellation

A registered user can edit their profile to incorporate more information or modify the one they already have, as well as to unsubscribe as a user. The option to edit the profile is in the upper right part of the Portal screen.

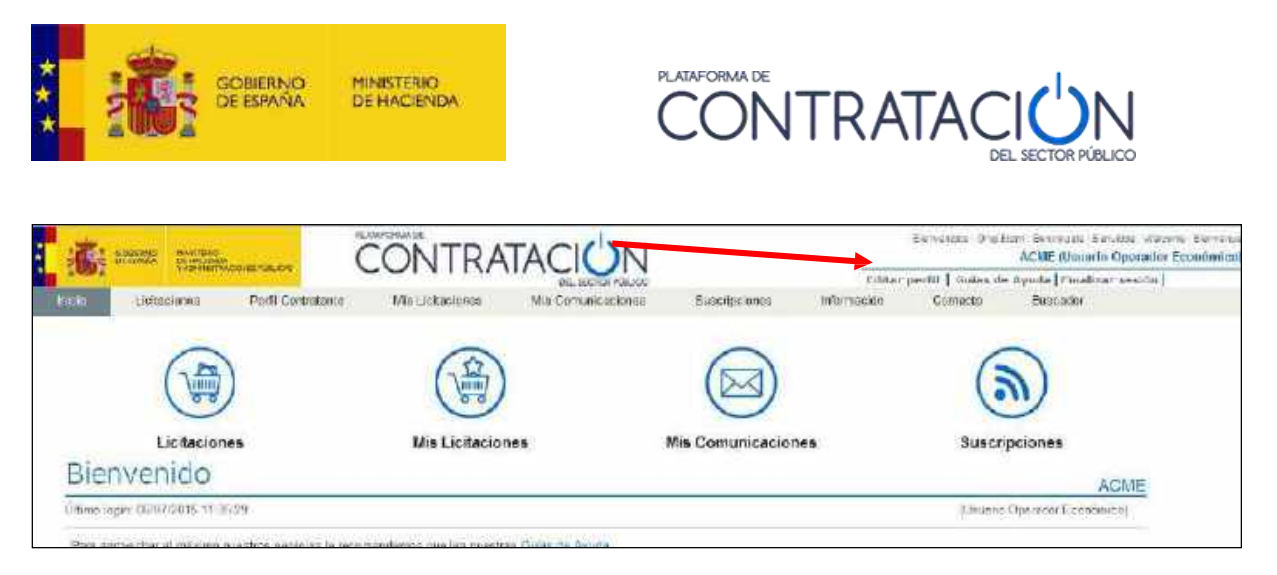

#### Illustration - User data access

When the option <u>Edit profile (Editar perfil</u>) is selected, the following form appears:

| Ostos hásicas                      |                             |
|------------------------------------|-----------------------------|
| II. Distance del accumento         |                             |
| Usuario<br>E-mail                  |                             |
| Dates adicionates                  |                             |
| W Detus del asuerlo                |                             |
| llombre                            |                             |
| ape loos                           |                             |
| E-meit a efectos de comunicaciones |                             |
| I Detra de la empresa              |                             |
| te roem/taxión                     |                             |
| Ropin social                       |                             |
|                                    | Mod Grandates Borran Datari |

## Illustration - User data

#### The data in the form are as follows:

| ELEMENTS                                                                  | DESCRIPTION                                                                    |
|---------------------------------------------------------------------------|--------------------------------------------------------------------------------|
| Username ( <mark>Usuario</mark> )                                         | User identifier to enter the Public Sector<br>Procurement Platform. Mandatory. |
| E-mail                                                                    | Email address. Mandatory.                                                      |
| Password ( <mark>Contraseña</mark> )                                      | Field to change the user's password.                                           |
| Name ( <mark>Nombre</mark> )                                              | User's first name.                                                             |
| Surnames ( <mark>Apellidos</mark> )                                       | User's last name.                                                              |
| Identification number (user)( <mark>N°</mark><br>Identificación)          | User's tax identification number.                                              |
| E-mail for communication purposes (<br>Email a efectos de comunicaciones) | Email address where you will receive the email messages informing              |

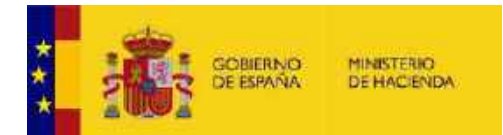

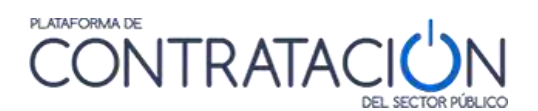

|                                                                             | that a communication has been made (see<br>My Communications section) by a<br>contracting authority. |
|-----------------------------------------------------------------------------|----------------------------------------------------------------------------------------------------|
| <b>Identification number</b> (company) ( <mark>N°</mark><br>Identificación) | Tax identification number of the company.                                                            |
| Business name ( <mark>Razón social</mark> )                                 | The company's legal name.                                                                            |

Actions that can be performed in this window:

| ACTIONS                                      | DESCRIPTION                                                |
|----------------------------------------------|------------------------------------------------------------|
| Modify data ( <mark>Modificar datos</mark> ) | Takes you to the window that allows you to modify thedata. |
| Delete user ( <mark>Borrar usuario</mark> )  | Unsubscribe the user from the Platform.                    |

These two actions are explained below:

# 4.1.2.1 Modify user data

When clicking on **Modify data (**Modificar datos) the screen shown below is displayed, with the unprotected fields (except for the User (Usuario) field that cannot be modified) allowing you to make the desired changes. The user's E-mail is mandatory (it cannot be left empty). If the password (Contraseña) is left empty, it will not be changed.

| E Detus del asuerto                                         |           |     |                          |                          |               |          |
|-------------------------------------------------------------|-----------|-----|--------------------------|--------------------------|---------------|----------|
| Unumrie                                                     | 1         |     |                          | (*)                      |               |          |
| Etmeil .                                                    |           |     |                          | 153                      |               |          |
| E Cartrened e                                               |           |     |                          |                          |               |          |
| Contraspina                                                 |           | 6.0 |                          | and the second second    |               |          |
| Reinserte contreseñe                                        | ì         |     | Te un financia con risca | a companye be medinedren |               |          |
| ratos advininales                                           |           |     |                          |                          |               |          |
| E Datas dal acussio                                         |           |     |                          |                          |               |          |
| liombre.                                                    | -         |     |                          |                          |               |          |
| Apelidae                                                    |           |     |                          |                          |               |          |
| Nº Identificación                                           | INCE IN L |     |                          |                          |               |          |
| E meille cleates de comunicaciones                          |           |     |                          |                          |               |          |
|                                                             |           |     |                          |                          |               |          |
| E Defes de la empresa                                       |           |     |                          |                          |               |          |
| B Defecide la empresa                                       | 107 14    |     |                          |                          |               |          |
| R Defos de la empresa<br>Nº (dentificació n<br>Rezón sed al |           |     |                          |                          |               |          |
| R Defoode is einyrese<br>his toerifficenên<br>Rezên seo e   |           |     |                          | << Atrap                 | Siguic ste >> | Finaliza |

Illustration - Modification of user data

By pressing **Next (**Siguiente), you can access an information and confirmation screen. In a similar way to the user registration process on the Platform, the change of user

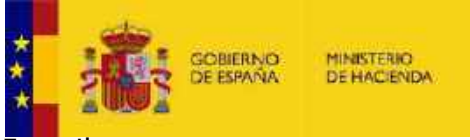

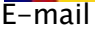

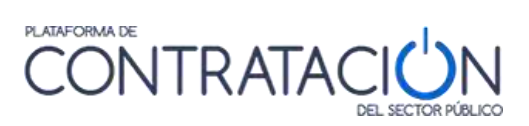

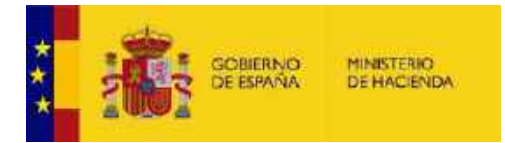

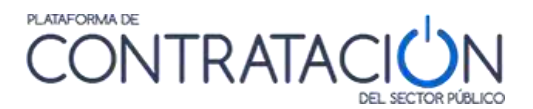

and the change of e-mail for communication purposes is carried out in two phases, in each case sending a message to the corresponding e-mail with the instructions to complete the change. The rest of the modifications will take effect immediately. On this screen, pressing **Finish** (**Finalizar**) the order is given for the changes to be saved. Press **Cancel** (**Cancelar**) to exit without making any changes.

#### 4.1.2.2 User cancellation

By clicking on **Delete user (Borrar usuario)**, the screen below is displayed, where the user is provided with information about the subscriptions and electronic communications (read and pending reading):

| ATENCEÓN: Ha subituado al borrado del USU ARCO.                                                                                                    |             |
|----------------------------------------------------------------------------------------------------|-------------|
| Si decide itorier el usuerio                                                                                                    |             |
| <ul> <li>Bejant de recibir las euscriptiones justualmente tiene 2).</li> <li>Ne padre accedar a las comunicaciones alectrónicas justualmente tiens 1 pendientes.</li> </ul>                                             | , 3 (eldas) |
| Para borrar al usuarilo                                                                                                    |             |
| <ul> <li>Weißgus que las debits que se musetten a communición son los delusitario que dese<br/>Marque la casila de aceptando de las macificaciones o procesa,<br/>Y pulso (Finaliza) para berrar ol usuaria.</li> </ul> | in farmet.  |
| Datos biblicos                                                                                                    |             |
| II Detes del asumio                                                                                                    |             |
| Usasio<br>Franki                                                                                                    |             |
| THe lefts ics avises y acepte is smodificaciones.                                                                                                    |             |
|                                                                                                    | Carvola     |

Illustration - User unsubscribe

By clicking on **Finish** (**Finalizar**), the order is given that the user cancellation be carried out, after which you will no longer be able to access the Platform as a registered user (and therefore you will not be able to access the electronic communications that you have) nor will you receive information related to your subscriptions. Pressing **Cancel** (**Cancelar**) the delete option is not carried out.

## 4.2 Home

By correctly introducing your username (Usuario) and password(Contraseña) on the "Companies(Empresas)" page, the Home page will be displayed showing the Home(Inicio), Tenders (Licitaciones), Employer Profile (Perfil del contratante), My Tenders (Mis licitaciones), My Communications (Mis comunicaciones), Subscriptions ( Suscripciones), Information tabs(Infomación), Contact (Contacto) and Search ( Buscador).

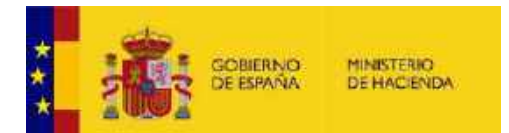

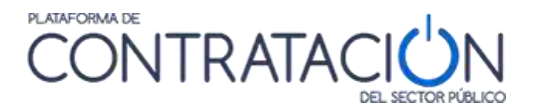

|                                                                                                    | DINTRATACIÓN                |                                    | Income Taylor Strengt Annual States<br>Destrict Strengt Annual States |
|----------------------------------------------------------------------------------------------------|-----------------------------|------------------------------------|-----------------------------------------------------------------------|
| AREA AREA AREA AREA                                                                                | NeConstants Detailed Mature | (IV Manager Carager Gauger Carager |                                                                       |
|                                                                                                    |                             |                                    | (2)                                                                   |
| Blenvenido                                                                                         | Wa Gritarizera              | Mis Consumizaciones                | Bestripciones                                                         |
| Translage Tableting (1971)<br>Recognized a straight southin contracts is separationing a fail trai | na bén si korén             |                                    | Fort Brack Lotters                                                    |
| Actuel dat de la Flataforma                                                                        |                             |                                    |                                                                       |
| Awara                                                                                              |                             |                                    |                                                                       |
|                                                                                                    |                             |                                    | The same                                                              |
|                                                                                                    | i Mankanti Arsentifuqet     |                                    |                                                                       |

Illustration - Registered User Main Menu

In the upper central part there are icons of direct access to the main services offered to economic operators.

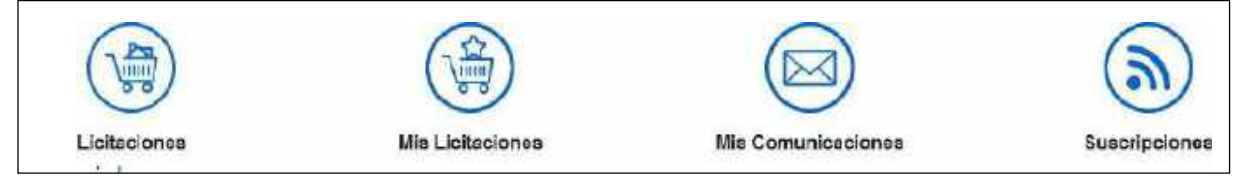

**Illustration.- Shortcut icons** 

A Welcome message appears below, indicating the date and time of the last time the user accessed the Platform.

| Bienvenido                        | ACME                         |
|-----------------------------------|------------------------------|
| Último login: 06/07/2016-13:48:20 | (Usiania Operador Ebenómico) |

Illustration - Welcome message

A list of **Notices (Avisos)**, that the Platform shows when an event has occurred that you should pay attention to:

- A question has been answered
- You have received a communication from a contracting authority
- There has been a change in one of the tenders you are monitoring

## Avisos

#### 08/07/2015

Se ha rectificado un Anuncio de Licitación en la licitación con expediente Suministros 1/2014 del órgano Dirección General de Patrimonio.

Illustration - Notices

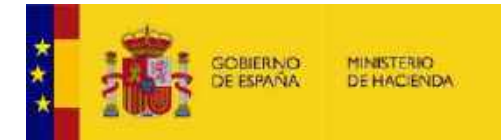

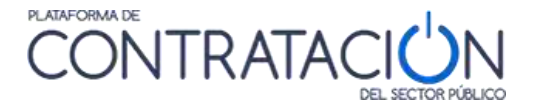

Information about the Platform that may be of interest to you is displayed in the lower central part.

## Actualidad de la Plataforma

25/06/2015 Se ha habilitado un nuevo de servicio de Suscripciones a anunicios publicados en el Diario Oficial de la Unión Europea. Acceda al área Suscripciones

## Illustration - Platform Update

#### 4.3 Request additional information about a tender

The Contracting Platform allows you to request information from the contracting body about the content of the information published in a tender in your contractor profile.

When you access as a registered user, the Detail tab of the tender ( <mark>Detalle de la licitación</mark>) (See section

#### Contracts *minors*

Minor contracts allows you to search and filter the minor contracts that have been published on the Public Sector Procurement Platform based on different criteria.

| rtratos Meneras                                                       |        |      |   |                                     |            |     |    |    |
|-----------------------------------------------------------------------|--------|------|---|-------------------------------------|------------|-----|----|----|
| Expudiciteu                                                           |        |      |   | Pas                                 | Todas      | 141 |    |    |
| Tipo de Contrato<br>Organización contratante<br>Nombra O. Comprantino | Todos  |      | 迎 | Lugar de Ejeruktion<br>Presentación |            |     | ÿ. | 13 |
| Estade<br>Adjudicaterie                                               | Todas  |      | × | Focha adacticación untre            | 09-07-2016 |     | 9  |    |
| Regional                                                              | ducida | Inte |   |                                     |            |     |    |    |

The search criteria offered by this form are listed in the following table:

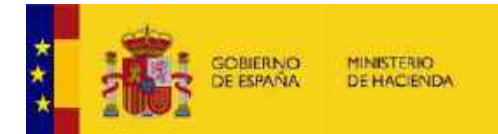

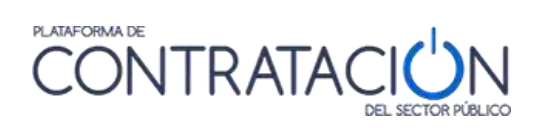

| ELEMENT                                                               | DESCRIPTION                                                                                                    |
|-----------------------------------------------------------------------|----------------------------------------------------------------------------------------------------|
| Dossier ( <mark>Expediente</mark> )                                   | Tender file number                                                                                                    |
| Type of contract ( <mark>Tipo de contrato</mark> )                    | It refers to the type of contract according to the<br>classification established by Law according to<br>the object of the contract (Works, Services,<br>Supplies, etc.)                                                                                                    |
| Contracting organization (<br><mark>Organización contratante</mark> ) | Link to the route of the contractingbody within the public sector structure.                                                                                                    |
|                                                                       | It refers to the route of the contracting body<br>that appears in the detail of the profile of<br>the contractor or the contracting body.<br>For example, introducing"Ministry of<br>Justice" would return a search result<br>including all tenders published by<br>contracting bodies in this department.<br>If the term "Education" were introduced in<br>this field, it would return bids from the<br>Ministry of Education,<br>etc.                                                                                                    |
| Status ( Estado)                                                      | <ul> <li>Status of the tender according to its processing phase: <ul> <li>Previous Announcement (Anuncio previo): A prior information notice has been published but the tender has not yet been launched</li> <li>Posted (Publicada): In deadline for submissionof offers</li> <li>Preliminary evaluation (Evaluación previa): After the deadline for submitting requests for participation, they are being evaluated.</li> <li>Evaluation(Evaluación): After the deadline for submitting offers, they are being evaluated.</li> <li>Awarded(Adjudicada): The award has been published</li> </ul> </li> </ul> |

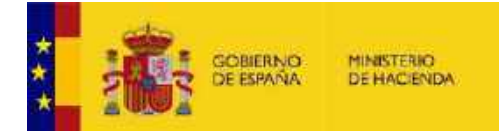

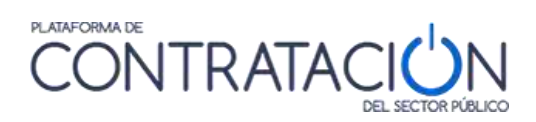

| ELEMENT                                                                | DESCRIPTION                                                                                                    |
|------------------------------------------------------------------------|----------------------------------------------------------------------------------------------------|
|                                                                        | - Partially Awarded ( <mark>Parcialmente adjudicada</mark> ): The award to some lots has been published                                                                                                    |
|                                                                        | <ul> <li>Provisional Award( Adjudicación<br/>provisional): The provisional award<br/>has been published (only for<br/>tenders prior to 2012)</li> <li>Resolved ( Resuelta): The tender<br/>has been resolved by formalizing a<br/>contract or declaring the bid<br/>resolved.</li> <li>Partially Resolved ( Parcialmente<br/>resuelta). Some sections of the<br/>tender have been resolved.</li> <li>Withdrawn(Desistida): The<br/>withdrawal of the tender<br/>procedure has been published.<br/>Canceled( Anulada): The tender has<br/>been canceled.</li> </ul> |
| Awardee ( Adjudicatario)                                               | Name of the successful bidder                                                                                                    |
| Amount ( <mark>Importe</mark> )                                        | Amount of the award without taxes.                                                                                                    |
| Country( <mark>País</mark> )                                           | Country in which the contract is to be performed                                                                                                    |
| Place of execution ( <mark>Lugar de</mark><br><mark>ejecución</mark> ) | NUTS code of the geographical area, region<br>or province within a country in which the<br>contract is to be performed                                                                                                    |
| Presentation ( <mark>Presentación</mark> )                             | Deadline for submissionof offers or requests to participate                                                                                                    |
| Presentation ( <mark>Presentación</mark> )                             | Deadline for the presentation of offers, in case the smaller contracts have them.                                                                                                    |
| Award date between ( <mark>Fecha</mark><br>adjudicación entre)         | Range of publication dates of the award<br>notice. By default, the start date of the<br>range is preset to show the minor contracts<br>awarded during the last three<br>months.                                                                                                    |

When you click on "Search ( **Buscar**)" at the bottom of the screen, the results table is displayed according to the selected filters.

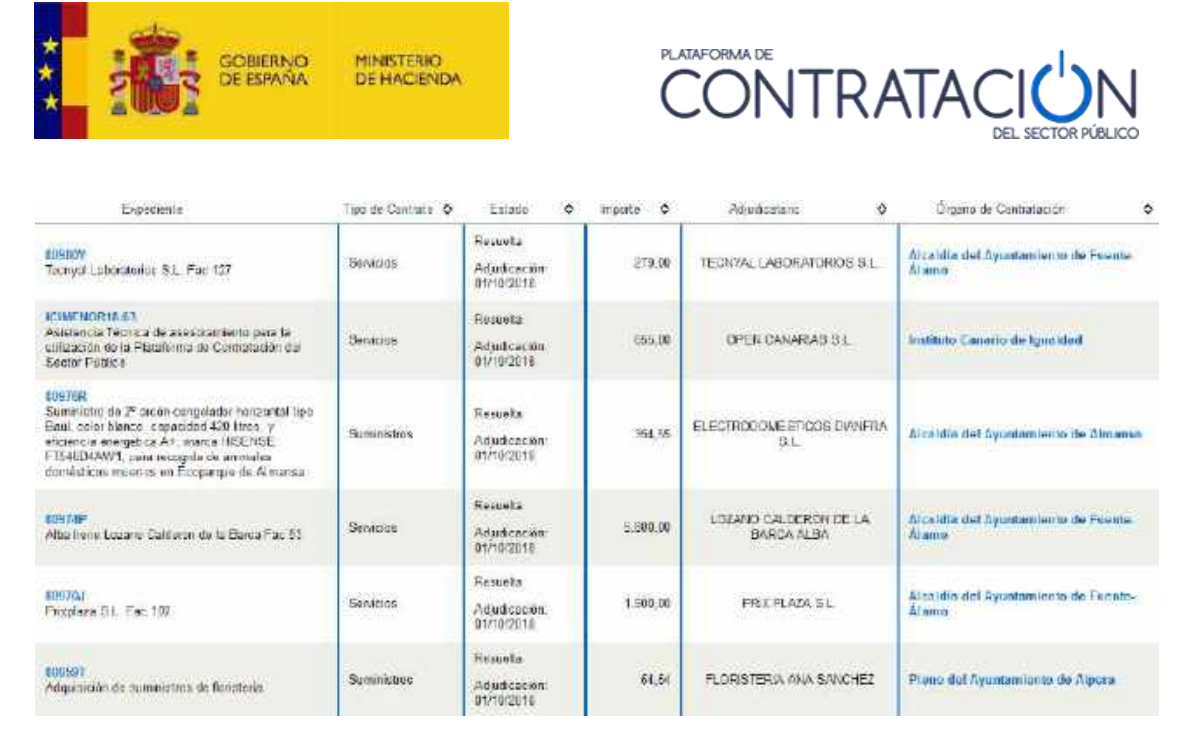

From the list of results, you can access the detail of the minor contract by clicking on the file number, or the detail of the contractor's profile by clicking on the name of the contracting body.

| 10 SP              | BIERNO MINISTERIG<br>DE HACIENZA<br>Y AD-BHISTRACK |                | CONTR                                                            | ATA        |               | 1                 |          |
|--------------------|----------------------------------------------------|----------------|------------------------------------------------------------------|------------|---------------|-------------------|----------|
| Inicio             | Licitaciones                                       | Perfil Contrat | ante Empresas                                                    | Organia    | smos Públicos | Información       | Contacto |
| Licitaciones       | Búsqueda                                           | Detalle        |                                                                  |            |               |                   |          |
| Licitacion         | 185 >                                              |                |                                                                  |            |               |                   |          |
| _                  | Por Estado                                         | _              | Por Tipo Contrato                                                |            |               |                   |          |
| Adjud<br>Anula     | icada(1897)<br>da(267)                             | *              | Administrativo<br>especial(710)                                  | <u>^</u>   |               |                   |          |
| Anuno<br>Evalua    | tio Previo(1202)<br>acióm Previa(320)              |                | Colaboración entre el<br>sector público y sector<br>privado(559) |            |               |                   |          |
| Parcia             | acion(6656)<br>almente<br>ada(144)                 |                | Concesión de Obras<br>Públicas(92)                               | <b>F</b> . |               |                   |          |
| Parcia<br>Resuelta | almente<br>a(243)                                  |                | Gestión de Servicios<br>Públicos(325)                            |            |               |                   |          |
| Public             | ada(656)                                           |                | Obras(6779)                                                      |            |               |                   |          |
| Resolu<br>Provisio | ución<br>nal/1797\                                 | -              | Privado(422)                                                     | •          |               |                   |          |
|                    |                                                    |                |                                                                  |            | Marhad        | an lon requilinde | 1245051  |

## **Illustration - Guided Search**

The guided search allows you to progressively choose the selection criteria of the tenders you wish to consult.

Each time a criterion is selected, the Platform offers new query criteria that allows the search to be further narrowed. The number of bids that meet the selection criteria is shown in parentheses.

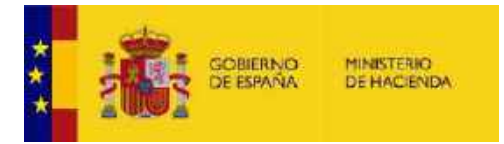

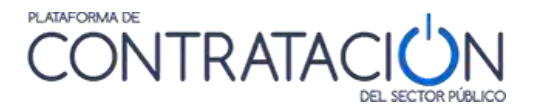

In the upper part, the set of selection criteria that have been selected in each of the steps is shown by means of a path. The user can return to any of the previous steps by clicking on the appropriate step in the path.

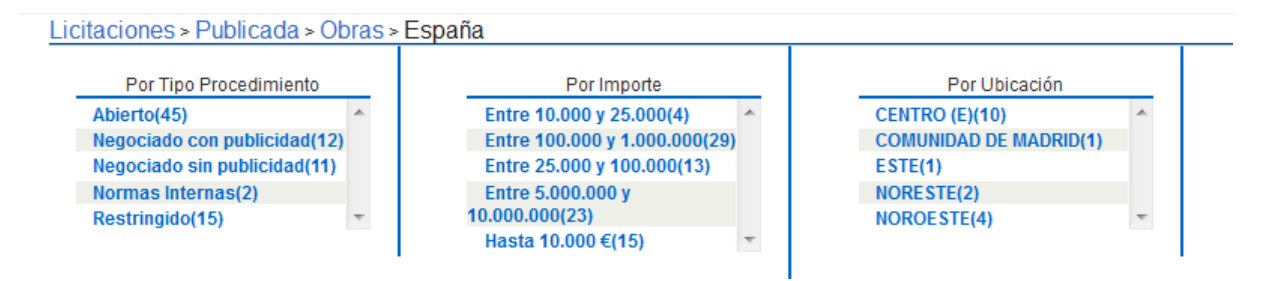

Illustration. Guided search

At any time, you can click on the link "See all the results (Ver todos los resultados)" at the bottom of the page, which will take you to a results screen with a form that will allow you to further refine your search results.

|                                                             |                                                               |                                     |                            |       | 18.7             | auturer | CERTIFIC CONTRACTOR |       |                | -                |                        |                    | -                         |                 |     |
|-------------------------------------------------------------|---------------------------------------------------------------|-------------------------------------|----------------------------|-------|------------------|---------|---------------------|-------|----------------|------------------|------------------------|--------------------|---------------------------|-----------------|-----|
| ieto 🔤 🕅                                                    | iciteciones                                                   | Perti Constatante                   | Empirearan                 |       | Cirgan senso Pa  | NOTE OF | s Vente             | at G  | SV III         | citication.      | 500                    | 8028               | Bussad                    | 851             |     |
| Raciones                                                    | Biloqueda                                                     | Detalle                             |                            |       |                  |         |                     |       |                |                  |                        |                    |                           |                 |     |
| ormula                                                      | irio de Búr                                                   | squeda                              |                            |       |                  |         |                     |       |                |                  |                        |                    |                           |                 |     |
| citacion                                                    | es » Publica                                                  | da » Obras                          |                            |       |                  |         |                     |       |                |                  |                        |                    |                           |                 |     |
|                                                             |                                                               |                                     |                            |       |                  | 122     |                     |       |                | Lape Te          |                        | Souc               | close deman               | norael          |     |
| Tips de Cor                                                 | wrat o                                                        | Contra 1                            |                            |       |                  | P and   | ar de Execución     |       | 5              | nillioda liaci   | 51                     |                    |                           |                 |     |
| ender the                                                   |                                                               |                                     |                            | - 31  | Arisette         |         | Sentring CDV        |       |                |                  |                        |                    |                           |                 |     |
| CFU Selar                                                   | dionadou                                                      |                                     |                            | - 0.0 | Contraction      |         | New York Williams   |       |                |                  |                        | 1200               | Curter                    | 12              |     |
|                                                             |                                                               |                                     |                            |       |                  |         |                     |       |                |                  |                        | -                  | Sandin                    | - 10            |     |
|                                                             |                                                               |                                     |                            |       |                  |         |                     |       |                |                  |                        | 2                  |                           |                 |     |
| Organizatio                                                 | so contraturiet                                               |                                     |                            |       |                  | Pres    | entricion           |       |                |                  | E                      | ¥                  |                           |                 |     |
| Nomber ()                                                   | Contratación                                                  |                                     |                            |       |                  | Prec    | enimentu            |       |                | Toolos ( eccepto | control inte           | meentes            | 195                       | 100             |     |
| Estado                                                      |                                                               | (Ferrissia)                         |                            |       |                  | Fect    | to pillfora: on e   | ante: | £              |                  | 13                     | 1                  |                           | 12              |     |
| integration<br>Integration                                  | 10                                                            | den de                              | hierda                     |       |                  |         |                     |       |                |                  |                        |                    |                           |                 |     |
|                                                             |                                                               |                                     |                            |       |                  |         |                     |       |                |                  |                        |                    |                           |                 |     |
| Buse                                                        | e (t                                                          | Impilar                             |                            |       |                  |         |                     |       |                |                  |                        |                    |                           |                 |     |
|                                                             |                                                               | B                                   | úsqueda avan               | zada  | a (Sole Perfiles | del Dr  | ortratante en la    | Plat  | oforma del Sec | to Piblico       |                        |                    |                           |                 |     |
|                                                             |                                                               |                                     | Statistic House Statistics |       | DEC CAN          |         |                     |       |                |                  |                        |                    |                           |                 |     |
|                                                             | Expodients                                                    |                                     | Tipo do Ceritrato          | ¢     | Estado           | ٠       | Importo ¢           | 0     | Preaentacien   |                  | Organo d               | ie Contr           | attas idea                |                 | 4   |
| ACE/000.3/1<br>Ejecución de<br>obras de Aco<br>Lagailos (Mg | GIOBRA/03<br>Flas perforán ones<br>ometida eléctrico (<br>(9) | s dirigidas en las<br>de la EDAR de | Obras<br>Construe eide     |       | Publicada        |         | 107 684 0           | 4     | 21/07/2015     | Consu<br>Cuetica | ejo de Ad<br>Is de Esp | ministr<br>año, S. | nción de Ag<br>A. (ACUAES | juas de la<br>V |     |
| 138/2019<br>Cantro Socia                                    | al Solo Ribera                                                |                                     | Óbrac<br>Construcción      |       | Publi sada       |         | 1,452,959,9         | 16    | 20/07/2016     | Alcele           | lin del As             | nantami            | ento de Hib               | era de An       | ibe |

Illustration. Search Result

The criteria selected throughout the different steps appear marked in the selection criteria form, and cannot be modified. From this screen you can return to the guided search by clicking on the step of the path to which you want to return.

If you click on "Clear ( Limpiar)", all the selection criteria indicated in the form will be eliminated, except those selected through the guided search.

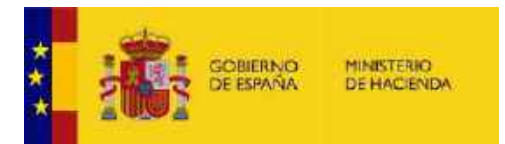

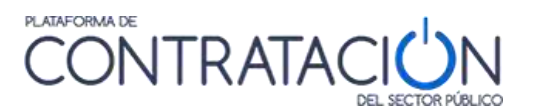

Minor contracts allows you to search and filter the minor contracts that have been published on the Public Sector Procurement Platform based on different criteria.

| Warda Werneras                               |       |       | 100-00                              |            |     |     |     |
|----------------------------------------------|-------|-------|-------------------------------------|------------|-----|-----|-----|
| Expediente                                   |       |       | Pas                                 | Todas      | 141 |     |     |
| lipe de Contrato<br>Organización contratante | Todos | 1021  | Lugar de Ejerceción<br>Presentación |            |     | ý.  | 11  |
| launtre O. Contratación<br>Estado            | Todae |       | Fecha aducticación entre            | 03-07-2016 |     |     | च्च |
| Adjudicaterie                                |       |       |                                     |            |     | × . | -   |
| ingerte                                      | ducdu | facto |                                     |            |     |     |     |

The search criteria offered by this form are listed in the following table:

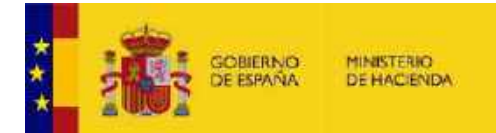

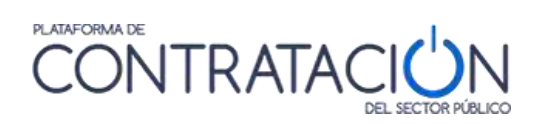

| ELEMENT                                                               | DESCRIPTION                                                                                                    |
|-----------------------------------------------------------------------|----------------------------------------------------------------------------------------------------|
| Dossier ( <mark>Expedientes</mark> )                                  | Tender file number                                                                                                    |
| Type of contract ( <mark>Tipo de contrato</mark> )                    | It refers to the type of contract according to the<br>classification established by Law according to<br>the object of the contract (Works, Services,<br>Supplies, etc.)                                                                                                    |
| Contracting organization (<br><mark>Organización contratante</mark> ) | Link to the route of the contractingbody within the public sector structure.                                                                                                    |
|                                                                       | It refers to the route of the contracting body<br>that appears in the detail of the profile of<br>the contractor or the contracting body.<br>For example, introducing"Ministry of<br>Justice" would return a search result<br>including all tenders published by<br>contracting bodies in this department.<br>If the term "Education" were introduced in<br>this field, it would return bids from the<br>Ministry of Education,<br>etc.                                                                                                    |
| Status ( Estado)                                                      | <ul> <li>Status of the tender according to its processing phase: <ul> <li>Previous Announcement (Anuncio previo): A prior information notice has been published but the tender has not yet been launched</li> <li>Posted (Publicada): In deadline for submissionof offers</li> <li>Preliminary evaluation (Evaluación previa): After the deadline for submitting requests for participation, they are being evaluated.</li> <li>Evaluation(Evaluación): After the deadline for submitting offers, they are being evaluated.</li> <li>Awarded(Adjudicada): The award has been published</li> </ul> </li> </ul> |

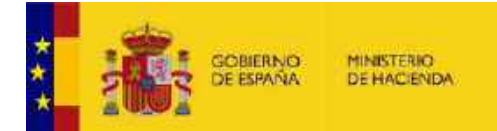

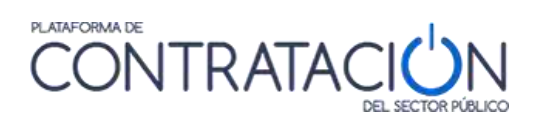

| ELEMENT                                                                | DESCRIPTION                                                                                                    |
|------------------------------------------------------------------------|----------------------------------------------------------------------------------------------------|
|                                                                        | - Partially Awarded ( <mark>Parcialmente adjudicada</mark> ): The award to some lots has been published                                                                                                    |
|                                                                        | <ul> <li>Provisional Award( Adjudicación provisional): The provisional award has been published (only for tenders prior to 2012)</li> <li>Resolved ( Resuelta): The tender has been resolved by formalizing a contract or declaring the bid resolved.</li> <li>Partially Resolved ( Parcialmente resuelta). Some sections of the tender have been resolved.</li> <li>Withdrawn(Desistida): The withdrawal of the tender procedure has been published. Canceled( Anulada): The tender has been canceled.</li> </ul> |
| Awardee ( <mark>Adjudicatario</mark> )                                 | Name of the successful bidder                                                                                                    |
| Amount ( <mark>Importe</mark> )                                        | Amount of the award without taxes.                                                                                                    |
| Country ( <mark>País</mark> )                                          | Country in which the contract is to be performed                                                                                                    |
| Place of execution ( <mark>Lugar de</mark><br><mark>ejecución</mark> ) | NUTS code of the geographical area,region or province within a country in which the contract is to be performed                                                                                                    |
| Presentation ( <mark>Presentación</mark> )                             | Deadline for submissionof offers or requests to participate                                                                                                    |
| Presentation ( <mark>Presentación</mark> )                             | Range of dates for the presentation of offers, in case the smaller contracts have them.                                                                                                    |
| Award date between ( <mark>Fecha</mark><br>adjudicación entre)         | Range of publication dates of the award<br>notice. By default, the start date of the<br>range is preset to show the minor contracts<br>awarded during the last three<br>months.                                                                                                    |

When you press the "Search ( Buscar)" link at the bottom of the screen, the results table will be displayed according to the established filter.

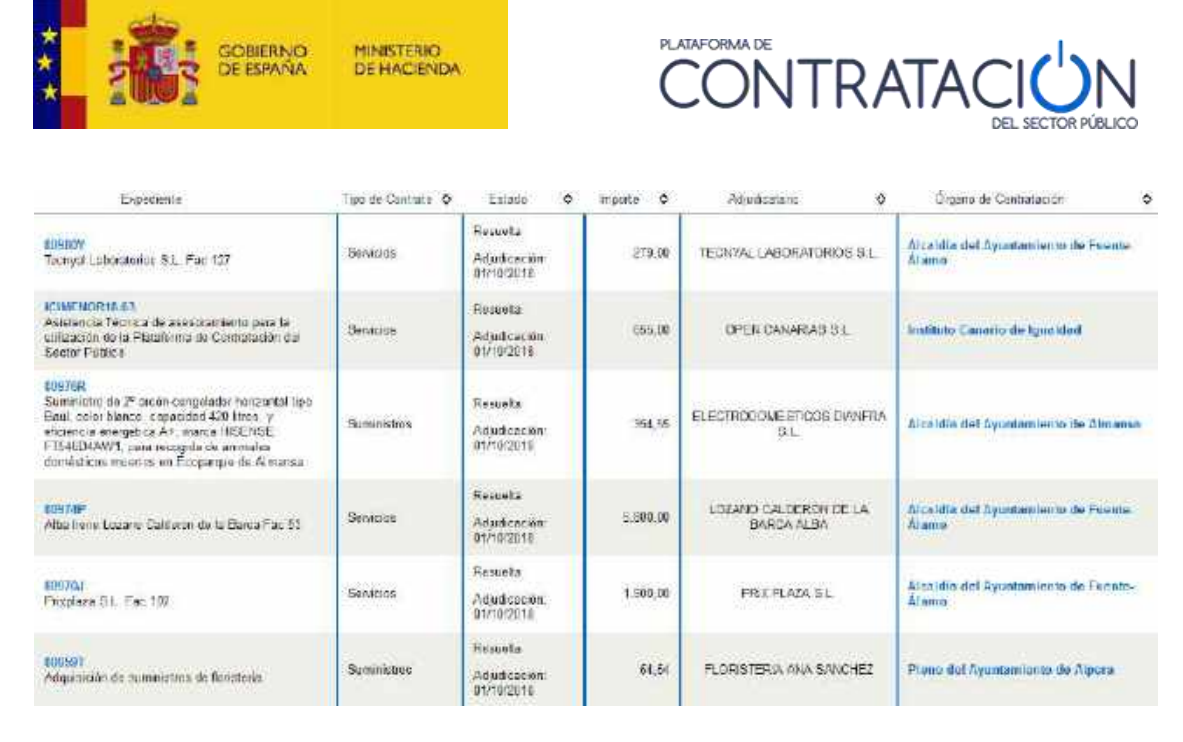

From the list of results, you can access the detail of the minor contract by clicking on the file number, or you can access the detail of the contractor's profile by clicking on the name of thecontracting body.

| * |                                   | BIERNO MINISTERIC<br>ESPARIA DE HACENCIA<br>V ADHEMISTRACI      |                 | C                                                           | JNIR                                                         | AIA      |             | N I               |          |
|---|-----------------------------------|-----------------------------------------------------------------|-----------------|-------------------------------------------------------------|--------------------------------------------------------------|----------|-------------|-------------------|----------|
|   | Inicio                            | Licitaciones                                                    | Perfil Contrata | ante                                                        | Empresas                                                     | Organism | os Públicos | Información       | Contacto |
|   | Licitaciones                      | Búsqueda                                                        | Detalle         |                                                             |                                                              |          |             |                   |          |
|   | Licitacion                        | 185 >                                                           |                 |                                                             |                                                              |          |             |                   |          |
|   | -                                 | Por Estado                                                      | _               | Pa                                                          | r Tipo Contrato                                              |          |             |                   |          |
|   | Adjud<br>Anula<br>Anuno<br>Evalue | icada(1897)<br>da(267)<br>to Previo(1202)<br>action Previa(320) |                 | Adminis<br>especial(i<br>Colabor<br>sector púl<br>privado(5 | strativo<br>(10)<br>ración entre el<br>blico y sector<br>59) | Ê        |             |                   |          |
|   | Parcis<br>Adjudica<br>Parcia      | actor(0556)<br>acta(144)<br>almente                             |                 | Conces<br>Públicas(<br>Gestión                              | ión de Obras<br>92)<br>de Servicios                          | 8        |             |                   |          |
|   | Resuelta<br>Public                | a(243)<br>:ada(656)                                             |                 | Obras(6                                                     | 779)<br>mial/12\                                             | -        |             |                   |          |
|   | Provisio                          | nal(1797)                                                       | -               | Privado                                                     | (422)                                                        |          |             |                   |          |
|   |                                   |                                                                 |                 |                                                             |                                                              |          | Verto       | dos los resultado | (34526)  |

#### **Illustration - Guided Search**

The guided search allows you to progressively choose the selection criteria of the tenders you wish to consult.

Each time a criterion is selected, the Platform offers new query criteria that allows the search to be further narrowed. The number of bids that meet the selection criteria is shown in parentheses.

Economic Operator Guide v4.3

\_

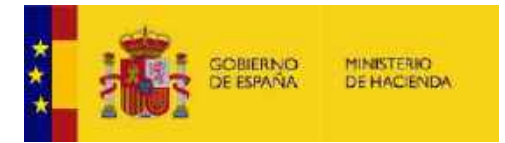

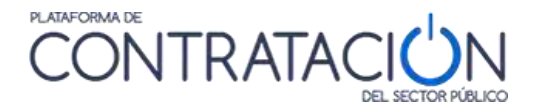

In the upper part, the set of selection criteria that have been selected in each of the steps is shown by means of a path. The user can return to any of the previous steps by clicking on it on the path.

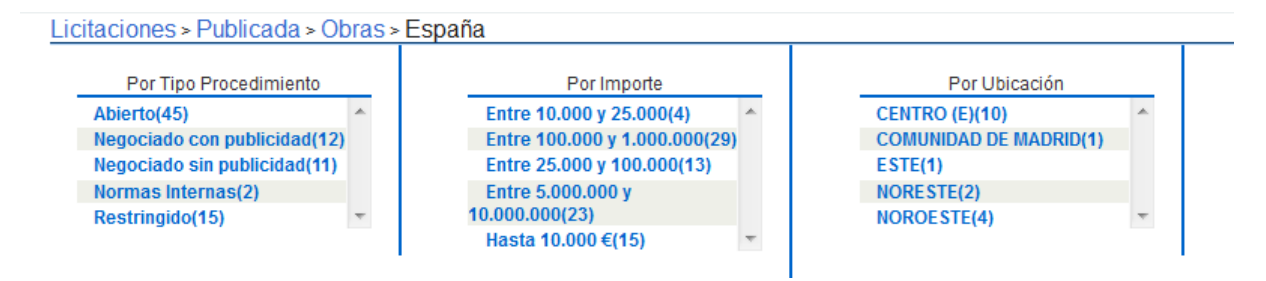

Illustration. Guided search

At any time, you can click on the link "See all the results (Ver todos los resultados)" at the bottom of the page, which will take you to a results screen with a form that will allow you to further refine your search results.

|                                                                 |                                                              |                                     |                                                                                                    |      | 18.7             | 10. P. M. P. | MALL?                |                 |                    |                                       |                            |             |
|-----------------------------------------------------------------|--------------------------------------------------------------|-------------------------------------|----------------------------------------------------------------------------------------------------|------|------------------|--------------|----------------------|-----------------|--------------------|---------------------------------------|----------------------------|-------------|
| kio 👘 k                                                         | citeciones                                                   | Perfil Contratacto                  | Empreses                                                                                                    |      | Cirgan senso Pr  | 1016.05      | Verticar             | GSV 1           | ilformeción.       | Gontacto                              | Bussad                     | 51          |
| Raciones                                                        | Bilsqueda                                                    | Detaile                             |                                                                                                    |      |                  |              |                      |                 |                    |                                       |                            |             |
| omula                                                           | rio de Búr                                                   | squeda                              |                                                                                                    |      |                  |              |                      |                 |                    |                                       |                            |             |
| citacione                                                       | es » Publica                                                 | da » Obras                          |                                                                                                    |      |                  |              |                      |                 |                    |                                       |                            |             |
| -                                                               |                                                              |                                     |                                                                                                    |      |                  | 122          |                      |                 | Lape Ta            | M Souce                               | kose deman                 | noise       |
| Tips de Cont                                                    | trate :                                                      | 12.000                              |                                                                                                    |      |                  | kugar        | de Ejecución         |                 | relitioda (rec)    | 51                                    |                            |             |
| Cidere City                                                     | 2                                                            |                                     |                                                                                                    | - 31 | Arisedie         | 15           | entrios CPV          |                 |                    |                                       |                            |             |
| CFV Seluce                                                      | donadou.                                                     |                                     |                                                                                                    | - 04 |                  |              | Sector Sector        |                 |                    | 2.00                                  | Curtar                     | 18          |
|                                                                 |                                                              |                                     |                                                                                                    |      |                  |              |                      |                 |                    |                                       |                            | -           |
|                                                                 |                                                              |                                     |                                                                                                    |      |                  |              |                      |                 |                    | a., 8.,                               |                            |             |
| Organization                                                    | e contraturie:                                               |                                     |                                                                                                    |      |                  | Prese        | entriciph            |                 |                    | 田 /                                   |                            | 100         |
| Nontre O. (                                                     | Contratación                                                 | -                                   |                                                                                                    |      |                  | Proce        | edicate (No.         |                 | Torios   erregt:   | controlini membro)                    | *                          | 1           |
| Article at an                                                   | ier.                                                         | Performance                         |                                                                                                    |      |                  | Pecha        | a hintor action such |                 |                    | 18 1                                  |                            | 12          |
| Importe.                                                        |                                                              | deste                               | Forda                                                                                                    |      |                  |              |                      |                 |                    |                                       |                            |             |
| Busca                                                           |                                                              | implac                              |                                                                                                    |      |                  |              |                      |                 |                    |                                       |                            |             |
|                                                                 |                                                              | B                                   | úsqueda avan                                                                                                    | zada | a (Sole Perfiles | del Cor      | tratante en la Pla   | atafairna del S | ector Público      |                                       |                            |             |
|                                                                 |                                                              |                                     | and the second second sec |      |                  |              |                      |                 |                    |                                       |                            |             |
| ł                                                               | Expodiente                                                   |                                     | Tipo de Certitato                                                                                                    | ¢    | Estado           | ٠            | Imports Q            | Presentación    |                    | Organo de Contra                      | CLIC ION                   |             |
| ACE/000.3rtk<br>Ejecución de<br>obras de Acio<br>Lagaisos (Algo | 410 BRA/03<br>las, perforanceres<br>snecida, eléctrico<br>6) | s dirigidas en las<br>de la EDAR de | Dhras<br>Construction                                                                                                    |      | Publicada        |              | 107.684.04           | 21/07/201       | 5 Conse<br>Cuerica | ja de Administra<br>s de España, \$.7 | nción de Ag<br>N. (ACUAES) | ias de las  |
| 138/2015<br>Cantro Social                                       | 19cto Ribera                                                 |                                     | Obrac<br>Construction                                                                                                    |      | Publi sada       |              | 1,452,999,96         | 20/07/201       | 5 Alcald           | in del Ayuntami                       | ento de Hibe               | ra de Amiba |

Illustration. Search Result

The criteria selected throughout the different steps appear marked in the selection criteria form, and cannot be modified. From this screen you can return to the guided search by clicking on the step of the path to which you want to return.

If you click on "Clear ( Limpiar)", all the selection criteria indicated in the form will be eliminated, except those selected through the guided search.

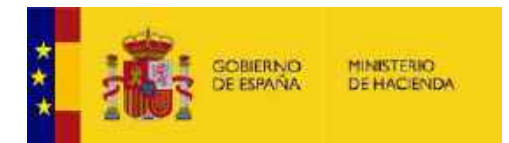

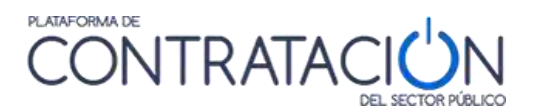

The Request Information (Solicitar información) option allows the economic operator to see the queries that economic operators have made to the contracting authority regarding a specific tender, and also allows them to ask more questions about it, thus complying with the principle of transparency.

| esea pod  | emos enviarle co  | alower noved ad que | se produzca sobre esta licit | ación mediante nuestro servir | in «Mis Licitaciones». | Añadir esta licitaci | ón a «Mis Licitac | lones |
|-----------|-------------------|---------------------|------------------------------|-------------------------------|------------------------|----------------------|-------------------|-------|
| 10853500  |                   |                     | 50 BANTRA (MARKARA) (C       |                               |                        |                      |                   |       |
| . 50      | eitar información | 7                   |                              |                               |                        |                      |                   |       |
| Colleitur | d de informaci    | ón adicional al es  | nadiante - Presuntar         |                               |                        |                      |                   |       |
| Órgano    | contratación      |                     | EduardoFuncional             |                               |                        |                      |                   |       |
| 108204    |                   |                     |                              |                               |                        |                      |                   |       |
|           |                   |                     |                              |                               |                        |                      |                   |       |
|           |                   |                     |                              |                               |                        |                      |                   |       |
|           |                   |                     |                              |                               |                        |                      |                   |       |
| Expedie   | 966               |                     | Servicios 3/2013             | 1                             |                        |                      |                   |       |
| Titula    |                   |                     | Estudios termo-mecanico      | in liner RAMAN                |                        |                      | 111               |       |
|           |                   |                     |                              |                               |                        |                      |                   |       |
|           |                   |                     |                              |                               |                        |                      |                   |       |
|           |                   |                     |                              |                               |                        |                      |                   |       |
|           |                   |                     |                              |                               |                        |                      |                   |       |
|           |                   | a hacer prequitas   |                              | 1                             |                        |                      |                   |       |
| Fecha     | / hora limite par |                     |                              |                               |                        |                      |                   |       |

#### Illustration - Request Information

The Request Information (Solicitar información) tab contains the following elements:

|                                                                                | DESCRIPTION                                       |
|--------------------------------------------------------------------------------|---------------------------------------------------|
| ELEMENTS                                                                       |                                                   |
| Contracting authority ( <mark>Órgano de</mark><br>contratación)                | Name of the contracting body.                     |
| Dossiers ( <mark>Expedientes</mark> )                                          | Tender file number.                               |
| Title ( <mark>Título</mark> )                                                  | Title of the object of the contract.              |
| Deadline to ask questions ( <mark>Fecha</mark><br>límite para hacer preguntas) | Date from which questions are no longer accepted. |

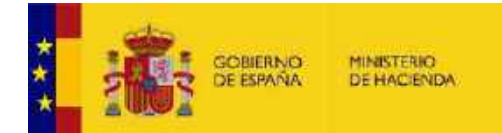

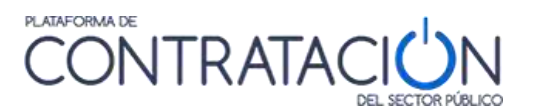

| Upgrade ( <mark>Actualización</mark> ) | Date and time of the last time the question was updated, that is, the question or its answer was asked.                                            |
|----------------------------------------|----------------------------------------------------------------------------------------------------|
| Question ( Pregunta)                   | Question asked about the dossier.                                                                                                    |
| Status ( <mark>Estado</mark> )         | Indicate "Pending" if the question has not<br>yet been answered by the Contracting<br>Authority, or "Answered" if it has already<br>been answered. |
| Answer ( <mark>Respuesta</mark> )      | Response of the contracting authority.                                                                                                    |

Actions that can be performed from the Request Information (Solicitar información) tab:

| ACTION                                       | TAB DESCRIPTION                                                                     |
|----------------------------------------------|-------------------------------------------------------------------------------------|
| New Question ( <mark>Nueva pregunta</mark> ) | It allows raising a new question to the contracting authority regarding the tender. |

In the event that there are already questions related to a specific tender, these are displayed in the list of questions that appears at the bottom of the screen along with their status:

"Pending (**Pendiente**)" questions posed by the tenderer that have not yet been answered by the Contracting authority. The bidder sees the questions made by himself in Pending status, the questions asked by other bidders are not visible to the rest of the bidders until they are answered by the Contracting Authority.

"Answered (Respondida)", if the question has already been answered.

| 41400.00000443000              | Angelessin General da      | - Sovid Haden da La Santratad S. Badhún Ia |         |
|--------------------------------|----------------------------|--------------------------------------------|---------|
| u partinerte                   | Erg-Youks                  |                                            |         |
| NGIQ                           | e oriethyop on da kyna ae. | 312                                        |         |
|                                |                            | 4                                          |         |
| rebuli nde zera hezer preuzoke |                            |                                            |         |
| edia Fuke zata hazer preuzeka  | Actually action            | Program                                    | Pateris |

Illustration - Information request, pending question and question answered

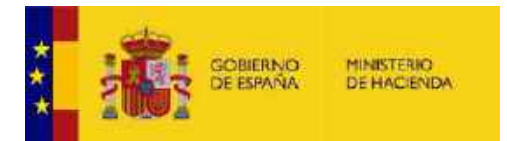

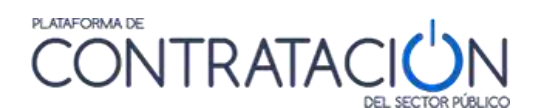

The answer is accessible by clicking on the <u>guestion text (</u><u>Pregunta</u>) link, as shown in the next figure:

| Organia conditativo é a l               | Nutcherrore belleven th   | a Constitution de la Conferencia Estadores                                  |           |
|-----------------------------------------|---------------------------|-----------------------------------------------------------------------------|-----------|
|                                         | 1111555 ( CE455 (         |                                                                             |           |
|                                         |                           |                                                                             |           |
| Eurodeste                               | a population              |                                                                             |           |
| Thulo                                   | Garatrucción de care ori  | uat a                                                                       |           |
|                                         |                           |                                                                             |           |
|                                         |                           |                                                                             |           |
|                                         |                           |                                                                             |           |
| Rotha Finika piara kacor oroganta       |                           |                                                                             |           |
|                                         | Netrailcodón              | Property                                                                    | Talash    |
|                                         | 39-10-3013 15 52          | 10 sé also filicat, las distas 80 que aparete siam la pástica 3 del ultego? | Pendente  |
| an marcolana an                         | 29-10-2012/12:44          | <ul> <li>us ec in terms limite para presentar viernet?</li> </ul>           | Femerada. |
| 110 1 1 1 1 1 1 1 1 1 1 1 1 1 1 1 1 1 1 | 29-10-2012 13:46          |                                                                             |           |
|                                         | citual es la facha límite | soare presentar sfertes?                                                    |           |
| -                                       |                           |                                                                             |           |
| трита                                   |                           |                                                                             |           |
| ерипта                                  |                           |                                                                             |           |
| eguaria<br>eguariata                    | © pi54nye d'a L2 de ro    | anian bis se al atimo d'e l'estimas.                                        |           |
| eguaria<br>aguarata                     | U province d'a L2 de na   | anian bis as al Ottimo Ha, Indunes,                                         |           |

Illustration - Request for information, access to response

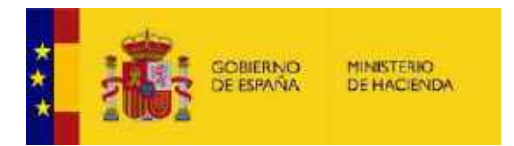

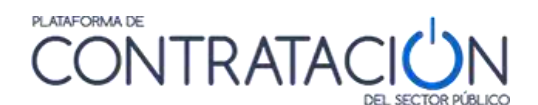

To ask a new question, click on the link **New question (Nueva pregunta**).

| organe contratación                                                       | Subdivisión Ganaral de Cooldinadon                                     | a de la Contratación Electrónica |           |   |
|---------------------------------------------------------------------------|------------------------------------------------------------------------|----------------------------------|-----------|---|
|                                                                           |                                                                        |                                  |           |   |
|                                                                           |                                                                        |                                  |           |   |
|                                                                           |                                                                        |                                  |           |   |
| Z-y-derte                                                                 | Log Francis                                                            |                                  |           |   |
| 11410                                                                     | construction de viria primbia                                          |                                  |           |   |
|                                                                           |                                                                        |                                  |           |   |
|                                                                           |                                                                        |                                  |           |   |
|                                                                           |                                                                        |                                  |           |   |
|                                                                           |                                                                        | 2                                |           |   |
| Ercha limita para basar (an)                                              | 1940a                                                                  | 2                                |           |   |
| facha l'ante para hater prej                                              | curtere and a constraints                                              | Prosenta                         | totado    |   |
| Ereba Fasika pera hatan pera                                              | Actualization                                                          | Presenta                         | tstedu    |   |
| Frahn limite para hatev pvrj<br>Retvalkenskin                             | orten (<br>Actualización<br>(coudí as la facha froita para precara     | erosenta :                       | esado     |   |
| Fraha lanka yana hasar swej<br>Actoscilara nulan<br>Progunita             | artist<br>Actualización<br>Coual es la faithe fronte para presars      | ereaunta (                       | tond()    | _ |
| Ereba linita yara barar swa<br>Actoellamitika<br>Progunta                 | orden<br>Actuelización<br>Rocuel es le feche finite para precent       | eresunta -                       | towdo     |   |
| Endra Laste para hacer per<br>Actos Sanctán<br>Progunta<br>Deguarta       | conten (<br>Actuelización<br>(consil es le fecte l'inite pare preserve | Presenta (                       | touds     |   |
| Endra l'ante sans haser over<br>A chaefinensión<br>Programa<br>Inagnaeste | orten<br>Artueltonofin<br>Scruel es le feitre l'inite pare precent     | erosenta :<br>eroletad           | iterind ( |   |

Illustration - New question

Actions that can be performed in this window:

| ACTIONS                          | DESCRIPTION                                           |
|----------------------------------|-------------------------------------------------------|
| Send ( <mark>Enviar</mark> )     | Submit the question to the platform.                  |
| Cancel ( <mark>Cancelar</mark> ) | Cancel the creation and submission of a new question. |

When the contracting authority answers your question, you will receive a notice by email, and also a notice on the Home page.

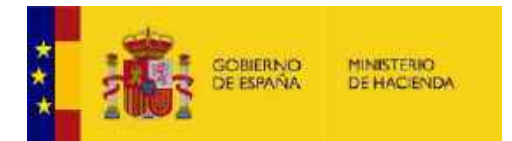

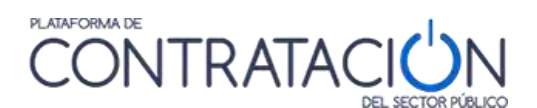

#### 4.4 My Bids

By activating the Tenders (Licitaciones) tab, you can search and access the details of a tender in the same way that unregistered users can. (See section)

If the user is registered, a link will appear at the top of this page that allows adding the tender to a list of tenders of interest (My Tenders (Mis licitaciones)). The Public Sector Procurement Platform will send you any news that occurs about it.

NOTE: Please, bear in mind that this link will not appear if you access the details of the bids from the "Tenders ( Licitaciones)" tab of the "Contractor Profile ( Perfil del contratante)".

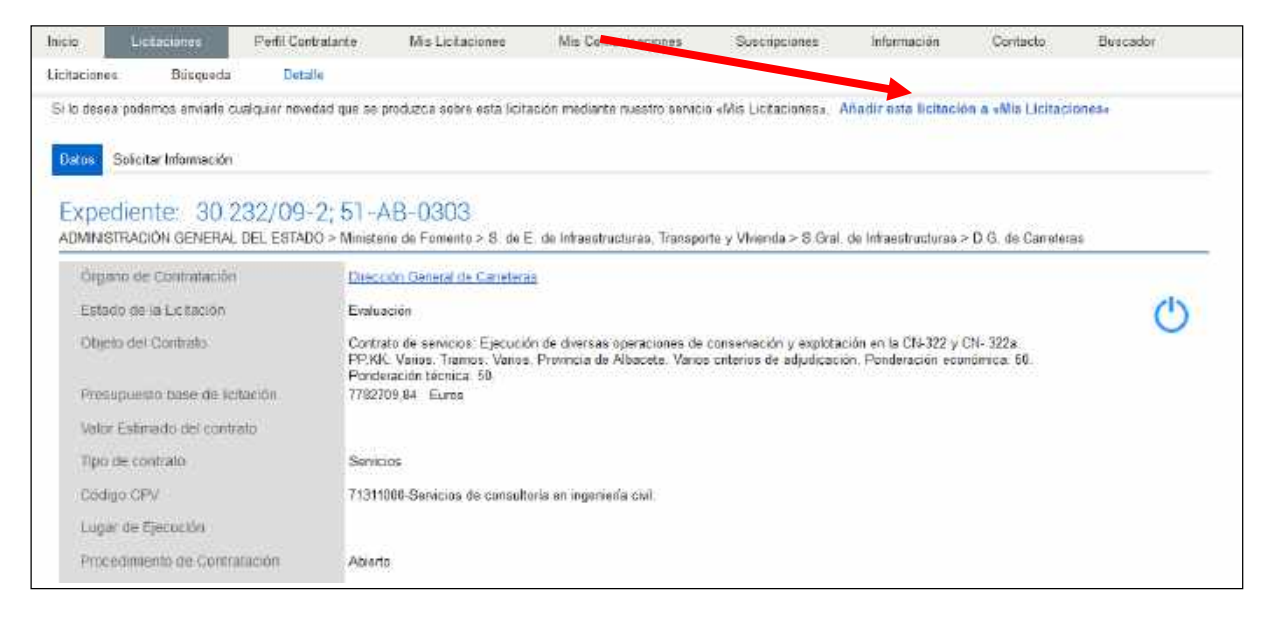

#### Illustration - Add tender to the list of tenders of interest (My Tenders)

The My Tenders (Mis licitaciones) page allows the registered economic operator to have direct access to a list of tenders of interest.

| 1001          |                                          | 0                  | ONTIN         | DEL NECTON HAR | No.                           | Editar perfil | Guias de Ayuda Finaliz | ar acsión |
|---------------|------------------------------------------|--------------------|---------------|----------------|-------------------------------|---------------|------------------------|-----------|
| Inicio        | Liciteciones                             | Perfi Contratante  | Ma Liatacones | Ms Comunica    | cones Suscripc                | ones Ve       | niica: CSV Informa     | scion Cos |
| Buscador      | Datos abierto                            | - 4                |               |                |                               |               |                        |           |
| M             | is Licitacio                             | nes                |               |                |                               |               |                        |           |
|               | na na na na na na na na na na na na na n | ř.                 |               | 1              | Number O. Controllection      | . í           |                        |           |
| Estado        | ne estremente                            | ++ Todos ++        | ¥1            |                | Factorial of the constant for |               |                        | -         |
| Tipo de       | Contrato                                 | Todos              |               |                | Forma presentación            | Todae         |                        |           |
| Encha 1       | n de presentación                        | desde              | THE MASTE     | [T]            |                               |               |                        |           |
| ~ <u>I\≃l</u> | at tués aprèsnes de                      | filiro de bósqueda |               |                |                               |               |                        |           |

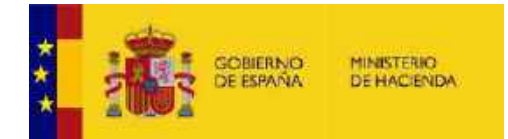

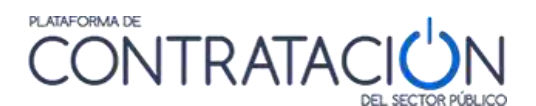

The search for My Tenders (Mis licitaciones) is offered in 2 levels, hiding by default the 2nd level (filter criteria used less frequently).

Thus, the first level will be:

- File number ( Número de expediente)
- Status (Estado)
- Contracting authority ( Órgano de contratación)
- Type of contract ( Tipo de contrato)
- Form of presentation (Forma de presentación)
- End of presentation date range (fecha de fin de presentación)

The second level will be displayed when clicking on "<mark>Show more search filter options(</mark> Mostrar más opciones del filtro de búsqueda"and will include:

| usisoohes                             | PefilOcreane      | Mis Listuciones | We Completedules | Suppropries | Variace CSV       | i illarest | idni Compino | Suscidur | Dáxio abiertes |
|---------------------------------------|-------------------|-----------------|------------------|-------------|-------------------|------------|--------------|----------|----------------|
| Mis Licitacio                         | Tes               |                 |                  |             |                   |            |              |          |                |
| ten de socialierte                    | - roin -          | ¥1              |                  | Nome        | e O. Contraloción |            |              |          |                |
| odeGintripo<br>dia fil ni preienación | Todas<br>Janda    | TT fusta        | - II<br>II       | - Server    | preseriance       | Units      |              |          |                |
| Nootaundi ondenes de                  | firede televisite | -               |                  |             |                   |            |              |          |                |
|                                       | allitebr          | -               |                  |             |                   |            |              |          |                |

- Procedure type ( Tipo de procedimiento)
- Country ( País)
- Place of execution (Lugar de ejecución)
- CPV
- Amount (from to)( Importe ( desde-hasta))

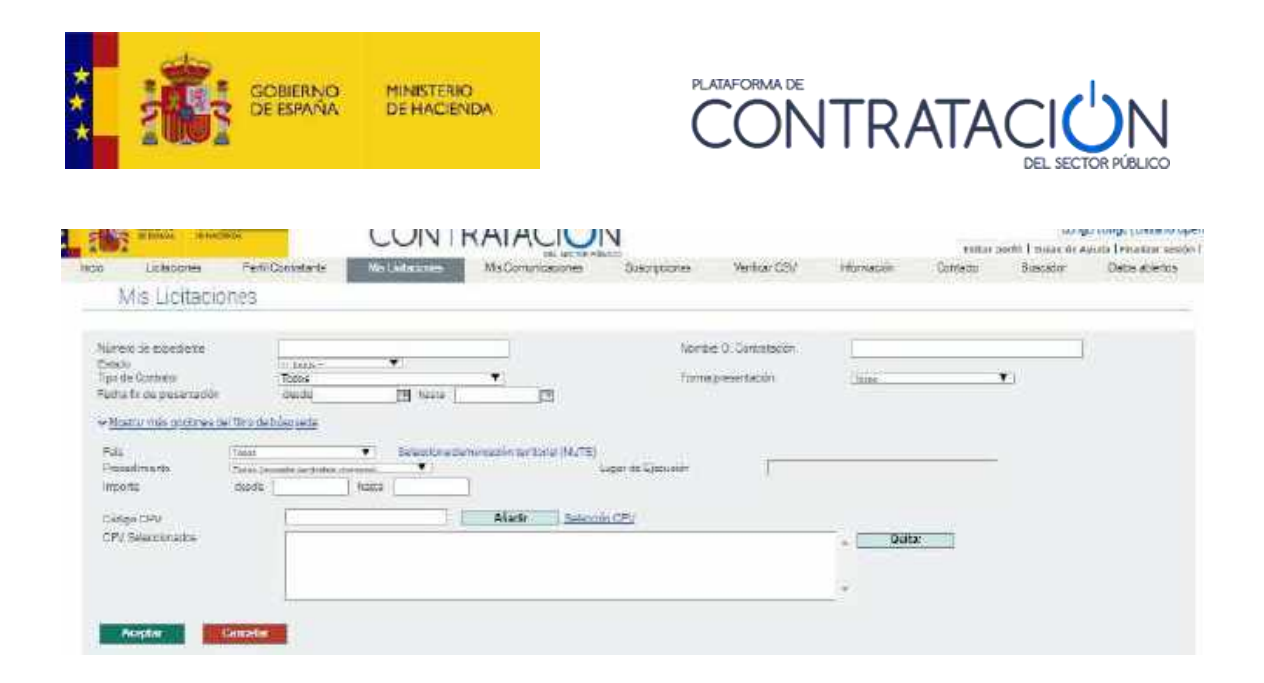

The data in the My tenders ( Mis licitaciones) tab are as follows:

|--|

| ELEMENTS                                                                            | DESCRIPTION                                                                                                    |
|-------------------------------------------------------------------------------------|----------------------------------------------------------------------------------------------------|
| Dossiers ( <mark>Expediente</mark> )                                                | Tender file number and link to the tender details.                                                                                                    |
| Title ( <mark>Título</mark> )                                                       | Title of the object of the contract.                                                                                                    |
| Contracting authority ( <mark>Órgano de</mark><br><mark>contratación</mark> )       | Name of the contracting body.                                                                                                    |
| Status ( <mark>Estado</mark> )                                                      | Processing status of the tender (Published,<br>Evaluation, Awarded, Resolved, Partially<br>resolved).                                                          |
| End of presentation date ( <mark>Fecha fin</mark><br><mark>de presentación</mark> ) | Key date of the tender: Submission of offers.                                                                                                    |
| Last modification ( <mark>Última</mark><br>modificación)                            | Date on which the file was last modified,<br>the last event that has happened will be<br>displayed, showing the name of the event<br>and its date in the cell. |
| Update tracking ( <mark>Seguimiento de</mark><br><mark>actualización</mark> )       | For those tenders that have been downloaded by the user.                                                                                                    |

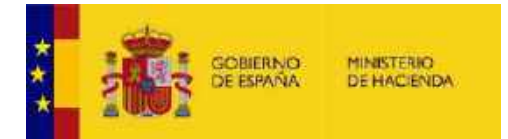

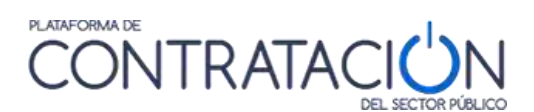

| ELEMENTS | DESCRIPTION |
|----------|-------------|
|          |             |
|          |             |
|          |             |

Actions that can be performed in this window:

| ACTIONS                                                                           | DESCRIPTION                                                                                                    |
|-----------------------------------------------------------------------------------|----------------------------------------------------------------------------------------------------|
| Dossiers ( <mark>Expedientes</mark> )                                             | By clicking on the link you will access the screen that shows the details of the tender.                                                                                                    |
| Multiple selector ( Selector multiple)                                            | Multiple selector in the list of tenders                                                                                                    |
| Remove from My Bids ( <mark>Eliminar de</mark><br><mark>mis licitaciones</mark> ) | A "Delete" option at the bottom of the list to<br>allow the user to perform this multiple<br>elimination.<br>This elimination only removes the tracking<br>of those bids by the bidder. The user will be<br>informed about the action by a message<br>before proceeding with said elimination |

Every time there is any news about any of the tenders included in the list of "My Tenders (Mis licitaciones)", the user will be informed by an email message and also a notice on the Home page when accessing as a registered user

The events that produce these warnings are the following:

- Publication of announcements. (Publicación de anuncios)
- Rectifications and corrections of errors (Rectificaciones y correcciones de errores)
- Publication of documents associated with the tender ( Publicación de documentos asociados a la licitación)
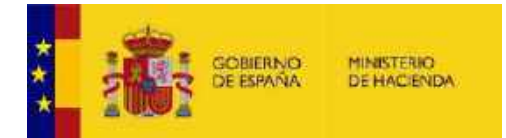

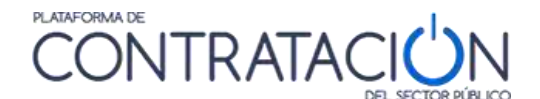

- Answer to a question ( Contestación a una pregunta)

For those tenders that have been downloaded by the user and the announcement of the tender or the specifications have been republished after the last download of the tender, a notice will be displayed in the list in the last column.

When hovering over the icon, a message will be displayed:

"The announcement of the tender or the tender documents have been updated after you downloaded the tender for the last time."( <mark>El anuncio de la licitación o los</mark>

pliegos han sido actualizados después de que haya descargado por última vez la licitación)

|   | Editional d             | TEUR O                                                 | Digiano da Consulación                                                       | © EL1809 ©                   | For to the dol principal (CPD) | Uitme Modificación Q                                            |   | 1 |
|---|-------------------------|--------------------------------------------------------|------------------------------------------------------------------------------|------------------------------|--------------------------------|-----------------------------------------------------------------|---|---|
| n | End.<br>Printizati acti | 414P180228_201_B                                       | Subdiversitio Derevatice<br>Constitución da la Constatación<br>El Interciona | Publinda                     | GR.05/2914                     | Publication de Arunna<br>de places<br>07.05.2940                | • |   |
| E | ignus and<br>Tigan      | Freeba RDR Lichacion centrale<br>de Telécomonicacianos | Subdivision General de<br>Constitues an de la Constitue de<br>Electronica    | Politicada                   | 08-05-2018                     | Frutekonovni Weizylani Ce<br>de Formalizacija<br>10 roži (2016) |   |   |
|   |                         |                                                        |                                                                              | Eliminar de Mix Licitaciones |                                |                                                                 |   | 7 |

To remove a tender from the list of tenders of interest "My Tenders ( Mis licitaciones)" you can follow one of the following procedures:

 From the My tenders (Mis licitaciones) tab, you can delete one or more bids using the multiple selector in the list and click on "Delete (Eliminar)" at the bottom of the list to allow the user to perform this elimination. The following figure shows an example in which the follow-up of the first tender is to be removed from the list:

| imei<br>tadi<br>oo d<br>cha | ro de expediente<br>o<br>e Contrato<br>fin de presentac | ( Tados Y)<br>Todos<br>ión desde a hasta                                                                                     |                                                                                     | Nombre O. Co                 | ntratación<br>Iación | Todos                     | ~                                                     |   |
|-----------------------------|---------------------------------------------------------|----------------------------------------------------------------------------------------------------|-------------------------------------------------------------------------------------|------------------------------|----------------------|---------------------------|-------------------------------------------------------|---|
| Mos<br>A                    | trer mås opcione<br>Iceptar<br>Expediente               | Cancelar<br>Título ©<br>Reforma edicificio Banco de Españo                                                                   | Örgano de Contrats<br>Subdirección General de Co                                    | ación 🗢<br>pordinación de la | Estado 🍳             | Fecha fin de presentación | Última Modificación                                   | 0 |
|                             | 1737                                                    | Contratación seguro colectivo para las Fuerzas<br>Armadas para el año 2012                                                   | Contratación Electrónica<br>Subdirección General de Se<br>Económicos y Pagadurías - | ervicios<br>B2B              | Evaluación           | 17/10/2011                | Publicación de Anuncio de<br>licitación<br>24/10/2011 | 2 |
|                             | 002/Prueba                                              | Adquisición de material informático                                                                                          | Gerencia del Consorcio de I<br>Santiago B2B                                         | la Ciudad de                 | Evaluación           | 31/10/2011                | Publicación de Anuncio de<br>pliegos<br>25/10/2011    | 8 |
|                             | @<br>PIC2019_24514                                      | Contratación del servicio de fisioterapia en el ámbito<br>territorial de la Comunidad de Madrid para<br>FRATERNIDAD MUPRESPA | Fundación de apuestas del                                                           | Estado                       | Evaluación           | 04/04/2019                | Publicación de Anuncio de<br>pliegos<br>03/04/2019    | 9 |

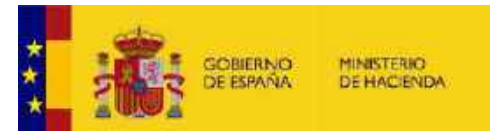

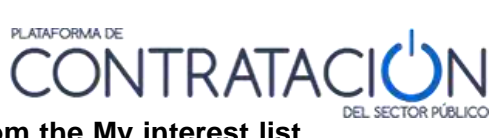

Illustration - Link to remove Tender from the My interest list Bids from My Bids

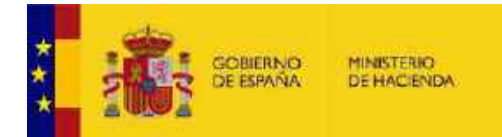

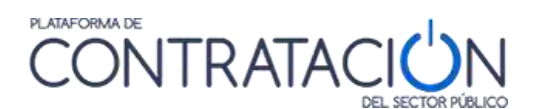

2. Access the detail of the tender that you want to delete from the My Tenders ( Mis licitaciones) or Search for Tenders (Búsqueda de licitaciones) tabs and click on the link <u>Delete this tender from My Tenders (Eliminar esta licitacion de</u> <u>mis licitaciones</u>) as indicated in the following figure:

|                   | Listaciones          | Perfil Contratante        | Mis Licitaciones                              | res Comunicaciones            | Suscripciones             | Información          | Contacto          | Buscador          |
|-------------------|----------------------|---------------------------|-----------------------------------------------|-------------------------------|---------------------------|----------------------|-------------------|-------------------|
| sciones           | Büsqueda             | Details                   |                                               |                               |                           |                      |                   |                   |
| a licitació       | n està incluida en s | a lista de las aciones da | su interés «Mis Licitacio                     | nesa. La Plataforma de Contro | nación del Estado le el   | wata cualquier nover | fad que se produz | cə solvə la misma |
| miner es          | ta licitación de el  | APS LICHARCIONESS         |                                               |                               |                           |                      |                   |                   |
| tos So            | licitar Información  |                           |                                               |                               |                           |                      |                   |                   |
| xpedi             | ente: 30.2           | 32/09-2.51-               | AB-0303                                       |                               |                           |                      |                   |                   |
| MINISTR           | ACIÓN GENERAL        | DEL ESTADO > Ministe      | ino de Fomento > S. de E                      | do Infraestructuras, Transpo  | rte y Vivianda > S.Grai   | do infranstructuras  | D.G. de Caneter   | 25                |
| Organo            | de Contratación      | Onec                      | ción General de Carretera                     | *                             |                           |                      |                   |                   |
| Estado            | de la Licitación     | Evalu                     | ación.                                        |                               |                           |                      |                   | C                 |
| Objeto a          | del Contrato         | Contr                     | ato de servicios. Ejecució                    | n de diversas operaciones de  | conservación y explota    | ción en la CN-322 y  | CN+ 322a.         | C                 |
|                   |                      | PP.K<br>Pond              | K Varies Trames Varies<br>eración técnica: 50 | Provincia de Albacete. Vario: | s criterios de adjudicaci | dn. Ponderación eco  | ndmica 50         |                   |
| Presupi           | vesto base de lica   | ación 7782                | 709,84 Euros                                  |                               |                           |                      |                   |                   |
| Valor Es          | stimado del contra   | 10                        |                                               |                               |                           |                      |                   |                   |
| Tipe de           | contrato             | Servi                     | cios                                          |                               |                           |                      |                   |                   |
|                   | CPV:                 | 7131                      | 1000-Servicios de consult                     | oría en ingeniería civil      |                           |                      |                   |                   |
| Código            |                      |                           |                                               |                               |                           |                      |                   |                   |
| Código<br>Lugar d | te Ejecución         |                           |                                               |                               |                           |                      |                   |                   |

Illustration –Remove tender from the list of tenders of interest (Mis

Tenders)

In both cases you must confirm ( Aceptar) (or cancel ( Cancelar)) the operation in the dialog box:

| Mis Licitacion             | ies                                                             |                                                                                |                                                                                                    |                                                                              |                                 |                                 |
|----------------------------|-----------------------------------------------------------------|--------------------------------------------------------------------------------|----------------------------------------------------------------------------------------------------|------------------------------------------------------------------------------|---------------------------------|---------------------------------|
| Norme in repairerie        | 1                                                               |                                                                                | Hambre S                                                                                             | Contelenter                                                                  | £                               |                                 |
| Calacie<br>Tipo de Cochelo | Toolog                                                          | ~                                                                              | Tumurpe                                                                                              | eschición.                                                                   | (Toper                          | 34                              |
| Fecha tri de presonaloión  | an E atean                                                      | -                                                                              | admansion de Cilmans de                                                                              |                                                                              | - 1                             |                                 |
| Aurpto                     | Thin the Billermode.<br>Area - Lan                              | Va a eliminar de<br>una/varias lícit:<br>prosentada/e o o<br>acceso a las mism | su espacio personal "<br>ación/es para la/s que<br>n prebaración, 5/ cont<br>nas a través del dotati | Vis Lititaciones'<br>tiene oferta/u<br>Inúa, perderá el<br>e de la listación |                                 |                                 |
| C Expedients               | Tihan                                                           | Anaciando de n<br>vo                                                           | Verà a tener el acces<br>Desea continuar?                                                            | s Liciaciones"<br>9                                                          | Fechie fin de presentatión<br>Q | Úttena Montificar               |
| 12 117112010-001 Rub       | nte ediciticio Banco de España                                  | Acentar                                                                        | Coole community                                                                                      | anegiar                                                                      | 03-03-2010                      | 27/01/2010                      |
| C (797 Cont                | natación seguro colectivo para las Fuse<br>das osos el año 2012 | ana Sobdiversion D<br>Eschonicos vi                                            | Heneral de Servicios<br>Pecerdunias - 828                                                            | Eyalyacián                                                                   | 17/19/2011                      | Publicación de Ania<br>telepide |

Illustration - Dialog box for removing a tender from the interest list of My Tenders

**IMPORTANT**: PLACSP bids that have been resolved for more than a month and have no movement during that time, will be eliminated from the MY TENDERS (Mislicitaciones) tab.

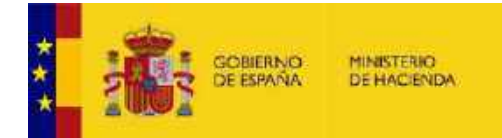

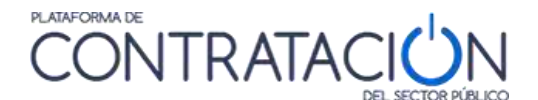

# 4.5 My Communications (Mis comunicaciones)

The Public Sector Procurement Platform offers contracting bodies and bidders a service for sending notifications and communications in the development of an award process.

Contracting bodies can send invitations, rectification requirements, documentation requirements, and award notifications to bidders participating in a tender electronically through the Public Sector Procurement Platform.

In order to be notified through the Platform, the company must give its consent to the contracting body by providing the email address of the user who has registered in it.

To access communication there are two ways:

- The economic operator must be registered in the Public Sector Procurement Platform with the same email address where the notification of the communication was received, and have a digital certificate of a natural person accepted by the @firma validation Platform (such as the electronic DNI or the one issued by the National Currency and Stamp Factory, among others). In this way, there is a record of who and when the communication is accessed (the ID of the person who has accessed the communication).
- 2. From the email you have received, a NOTICE ( Aviso) appears and then a link that takesyou to the communication. In this case, the email from where the communication is accessed is reflected.

When a contracting authority sends you a communication, you will be informed of this circumstance by means of an email message sent to the address that you have provided to the contracting authority for this purpose.

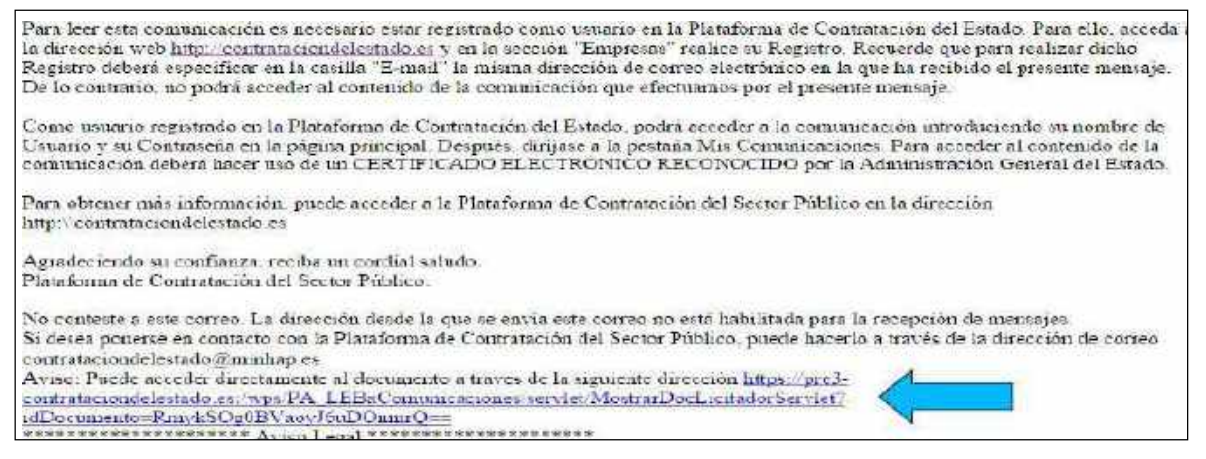

Illustration - Notice message about Communication received

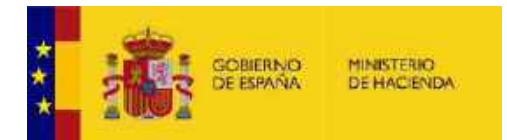

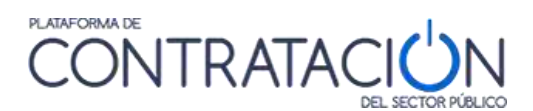

If you access the communication directly from the link in your email, the communication file in pdf format will be downloaded

| e admisión o exclusión<br>1014-2<br>te de Contratación del Estado el 19.00.2017 a las 10.64 horas |
|---------------------------------------------------------------------------------------------------|
|                                                                                                   |
| troteción                                                                                         |
| Contecto                                                                                          |
| Correctionico Concepcion gorzalez@minhap.ex                                                       |
|                                                                                                   |
| nnap.oe                                                                                           |
| uston                                                                                             |
|                                                                                                   |
|                                                                                                   |
|                                                                                                   |

From that moment on, the Contracting body that has sent you the Communication has an access notice ( Acceso a comunicación...) (as shown below)

|                                                                              | rest a diministrative                                                            |  |
|------------------------------------------------------------------------------|----------------------------------------------------------------------------------|--|
| Acc<br>rea<br>Platato                                                        | eso a comunicación<br>lizado a traves de la<br>rma de Contratación del<br>Estado |  |
| Tipo de Comunicación<br>Número de Expediente                                 | Admisien / Exclusion<br>C-2014-2                                                 |  |
| ENVIADO<br>Empresa<br>CIF/NIF/NIE<br>Correo del destinatario<br>Fecha y Hora | primers emprese<br>40095<br>concepcion gos salez@minhep.es<br>16-03-2017 18:54   |  |
| LEDO                                                                         |                                                                                  |  |
| DN del certificado                                                           | conception.gordalez@minHap.ec                                                    |  |
| Fectie y Hore                                                                | 16-03-2017 18:54                                                                 |  |

If you access the Platform with your registered user, you will be shown a notice on the Home page that you have a communication pending reading.

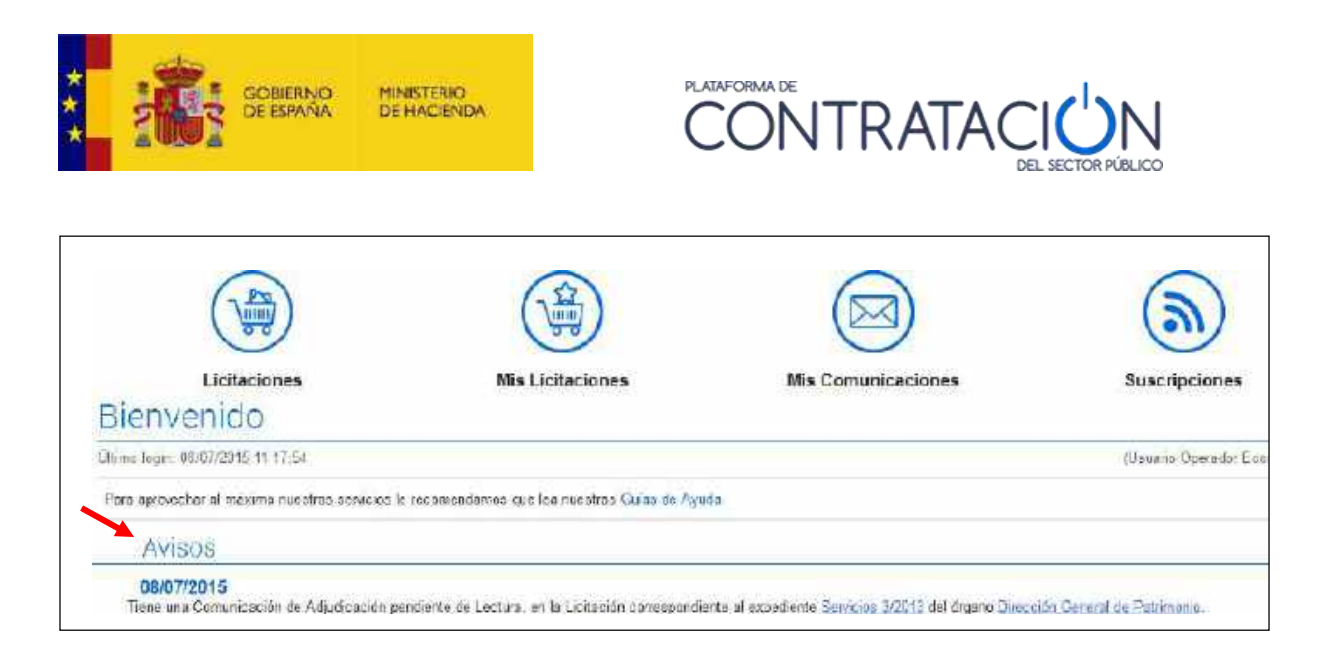

## Illustration. Notice on screen of communication received

To access the content of your communications, you must use the My Communications ( Mis comunicaciones) page. where you will find all the electronic communications that have been sent to you through the Platform.

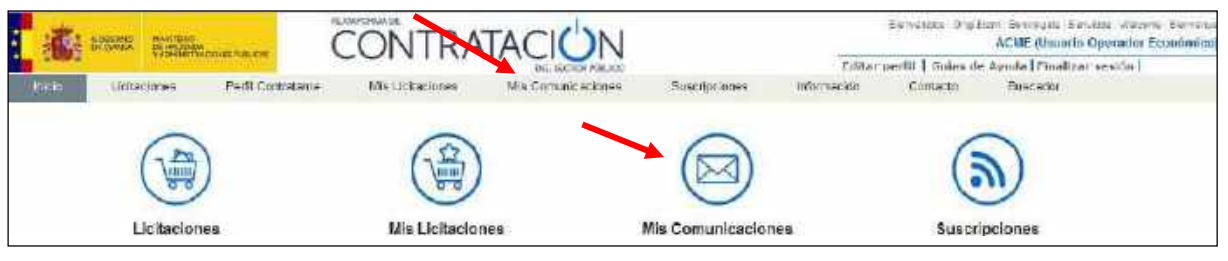

Illustration. Access to My Communications

When accessing the screen, Recent Communications (less than 30 days) are loaded by default

| 1002         |                      |                            |                      | THE RECEIPTING    | 10                     | Editor        | parti   Saine de Ap | nia   Winstaar as | alān    |
|--------------|----------------------|----------------------------|----------------------|-------------------|------------------------|---------------|---------------------|-------------------|---------|
| 000          | Dorlectones          | Perfil Contratante         | Mis Liotocones       | Wer Cernus adores | Susanpoiones           | Verificar CSV | Internación         | Contecto          | Buscado |
| latin altite | 100 C                |                            | 1.00                 |                   |                        |               |                     |                   |         |
| úmpueda      | Chitalar             |                            |                      |                   |                        |               |                     |                   |         |
| 70-0-05      | ociente              |                            |                      | i.                | Estado de comunicación | Toka V        |                     |                   |         |
| t pti ce     | conunsision          | 112258                     | v                    |                   | Capario en cometación  | 1             |                     |                   |         |
| Feche        | de comunicación      | dede                       | E frants             |                   |                        |               |                     |                   |         |
| Fectors 1    | Rmite do recipulação | 00000                      | E macra              | a                 |                        |               |                     |                   |         |
| E W          | trietiai ella econia | detactionnes con tresposed | s pendiente          |                   |                        |               |                     |                   |         |
| E N          | feetax selo comu     | incaciones reclamas (mi    | (SEI) 00 00 00 00 00 |                   |                        |               |                     |                   |         |
|              |                      |                            |                      |                   |                        |               |                     |                   |         |
| B            | unear                | Lanpian                    |                      |                   |                        |               |                     |                   |         |
| Exped        | iente Tituto         | Organo Cormeteció          | n Feche comunicación | Campiostifa       | Tire de Comunicación   | Fecha Acces   | o. Fachs im resp    | unde Papris       | ade     |

The screen has two parts, an upper one to configure the search criteria ( **Búsqueda**) and another to show the result with the communications.

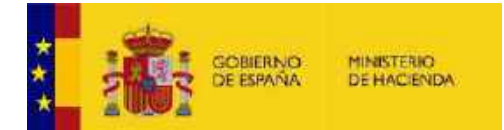

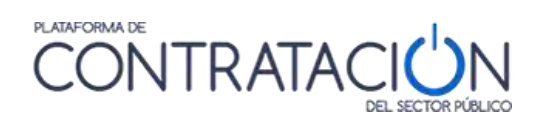

| 1003           | at crimerica             | C                      |                         |                 | N                          | Editar per    | fil 🚺 Guías de Ayuda 🖡 Fir | alizar sesión   |
|----------------|--------------------------|------------------------|-------------------------|-----------------|----------------------------|---------------|----------------------------|-----------------|
| nicio Lici     | taciones                 | Perfil Contratante     | Mis Licitaciones        | Mis Comunicacio | nes Suscripciones          | Verificar CSV | Información Co             | ntacto Buscador |
| atos abiertos  |                          |                        |                         |                 |                            |               |                            |                 |
| lúsqueda       | Detalle                  |                        |                         |                 |                            |               |                            |                 |
| Nº expediente  |                          |                        |                         |                 | Estado de comunicación     | Todos 💙       |                            |                 |
| Tipo de Comu   | nicación                 | Todos                  | ~)                      |                 | Órgano de contratación     |               |                            |                 |
| Fecha de com   | unicación                | desde                  | hasta                   |                 |                            |               |                            | -               |
| Fecha límite d | le respuesta             | desde                  | hasta                   | -               |                            |               |                            |                 |
| Mostra         | r sólo comunica          | ciones con respuesta p | endiente                |                 |                            |               |                            |                 |
| Mostra         | sólo comunica            | ciones recientes (meno | s de 30 días)           |                 |                            |               |                            |                 |
|                |                          |                        |                         |                 |                            |               |                            |                 |
|                |                          |                        |                         |                 |                            |               |                            |                 |
| Buscar         | Lin                      | opiar                  |                         |                 |                            |               |                            |                 |
|                |                          |                        |                         |                 |                            |               |                            |                 |
| Expediente     | Título                   | Órgano Contratación    | Fecha comunicación<br>Ø | Comunicación    | Tipo de Comunicación       | Fecha Acceso  | Fecha lim. respuesta       | Respuesta       |
|                | Servicios de<br>carácter |                        |                         |                 |                            |               |                            |                 |
|                | informático par          | a                      |                         |                 | Comunicación do Adminión / |               |                            | No Aplica -     |
| abierto -ALG   | infraestructura          | OC_IEF_19_704          | 29/10/2019 15:45        | Acceso          | Exclusión                  |               |                            | de              |
|                | de sistemas y            | 20                     |                         |                 |                            |               |                            | Presentación    |

**Illustration - My Communications Tab** 

The search fields are as follows:

| ELEMENTS                                   | DESCRIPTION                                                                                  |
|--------------------------------------------|----------------------------------------------------------------------------------------------|
| File No ( N° Expediente)                   | Tender file number.                                                                          |
| Communication Type ( Tipo de comunicación) | Type of communication. A registered<br>economic operator can receive<br>communications from: |
|                                            | -Everything( <mark>Todo</mark> )                                                             |
|                                            | -Invitation to the process ( <mark>Invitación al proceso</mark> )                            |
|                                            | - Provisional admission or exclusion (<br><mark>Admisión o exclusion provisional</mark> )    |
|                                            | - Definitive admission or exclusion (<br><mark>Admisión o exclusion definitive</mark> )      |
|                                            | - Provisional award ( <mark>Adjudicación</mark><br>provisional)                              |
|                                            | - Final award ( <mark>Adjudicación definitiva</mark> )                                       |
|                                            | - Offer reception ( <mark>Recepción de oferta</mark> )                                       |

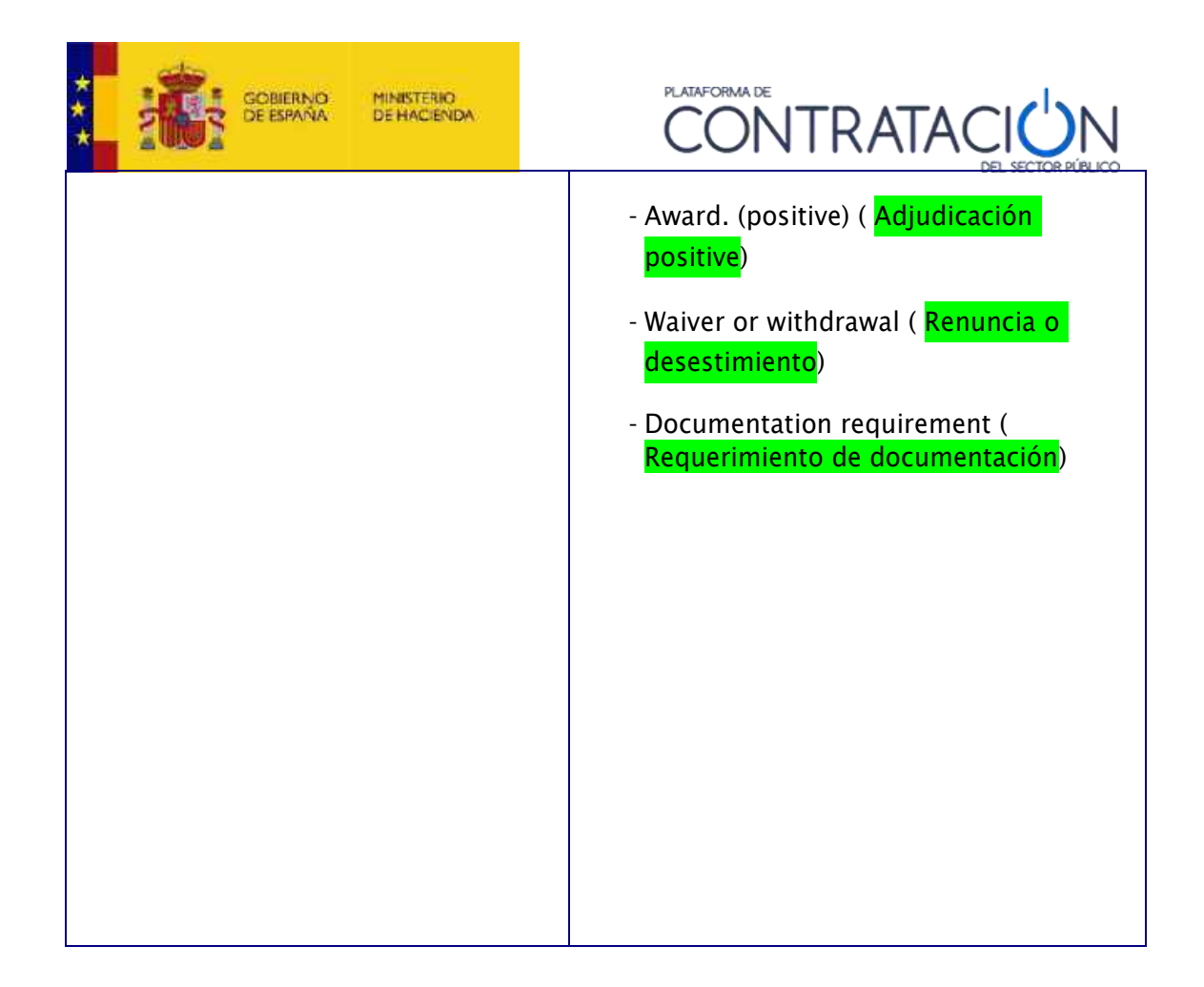

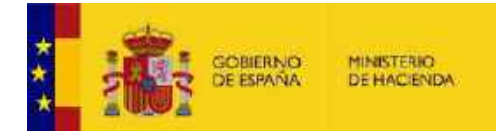

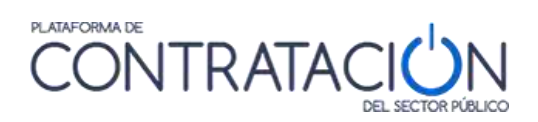

| ELEMENTS                                                                                                    | DESCRIPTION                                                                                                    |
|----------------------------------------------------------------------------------------------------|----------------------------------------------------------------------------------------------------|
|                                                                                                    | - General Documentation                                                                                                    |
| Communication sent date ( <mark>Fecha</mark><br><mark>de envio de la documentación</mark> )                           | Date range the communication was sent.<br>Only one of the limits can be indicated                                                       |
| Communication status<br>Accessed / Not accessed / All (<br>Estado de la Comunicación<br>Accedidas/No accedidas/Todas) | List only the communications that have<br>already been read (accessed) by the<br>economic operator, or those that have not,<br>or both. |
| Response deadline ( <mark>Fecha límite<br/>respuesta</mark> )                                                         | Range of deadlines to reply                                                                                                    |
| Show only Pending<br>Communications ( Mostrar solo<br>comunicaciones pendientes)                                      | Filter to show only those communications with pending response                                                                          |
| Show only recent<br>communications<br>( <mark>Mostrar solo comunicaciones</mark><br>recientes)                        | Filter to show only recent Communications<br>(less than 30 days)                                                                        |

The data in the list of communications are as follows:

| ELEMENTS                                                                      | DESCRIPTION                                 |
|-------------------------------------------------------------------------------|---------------------------------------------|
| Dossiers ( <mark>Expediente</mark> )                                          | Tender file number and link to its details. |
| Title ( <mark>Título</mark> )                                                 | Title of the object of the contract.        |
| Contracting authority ( <mark>Órgano de</mark><br><mark>contratación</mark> ) | Name of the contracting body.               |
| Communication Date ( <mark>Fecha de<br/>comunicación</mark> )                 | Date the communication was sent.            |
| Communication ( Comunicación)                                                 | Link to access communication.               |

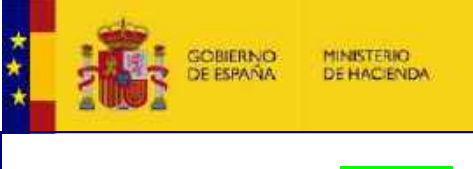

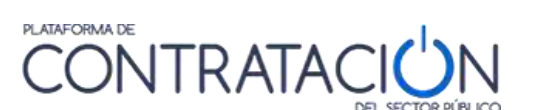

| comunicación)<br>process, provisional admission or e<br>definitive admission or exclusion,<br>provisional adjudication, definitive<br>adjudication, adjudication, receipt<br>resignation or withdrawal, docume<br>requirement, general documentati |
|----------------------------------------------------------------------------------------------------|
|----------------------------------------------------------------------------------------------------|

Т

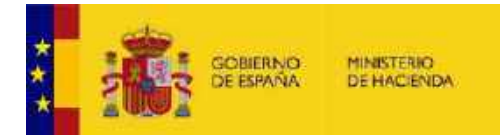

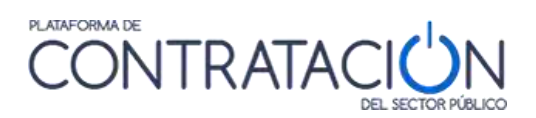

| ELEMENTS                                                                     | DESCRIPTION                                                                                                    |
|------------------------------------------------------------------------------|----------------------------------------------------------------------------------------------------|
| Access Date ( <mark>Fecha de acceso</mark> )                                 | Date on which the communication was accessed. If it is not shown, it means that the communication has not been read. |
| Response deadline ( <mark>Fecha límite de</mark><br><mark>respuesta</mark> ) | Those communications that have a pending response from the bidder will be highlighted.                               |
| Answer ( <mark>Respuesta</mark> )                                            |                                                                                                    |

Actions that can be performed in this window:

| ACTIONS                             | DESCRIPTION                                                                              |
|-------------------------------------|------------------------------------------------------------------------------------------|
| Look for ( <mark>Buscar</mark> )    | Performs a search according to the data set in the filter.                               |
| Clear ( <mark>Limpiar</mark> )      | Clear all search filter fields.                                                          |
| Dossier ( <mark>Expediente</mark> ) | By clicking on the link you will access the screen that shows the details of the tender. |
| Access ( <mark>Acceso</mark> )      | Access the communication.                                                                |
| Order ( <mark>Ordenar</mark> )      | Order according to the following criteria<br>to. Dossier (Expediente)                    |
|                                     | de Contratación)                                                                         |
|                                     | <i>c.</i> Communication date ( <mark>fecha de comunicación</mark> )                      |
|                                     | <i>d.</i> Date of access ( <mark>fecha de</mark>                                         |
|                                     | acceso)<br>and Benly deadline( fecha límite                                              |
|                                     | de respuesta)                                                                            |

4.5.1 Access the content of a communication

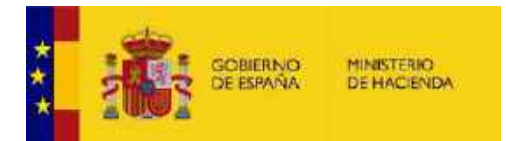

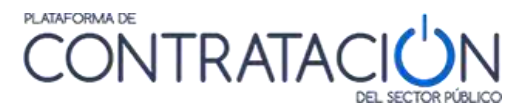

To access the content of the communication, from the My Communications (Mis comunicaciones) tab, select the communication you want to consult and click on Access (Acceso).

| Mostrar     Mostrar     Buscar | solo comunic<br>sólo comunic                                                     | aciones con respuesta p<br>aciones recientes (meno<br>mpiar                | endiente<br>is de 30 días) |            | 1                                    |              |                      |                                                     |
|--------------------------------|----------------------------------------------------------------------------------|----------------------------------------------------------------------------|----------------------------|------------|--------------------------------------|--------------|----------------------|-----------------------------------------------------|
| Expediente                     | Título                                                                           | Órgano Contratación                                                        | Fecha comunicación         | Comunicaci | Tipo de Comunicación                 | Fecha Acceso | Fecha lim. respuesta | Respuesta                                           |
| AM17/12                        | Acuerdo<br>marco para el<br>suministro de<br>servidores                          | Subdirección General de<br>Coordinación de la<br>Contratación Electrónica  | 17/12/2018 12:18           | Acceso     | Comunicación de Invitación a Licitar |              |                      | No Aplica -<br>Fuera de Plazo<br>de<br>Presentación |
| 27/04/2016-1                   | Servicios para<br>la mejora de la<br>Licitación<br>Electrónica.                  | Subdirección General de<br>Coordinación de la<br>Contratación Electrónica  | 27/04/2016 11:43           | Acceso     | Comunicación de Invitación a Licitar |              |                      | No Aplica -<br>Fuera de Plaza<br>de<br>Presentación |
| j14042018-1                    | prueba para<br>comprobar la<br>invitación en<br>las licitaciones<br>electrónicas | Subdirección General de<br>Coordinación de la<br>sContratación Electrónica | 14/04/2018 11:08           | Acceso     | Comunicación de Invitación a Licitar |              |                      | No Aplica -<br>Fuera de Plaz<br>de<br>Presentación  |

Illustration - Access to a communication

At this moment, the user will be required to select a digital certificate:

| Mensaje | le página web 🛛 👔                                                                                                    |
|---------|----------------------------------------------------------------------------------------------------|
| ?       | A continuación se le va a solicitar un certíficado digital para identificarle. Pulse Aceptar para continuar con el proceso |
|         | Cancelar Cancelar                                                                                                    |

Illustration - Electronic certificate request notice to continue

Ha accedido a la siguiente comunicación:

Follow the instructions of your browser to access the following screen:

# Tipo de Notificación Comunicación de Adjudicación Órgano Contratación OC02 B2B Expediente PRU-maill Notificación 2011-NOT-00005514 Pulse en los siguientes enlaces para visualizar los documentos de la Notificación: Ver documento PDE Ver Sello de Tiempo

Illustration - Communication information

Communication is provided in both xml and PDF formats. You can access them by clicking on <u>View XML document</u> (<u>Ver documento XML</u>) or <u>See PDF document (</u><u>Ver documento PDF</u>)

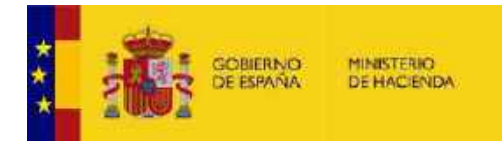

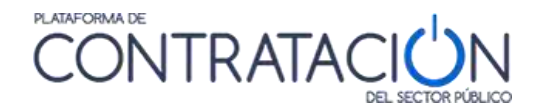

respectively. Clicking on <u>See PDF document (Ver documento PDF</u>) you will be able to access the information more comfortably.

The link <u>See Time Stamp (Ver sello de tiempo</u>) will display a window with the basic information about the time stamp (which guarantees the moment in which the electronic communication was issued), and you will be able to access the downloaded document in xml format and the time stamp itself:

| Número de Expediente       | PRU-mail                                                                                                    |
|----------------------------|----------------------------------------------------------------------------------------------------|
| Indentificador del Anuncio | 2011-NOT-00005514                                                                                                    |
| Tipo de Anuncio            | Comunicación de Adjudicación                                                                                                    |
| Contenido del Anuncio      | Descargar Anuncio xml                                                                                                    |
| Hash del contenido         | mnssBgbZZW44qbujkfhg5mo5M+g=                                                                                                    |
| Sello de Tiempo            | Sello de Tiempo                                                                                                    |
| Autoridad que expide:      | 4: C=ES,O=FNMT,OU=FNMT Clase 2<br>CA,OU=Publicos,OU=500070015,CN=DESCRIPCION<br>TSA2 FNMT CLASE 2 CA - ENTIDAD FNMT RCM - CIF<br>Q28260043 |
| Fecha de expedición:       | 3 de febrero <u>de 2011 12:3</u> 6:25                                                                                                    |
|                            | Sello de Tiempo                                                                                                    |

Illustration - See time stamp

# 4.6 Subscriptions ( Suscripciones)

Registered users can subscribe by indicating search criteria. In this way, they will receive daily – through the means of communication that they specify (SMS, E-mail or RSS) – information about the announcements of the tenders published on the Public Sector Procurement Platform that meet said criteria.

You can access this service through the page Subscriptions (Suscripciones)

### Illustration - Access to subscriptions

| 瀛                  | SCHOOL BEAUTING | Similar Di        | CONTRA         | TACI()N            |                  |             | Besierens Dryf    | ton: Cerving in: Senders<br>ACME Elsonrici Open | Howie Gervene<br>eder Econômical |
|--------------------|-----------------|-------------------|----------------|--------------------|------------------|-------------|-------------------|-------------------------------------------------|----------------------------------|
| and a state of the |                 |                   | 0011110        | CARRIED BET        |                  | Editor      | portil   Guias de | e Ayuda   Finalizar sasi                        | tidos 1                          |
| ( Bright           | Unitecionea     | Peril Contratante | Mo Lotscores   | Mis Comunicaciones | Susceptiones     | trionnación | Cantesto          | Buscador                                        |                                  |
|                    |                 |                   | (3)            |                    | 0                |             | 6                 | 2                                               |                                  |
|                    |                 | )                 |                |                    | $\boxtimes$      |             | (                 | 3                                               |                                  |
|                    | Licitacion      |                   | Mis Licitacion | nes                | Mis Comunicacion | ies         | Suscri            | ipciones                                        |                                  |

By clicking on any of these links you access the user profile data screen, which is explained in the section **4.1.2 Modification of data and user cancellation** 

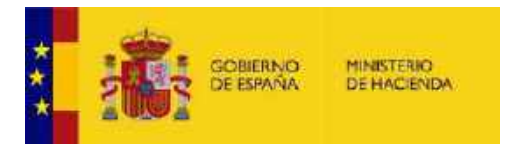

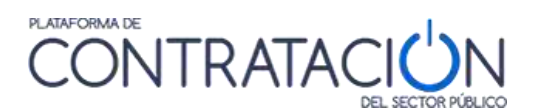

Click on the Subscriptions (Suscripciones) tab to view your active subscriptions:

|                                                                                                    |                                                    |                                                                       | DEL SECTOR PUBLICO                                                                                 |                                                                                                    | runter berrit 1                                                                                                    | comme in when the                                                                                                    | a murrar ace                                                                                                    |
|----------------------------------------------------------------------------------------------------|----------------------------------------------------|-----------------------------------------------------------------------|----------------------------------------------------------------------------------------------------|----------------------------------------------------------------------------------------------------|----------------------------------------------------------------------------------------------------|----------------------------------------------------------------------------------------------------|----------------------------------------------------------------------------------------------------|
| Limaciones                                                                                                    | Perfil Contrahante                                 | Mis Lieitscienes                                                      | Mis Commissiones                                                                                   | Suscriptionas                                                                                                    | nformation                                                                                                    | Contacto                                                                                                    | Buscado                                                                                                    |
| osGenerales                                                                                                    | 1                                                  |                                                                       | -                                                                                                  |                                                                                                    |                                                                                                    |                                                                                                    |                                                                                                    |
|                                                                                                    | Suscripciones DOUE                                 |                                                                       |                                                                                                    |                                                                                                    |                                                                                                    |                                                                                                    |                                                                                                    |
| 1                                                                                                    |                                                    |                                                                       |                                                                                                    |                                                                                                    |                                                                                                    |                                                                                                    |                                                                                                    |
| Nombre                                                                                                    |                                                    | 7                                                                     | Tipo de Comunicación                                                                               |                                                                                                    |                                                                                                    | Acción                                                                                                    |                                                                                                    |
| baeado en acuerdo marco                                                                                                    |                                                    | Emai                                                                  |                                                                                                    | 10                                                                                                    | 1                                                                                                    |                                                                                                    |                                                                                                    |
| the second state of the second second s |                                                    |                                                                       | E CITCH                                                                                            |                                                                                                    |                                                                                                    | 190                                                                                                    |                                                                                                    |
| oordio marco                                                                                                    |                                                    |                                                                       | Ermai                                                                                              |                                                                                                    | 6                                                                                                    | 1                                                                                                    |                                                                                                    |
|                                                                                                    | Limaciones<br>DSGenerales<br>les <b>Directores</b> | Lintuciones Perfil Contratante<br>DSGENERAICS<br>les Territories DOUE | Linaciones Perfi Contratante Mis Linaciones<br>DSGenerales<br>les <b>Summers</b> Suscipciones DOUE | Lintuciones PerFi Contratante Mis Lie tuciones Mis Contratante<br>OSGENERALES<br>les Turnante Suscripciones DOUE<br>Nombre Tigo de Comunicación | Linaciones Parfi Centratante Mis Licitaciones Mis Comunicaciones Sustinguiones OSGENETAICS les Turner Suscriptiones DOUE Nombre Tupo de Comunicación | Linaciones Perfi Certratante Mis Linaciones Mis Comunicación Sustinguiones minimación DSGCENERALES les Turnera Suscinguiones DOUE Nombre Turo de Comunicación | Lintecones Petil Centratante Mis Linteciones Mis Centranteciones Suscripcionias mformación Contacte OSGENERALES les Turneral Suscripciones DOUE Nombre Turo de Comunicación Acción |

Illustration - Subscriptions, subscription list

The details of the list of active subscriptions are as follows:

| ELEMENTS                                                                  | DESCRIPTION                                                      |
|---------------------------------------------------------------------------|------------------------------------------------------------------|
| Name ( <mark>Nombre</mark> )                                              | Name of the subscription and link to its data.                   |
| Communication means ( <mark>Tipo de</mark><br><mark>comunicación</mark> ) | Means of communication to be used. It may be SMS, E-mail or RSS. |
| Action ( <mark>Acción</mark> )                                            | The "trash" icon will allow you to delete the subscription.      |

Actions that can be performed in this window:

| ACTIONS                                                             | DESCRIPTION                                                                                                    |
|---------------------------------------------------------------------|----------------------------------------------------------------------------------------------------|
| Name ( <mark>Nombre</mark> )                                        | By clicking on the link, you can access the screen that shows the subscription configuration data, and you can modify them. |
| Action ( <mark>Acción</mark> )                                      | Clicking on the "trash" icon will delete the subscription.                                                                  |
| New Subscription ( <mark>Nueva</mark><br><mark>suscripción</mark> ) | Clicking on "New Subscription" will open the subscription creation page.                                                    |

Click on **New Subscription (Nueva suscripción)** and the screen will open to enter the selection criteria for the tenders on which you want to obtain information published on the Platform.

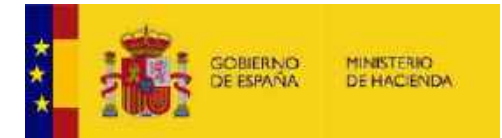

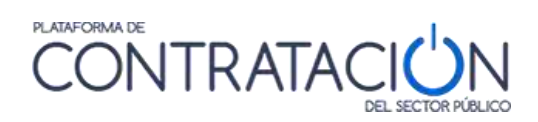

| Nombre de la puechpolón                                                                                                    |                                                                                                    |                                                                                                    |                                         |                          |    |
|----------------------------------------------------------------------------------------------------|----------------------------------------------------------------------------------------------------|----------------------------------------------------------------------------------------------------|-----------------------------------------|--------------------------|----|
| a contra contra contra contra contra contra contra contra contra contra contra contra contra contra contra cont                                                                                               |                                                                                                    | (*) Campo requerido                                                                                    | Dissenpción de la suserioció            | in į                     |    |
| Opennies de Linvio:                                                                                                    |                                                                                                    |                                                                                                    |                                         |                          |    |
| E-covil                                                                                                    | 63                                                                                                    |                                                                                                    |                                         |                          |    |
| 200                                                                                                    | .61                                                                                                    |                                                                                                    |                                         |                          |    |
| 5M15                                                                                                    | 13                                                                                                    | i k                                                                                                    | Pretto del Pals - Numero de teléfono. I | P. El. 0034 - 664321987) |    |
| Avisame de nuevas licitacio                                                                                                    | ones o combios en les r                                                                                                    | mismos, siempre que se cumptan lo                                                                      | s criterios                             |                          |    |
| Organización Contratante                                                                                                    |                                                                                                    | Selectionar                                                                                            | Nombre O. Contratación                  |                          |    |
| Procedimiento                                                                                                    | Todae                                                                                                    |                                                                                                    | Tipo de Contrato                        | - Todos -                |    |
| 4utring                                                                                                    | - Todos                                                                                                    |                                                                                                    |                                         |                          |    |
| COUNTY .                                                                                                    | 12 horans                                                                                                    |                                                                                                    |                                         |                          |    |
| Codige CPV                                                                                                    |                                                                                                    | Afladir 5                                                                                              | Selección CPV                           |                          |    |
| CPV Selectionados                                                                                                    |                                                                                                    |                                                                                                    |                                         | + Quiter                 |    |
| Crading Stricts Participation                                                                                                    | 10000                                                                                                    |                                                                                                    |                                         |                          |    |
|                                                                                                    |                                                                                                    |                                                                                                    |                                         |                          | 15 |
| Ann Willions Esnarlides                                                                                                    |                                                                                                    |                                                                                                    |                                         |                          |    |
| Condiciones Especiales                                                                                                    | Todas 🛎                                                                                                    |                                                                                                    |                                         |                          |    |
| Contractives Especialities<br>Contract reservado a una pr<br>Contracta reservados. Rese<br>Contractas reservados. Rese<br>Declaración sobre prenoció<br>Declaración pobre trabalado                           | Todas 🖉<br>roles kni osterminada<br>ni ado a pregrama i fu ar<br>ni el nisectari laborat de p<br>nis den disa apacidad                                              | Fas de Empleo, o taleras proregeos<br>rpiso protegido.<br>romanas en situación de exclusión soc        | inl                                     |                          |    |
| Condiciones Especiales<br>Contaco reservados Rese<br>Contacos reservados Rese<br>Contacos reservados Rese<br>Deciminados reservados Rese<br>Deciminados pote prenos do<br>Deciminados pote trabajado<br>Palís | Todas #<br>notes in ceterminada<br>in ado a Denote Especia<br>in ado a programa iña en<br>ne insección laboral de p<br>res con dist apacidod                        | Fes de Emploc, o taleces proregidos<br>notec protecide<br>acesaram situación de exclusión soc<br>T     | ini.                                    |                          |    |
| Contiliciones Especialites<br>Contraco reservado a una pr<br>Contraco reservado a una pr<br>Contraco materiados. Rese<br>Declaroscio nobre promo d<br>Declarosción sobre trabajado<br>País<br>NUTS            | Todas 🖉<br>rotes tri ceterminada<br>in ado a Centra Espera<br>ne do a programa da la er<br>ne insection laborad de p<br>res coe distapacidad<br>- Todos<br>Todos .e | eas de Einplon, o talevas proregidos<br>aplac protegido<br>remonas en situación de astitución soc<br>V | ini.                                    |                          |    |

# Illustration - Criteria for configuring a subscription

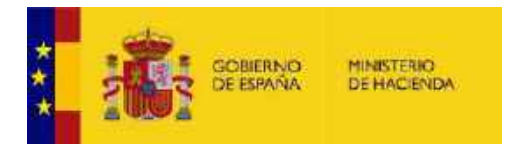

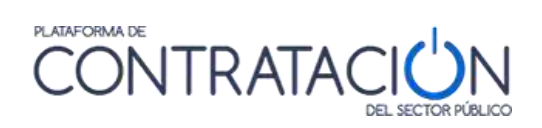

The meaning of the fields is as follows:

| ELEMENTS                                                                    | DESCRIPTION                                                                                                    |
|-----------------------------------------------------------------------------|----------------------------------------------------------------------------------------------------|
| Subscription name ( <mark>Nombre de la </mark><br>suscripción)              | The name by which you want to identify the subscription.                                                                                                    |
| Subscription description (<br><mark>Descripción de la suscripción</mark> )  | A reminder what thesubscription was created for.                                                                                                    |
| Communication options ( <mark>Opciones</mark><br><mark>de envío</mark> )    | Means of communication by which you<br>wish to receive publications that meet the<br>specified criteria. Possible values are SMS,<br>E-Mail, and RSS. In the case of SMS it is<br>necessary to provide a<br>phone number. |
| Contracting organization (<br><mark>Organización contratante</mark> )       | Location of the contracting body within the Public Sector.                                                                                                    |
| Name of Contract ( <mark>Nombre O.</mark><br>Contratación)                  | Contracting authority that carries out the tender.                                                                                                    |
| Procedure ( <mark>Procedimiento</mark> )                                    | Type of procedure (Open, Competitive<br>dialogue, Negotiated with advertising,<br>Negotiated without advertising, Restricted,<br>Internal rules).                                                                         |
| Type of contract ( <mark>Tipo de</mark><br>procedimiento)                   | Type of tender (Special Administrative,<br>Collaboration between the public and<br>private sector, Concession of public works,<br>Management of public services, Works,<br>Private, Services, Supplies).                  |
| Subtype ( <mark>Subtipo</mark> )                                            | Subtype of tender, dependent on the previous type.                                                                                                    |
| CPV code ( <mark>Código CPV</mark> )                                        | CPV code. Multiple CPVs can be selected to perform a search.                                                                                                    |
| Selected CPVs ( CPV Seleccionados)                                          | Set of CPVs selected for the search.                                                                                                    |
| Innovative Public Procurement (<br><mark>Compra Pública Innovadora</mark> ) | Indicates whether the contract is classified<br>as an innovative public purchase, in any of<br>its modalities: Public Purchase of Innovative<br>Technology or Pre-commercial Public<br>Purchase.                          |

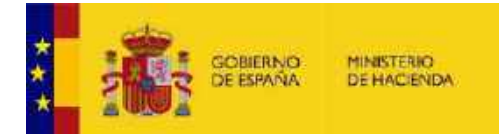

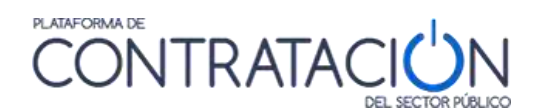

| ELEMENTS                                                             | DESCRIPTION                                                                                                    |
|----------------------------------------------------------------------|----------------------------------------------------------------------------------------------------|
| Classification Required ( <mark>Clasificación<br/>requerida</mark> ) | Classification required, multi-select list to narrow the list of tenders to the minimum classification required.                                                                                                    |
| Special conditions ( Condiciones<br>especiales)                      | It allows selecting one or more special<br>conditions considered in the tender:<br>contract reserved for a specific profession,<br>contracts reserved for special employment<br>centers or sheltered workshops, contracts<br>reserved for sheltered employment<br>programs, preference for companies with<br>workers with disabilities, preference for<br>companies dedicated to the promotion and<br>labor insertion of people in a situation of<br>social exclusion. Allows selection by multiple<br>classifications (keep the Control key pressed<br>while selecting / deselecting each value). |
| Country ( <mark>País</mark> )                                        | Country where the contract is executed.                                                                                                    |
| Amount ( <mark>Importe</mark> )                                      | Range of bid amounts.                                                                                                    |

Actions that can be performed in this window:

| ACTIONS                                      | DESCRIPTION                                                                                     |
|----------------------------------------------|-------------------------------------------------------------------------------------------------|
| Add ( <mark>Añadir</mark> )                  | Add a CPV.                                                                                      |
| CPV selection ( <mark>Selección CPV</mark> ) | It shows the complete list of CPVs with their code and description, and allows their selection. |
| Remove ( <mark>Quitar</mark> )               | Removes the selected CPVs from the list.                                                        |
| Accept ( <mark>Aceptar</mark> )              | Confirm the creation of the subscription as defined.                                            |
| Cancel ( <mark>Cancelar</mark> )             | Cancel the creation of a new subscription.                                                      |

The selection of the CPV is identical to that explained for the search for tenders (section **3.1.2 Search for tenders**)

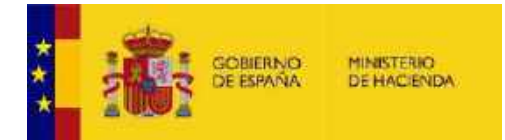

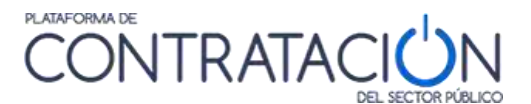

The selection of the contracting organization works in a similar way to that described for the search for contractor profiles (section **3.2 CONSULTATION OF PROFILES OF THE CONTRACTOR).** 

You can modify the configuration criteria of your subscriptions whenever you want by editing your content.

In the case an RSS type subscription is defined, the URL of the results is available to be copied in the "RSS" icon as shown in the image below.

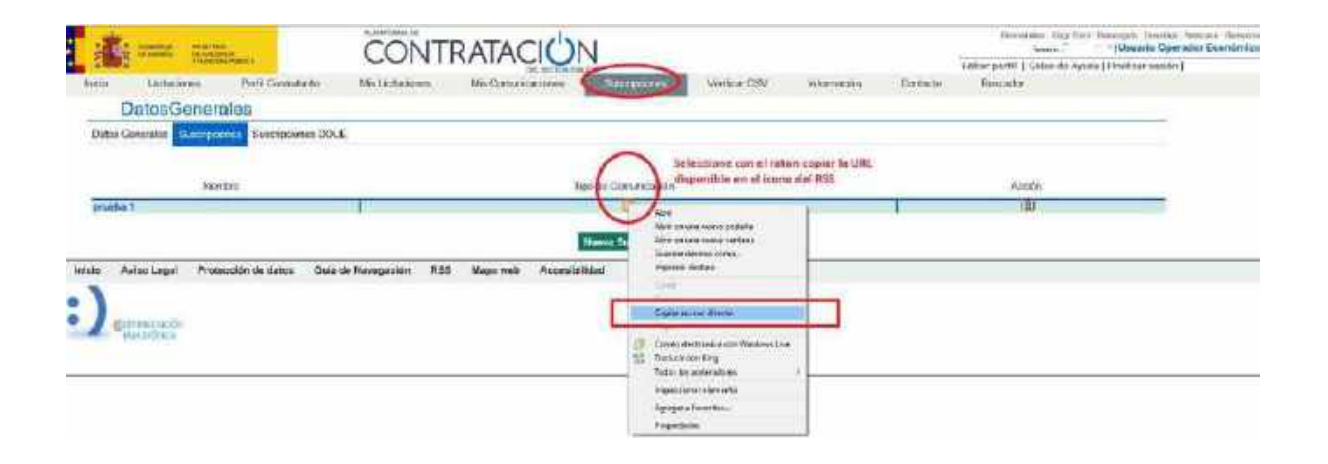

#### IMPORTANT ANNOUNCEMENT

Because the obligation of the PLACSP to guarantee the publicity of the calls for bids, their results and all the documentation related to public contracts that the contracting authority deems to make available to third parties does not imply the obligation to provide that information to potential bidders through a subscription service (which is not contemplated in a compulsory or optional way in the public procurement regulations), it is considered convenient that the PLACSP have such subscription or alert services for economic operators.

These services are therefore complementary in nature, and cannot be considered in any case a substitute for searching PLACSP for contracting procedures. Thus, if the company wants to guarantee the location of business opportunities, it should ultimately consult the PLACSP bidding search engine directly. Note, in particular, that subscription services are

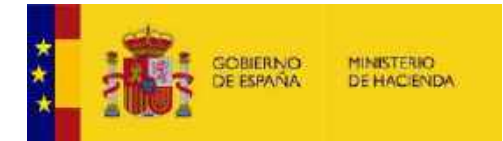

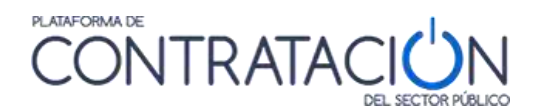

based on email, which is not a reliable means since the reception and reading of the message by its recipient cannot be guaranteed.

Likewise, the economic operator user is responsible for correctly defining the subscription selection criteria. Thus, the need to establish several filter criteria is recalled in order to reasonably limit the result of the subscription since, otherwise, and if the 500 daily notices are exceeded, there is a risk that the mail will not be received due to exceeding the limits allowed by the shared mail service of the Ministry of Finance.

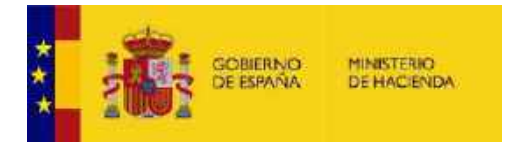

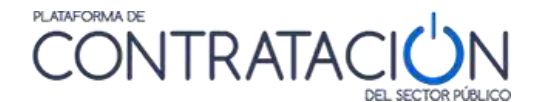

# 4.7 Subscriptions DOUE (Suscripciones DOUE)

Registered users can also subscribe to the announcements of the tenders published in a supplement to the Official Journal of the European Union (DOUE) on public procurement. In this type of subscription, the daily reception of the communications is made through email.

The way to create and modify DOUE subscriptions is very similar to the process indicated above, accessing the service through the page "**Subscriptions ( Suscripciones)**"

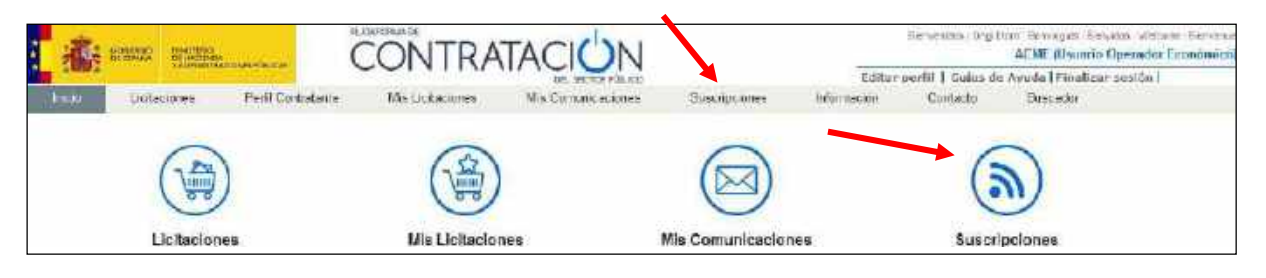

**Illustration - Access to Subscriptions** 

By clicking on any of these links you can access the user profile data screen, which is explained in the section **4.1.2 Modification of data and user cancellation** 

Click on the DOUE Subscriptions (Suscripciones DOUE) tab to view your active subscriptions:

|   | TROPINITAN  | COMPANY OF THE OWNER OF THE OWNER OF THE OWNER OF THE OWNER OF THE OWNER OF THE OWNER OF THE OWNER OF THE OWNER |               | ARL SECTOR PUBLICED |                | Editar      | perfit   Guios de | Ayuda Finaliza+ sestin |
|---|-------------|----------------------------------------------------------------------------------------------------|---------------|---------------------|----------------|-------------|-------------------|------------------------|
| - | Unitaciones | Pedil Contratante                                                                                               | Missiniacores | Mis Commic actiones | Chiecular Mars | Information | Contacto          | Eurycador              |
| E | DatosGenera | les                                                                                                    |               |                     |                |             |                   |                        |
|   |             |                                                                                                    | tionsb-a      |                     |                |             | ALC               | ian                    |
|   |             |                                                                                                    |               |                     |                |             | 10                |                        |

Illustration - DOUE subscriptions, subscription list

The details of the list of active DOUE subscriptions are the following:

| ELEMENTS                       | DESCRIPTION                                                 |
|--------------------------------|-------------------------------------------------------------|
| Name ( <mark>Nombre</mark> )   | Name of the DOUE subscription and link to its data.         |
| Action ( <mark>Acción</mark> ) | The "trash" icon will allow you to delete the subscription. |

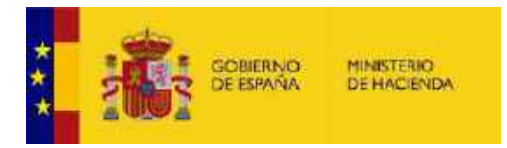

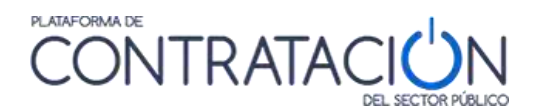

Actions that can be performed in this window:

| ACTIONS                                                           | DESCRIPTION                                                                                                    |
|-------------------------------------------------------------------|----------------------------------------------------------------------------------------------------|
| Name ( <mark>Nombre</mark> )                                      | By clicking on the link, you will access the screen that shows the configuration data of the DOUE subscription, and you can modify them. |
| Action ( <mark>Acción</mark> )                                    | Clicking on the "trash" icon will delete the subscription.                                                                               |
| New Subscription( <mark>Nueva</mark><br><mark>sucripción</mark> ) | Clicking on the "New Subscription" link will open the subscription creation page.                                                        |

Click on **New Subscription** (Nueva suscripción) and the screen will open to enter the selection criteria for the announcements of the tenders of your interest published in the Official Journal of the European Union.

| ombre do la que orgatón     |                     | (*)                                                                                                    | Descripción de la espectanción |        |
|-----------------------------|---------------------|----------------------------------------------------------------------------------------------------|--------------------------------|--------|
| Opsienes de Envio           |                     |                                                                                                    |                                |        |
| en executiones de marcade   | delCODE solo se en  | ren por e mel                                                                                                    |                                |        |
| Avisame de nuevos anoncios. | siempre que se aumo | plan los oritorios                                                                                                    |                                |        |
| Teo de Anunces              | dagar 🕅             | Anumisis de información travile<br>Anumos de listéción<br>Anumisis de signalización<br>Rest Rost von r Anumisi (In Atrobied                                                                               |                                | •      |
| Tao de Caritato             | Tidus 😿             | Concession de obtes públicas<br>No procéde<br>Ornos<br>Serviros<br>Din écosoficas                                                                                                    |                                | *      |
| Pipcedinierin               | Todos (2)           | Paglarises sin ze an contento sur publicação: previs de un anando se telescân<br>Autopos sin senso<br>Entringo sonçoutivo<br>Inaçõe sociedade<br>Inaçõe sociedade<br>Inaçõe sociedade<br>Inaçõe sociedade |                                | *<br>* |
| édgo CPV                    |                     | Anada 🖂                                                                                                    | CRIMINA DEV                    |        |
| PV Second Ularma            |                     | Allects =                                                                                                    | e Quter                        |        |
| ale'NUTE Existences         |                     |                                                                                                    |                                | - Guit |

Illustration - Configuration criteria for an DOUE subscription

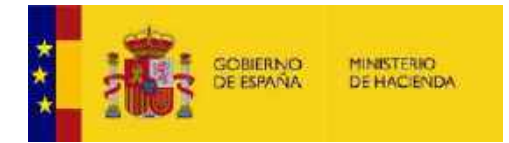

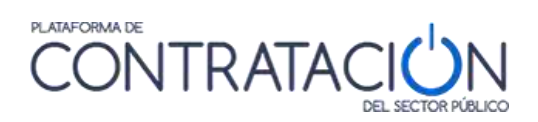

# The meaning of the fields is as follows:

| ELEMENTS                                                                 | DESCRIPTION                                                                                                    |
|--------------------------------------------------------------------------|----------------------------------------------------------------------------------------------------|
| Subscription name ( <mark>Nombre de la </mark><br>suscripción)           | The name with which you want to identify the DOUE subscription.                                                                                                    |
| Subscription description (<br>Descripción de la suscripción)             | A reminder what thesubscription was created for.                                                                                                    |
| Communication options ( <mark>Opciones</mark><br><mark>de Envío</mark> ) | It is not necessary to indicate anything, only<br>the reception of communications by email is<br>enabled.                                                                                                    |
| Ad type ( <mark>Tipo de anuncio</mark> )                                 | It allows the selection of the type of<br>announcement, the values can be: Prior<br>information announcement, Tender<br>announcement, Award announcement,<br>Amendment / additional information. It is<br>allowed to select more than one value, by<br>default "All" are considered selected.                                                                                                    |
| Type of contract ( <mark>Tipo de contrato</mark> )                       | Type of contract according to the typologies<br>admitted in DOUE: Public Works<br>Concession, Not applicable, Works, Services,<br>Unspecified, Supplies. It is allowed to select<br>more than one value, by default "All" are<br>considered selected.                                                                                                    |
| Procedure ( Procedimiento)                                               | List of contracting procedures admitted in<br>DOUE: Award of a contract without prior<br>publication of a tender notice, Direct award,<br>Competitive dialogue, Negotiated without a<br>call for tender, Not applicable, Other, Open<br>procedure, Negotiated procedure,<br>Accelerated procedure, restricted procedure,<br>expedited procedure, unspecified. It is<br>allowed to select more than one value, by<br>default "All" are considered selected. |
| CPV code <mark>( Código CPV</mark> )                                     | CPV code. Multiple CPVs can be selected for subscription.                                                                                                    |
| Selected CPVs ( CPV Seleccionados)                                       | Set of CPVs selected for subscription.                                                                                                    |

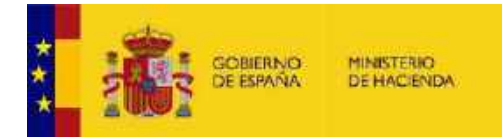

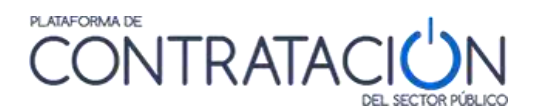

| ELEMENTS                                                           | DESCRIPTION                                                                                                    |
|--------------------------------------------------------------------|----------------------------------------------------------------------------------------------------|
| Country / NUTS3 ( <mark>País/NUT3)</mark>                          | Code of territorial unit of publication /<br>execution of the contract. Multiple items<br>can be selected for subscription. |
| Country / NUTS Selected <mark>(País/</mark><br>NUTS Seleccionados) | Set units territorial selected for subscription.                                                                            |

Actions that can be performed in this window:

| ACTIONS                                                                      | DESCRIPTION                                                                                                    |
|------------------------------------------------------------------------------|----------------------------------------------------------------------------------------------------|
| Add <mark>( Añadir)</mark>                                                   | Add a CPV / territorial unit (according to context) if we know its code. If it is unknown, you can go to the selection assistant, <u>CPV selection</u> or <u>Country</u> <u>selection</u> <u>Country / NUTS</u> . |
| CPV selection <mark>( Selección CPV)</mark>                                  | It shows the complete list of CPVs with their code and description, and allows their selection.                                                                                                    |
| Country Selection / <mark>NUTS ( Selección</mark><br><mark>País/NUTS)</mark> | It shows the complete list of territorial units with their code and description, and allows their selection.                                                                                                    |
| Remove <mark>( Quitar)</mark>                                                | Removes the CPVs / territorial units<br>(depending on context) selected from the list.                                                                                                    |
| Accept <mark>( Aceptar)</mark>                                               | Confirm the creation of the subscription as defined.                                                                                                    |
| Cancel <mark>( Cancelar)</mark>                                              | Cancel the creation of a new subscription.                                                                                                    |

The selection of the CPV is identical to that explained for the search for tenders (section **3.1.2 Search for tenders**)

<sup>3</sup> Nomenclature of Territorial Units Statistics «Nomenclature des Unités Territoriales Statistiques »(NUTS). This classification used by the European Union allows territorial demarcation for statistical purposes, in the context of contracting it allows to indicate the place of performance of the contract.

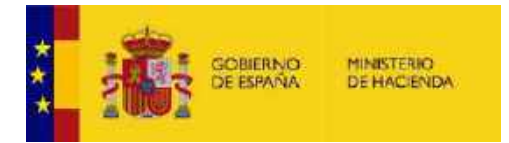

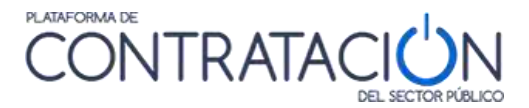

The selection of the country / NUTS is done through a selection tree similar to that of CPV codes. In this case you can select groupings of countries (European Economic Area, European Union, etc.), Countries, Regions, Provinces that are accessed by displaying the different nodes of the tree.

| DatosGenerales                    |  |
|-----------------------------------|--|
| RESULTADOS DE LA BÚSQUEDA         |  |
| 🔁 Países/NUTS                     |  |
| 🖨 🗁 EEA-Espacio Económico Europeo |  |
| 🕂 🧀 IS - Islandia                 |  |
| - 🧀 LI - Liechtenstein            |  |
| - 🧰 NO - Noruega                  |  |
| 🖶 🦲 OTH-Otros                     |  |
| 🖨 🧀 UE-Unión Europea              |  |
| 🌐 🧰 AT - ÖSTERREICH               |  |
| 🌐 🧰 BE - BELGIQUE-BELGIË          |  |
| 🕸 🦲 BG - BULGARIA                 |  |
| Image: CY - KYΠΡΟΣ / KIBRIS       |  |
| E CZ - CESKÁ REPUBLIKA            |  |
| I DE - DEUTSCHLAND                |  |
| III DK - DANMARK                  |  |
| III EE - EESTI                    |  |
| III ES - ESPAÑA                   |  |
| III III FI - SUOMI / FINLAND      |  |
| 🖶 🗁 FR - FRANCE                   |  |
| B E FR1 - ILE DE FRANCE           |  |
| FR2 - BASSIN PARISIEN             |  |
| FR21 - Champagne-Ardenne          |  |
| FR22 - Picardie                   |  |
| FR23 - Haute-Normandie            |  |
| FR24 - Centre                     |  |
| T III FK25 - Basse-Normandie      |  |

**Illustration - Country Selection / NUTS** 

Aceptar

The operation is the same as for the CPV code selection tree. Each time an item is clicked on, it is added to the list of selected items. If you want to delete any of the selected elements, click on it in the selected box and then on "Remove (Quitar)".

You can modify the configuration criteria of your subscriptions whenever you want by editing your content.

= Gutar

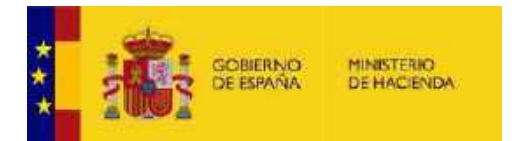

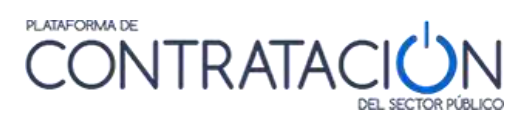

# 5 CONTACT US

Please contact us for more information.

We would also like to know your opinion, receive suggestions and complaints, about the Public Sector Procurement Platform. This will help us to improve the Platform and make it more useful for everyone.

To contact us, you can go to the following email:

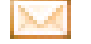

contrataciondelestado@minhafp.es